# Connex<sup>®</sup> Spot Monitor

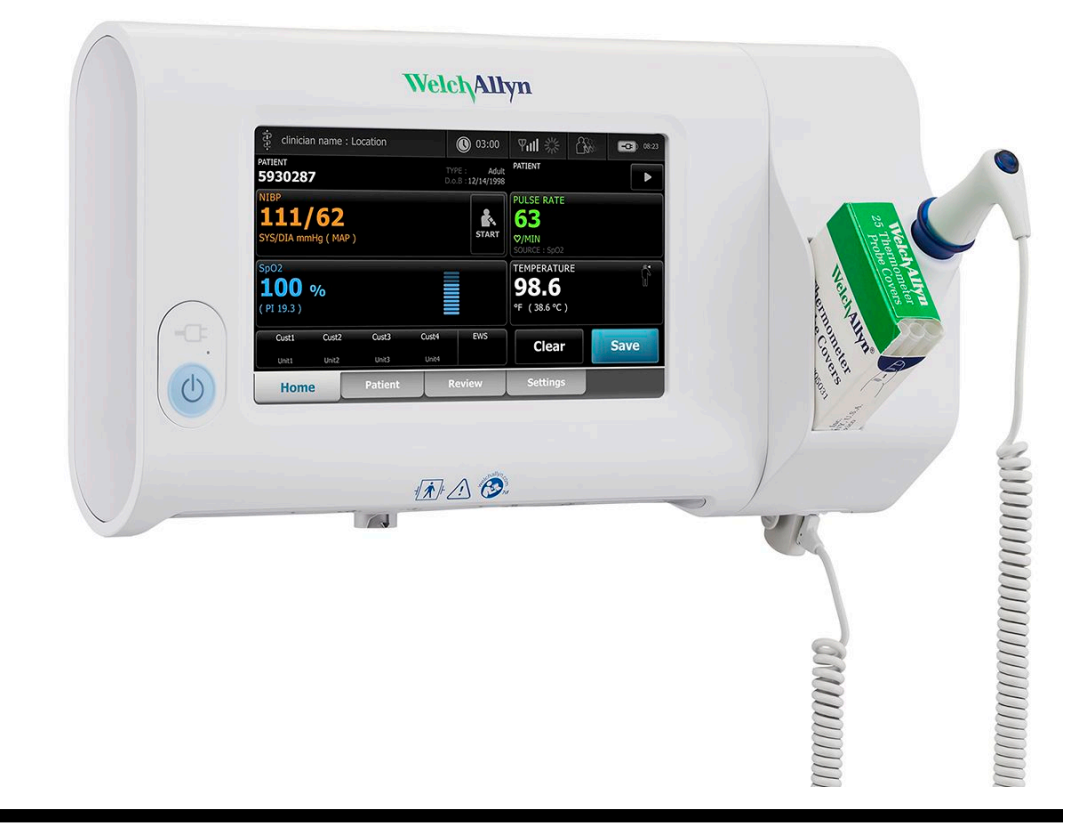

# Directions for use

Software version 1.X

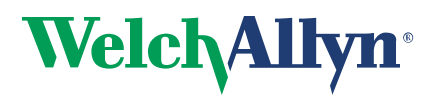

Advancing Frontline Care<sup>™</sup>

© 2015 Welch Allyn. All rights are reserved. To support the intended use of the product described in this publication, the purchaser of the product is permitted to copy this publication, for internal distribution only, from the media provided by Welch Allyn. No other use, reproduction, or distribution of this publication, or any part of it, is permitted without written permission from Welch Allyn. Welch Allyn assumes no responsibility for any injury to anyone, or for any illegal or improper use of the product, that may result from failure to use this product in accordance with the instructions, cautions, warnings, or statement of intended use published in this manual.

Welch Allyn, Connex, SureTemp, FlexiPort, and SureBP are registered trademarks of Welch Allyn.

EcoCuff is a trademark of Welch Allyn.

LNCS, ReSposable, SET, LNOP, and Masimo are registered trademarks of Masimo Corporation. Possession or purchase of a Masimo SpO2-equipped device does not convey any express or implied license to use the device with unauthorized sensors or cables which would, alone or in combination with this device, fall within the scope of one or more of the patents relating to this device.

For Masimo patent information, please visit www.masimo.com/patents.htm.

Nellcor<sup>TM</sup> SpO2 Patient Monitoring System with OxiMax<sup>TM</sup> Technology and Nellcor<sup>TM</sup> SpO2 OxiMax<sup>TM</sup> Technology are registered trademarks of COVIDIEN LP Covidien Holdings Inc.

Braun and ThermoScan are registered trademarks of Braun GmbH.

Nonin is a registered trademark of Nonin Medical, Inc.

The *Bluetooth*<sup>®</sup> word mark and logos are registered trademarks owned by *Bluetooth*SIG, Inc. and any use of such marks by Welch Allyn is under license.

Software in this product is Copyright 2015 Welch Allyn or its vendors. All rights are reserved. The software is protected by United States of America copyright laws and international treaty provisions applicable worldwide. Under such laws, the licensee is entitled to use the copy of the software incorporated with this instrument as intended in the operation of the product in which it is embedded. The software may not be copied, decompiled, reverse-engineered, disassembled, or otherwise reduced to human-perceivable form. This is not a sale of the software or any copy of the software; all right, title, and ownership of the software remain with Welch Allyn or its vendors.

This product may contain software known as "free" or "open source" software (FOSS). Welch Allyn uses and supports the use of FOSS. We believe that FOSS makes our products more robust and secure, and gives us and our customers greater flexibility. To learn more about FOSS that may be used in this product, please visit our FOSS website at <u>www.welchallyn.com/opensource</u>. Where required, a copy of FOSS source code is available on our FOSS website.

For patent information, please visit www.welchallyn.com/patents.

For information about any Welch Allyn product, contact your local Welch Allyn representative: <u>www.welchallyn.com/about/company/locations.htm</u>.

DIR 80019224 Ver. L Revised 2015-05

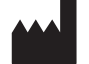

Welch Allyn, Inc. 4341 State Street Road Skaneateles Falls, NY 13153 USA

www.welchallyn.com

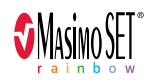

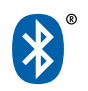

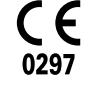

This manual applies to 901058 Vital Signs Monitor Core.

EC REP

Regulatory Affairs Representative Welch Allyn Limited Navan Business Park Dublin Road Navan, County Meath Republic of Ireland

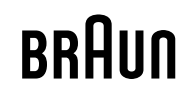

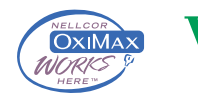

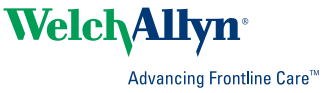

# Contents

| Introduction<br>Intended use<br>Contraindications | <b>1</b><br> |
|---------------------------------------------------|--------------|
| Symbols and definitions                           | 3            |
| About warnings and cautions                       | 7            |
| General warnings and cautions                     |              |
| Controls, indicators, and connectors              | 13           |
| Setup                                             |              |
| Supplies and accessories                          |              |
| Connect the battery                               |              |
| Mount the monitor                                 | 20           |
| Attach the probe well and temperature probe       |              |
| Remove the temperature probe and probe well       | 22           |
| Connect the NIBP hose                             | 22           |
| Disconnect the NIBP hose                          | 22           |
| Connect the SpO2 cable                            | 22           |
| Disconnect the SpO2 cable                         | 22           |
| Attach an accessory                               | 22           |
| Detach an accessory                               | 23           |
| Disconnect AC power                               | 23           |
| Startup                                           |              |
| Power                                             | 25           |
| l ogin methods                                    | 30           |
| Profiles                                          | 31           |
| Common screen functionality                       |              |
| Primary screens                                   |              |
| Pop-up screens                                    | 39           |
| Navigation                                        | 39           |
| Patient data management                           | 43           |
| Load patient data with the barcode scanner        | 43           |
| Add a patient                                     | 44           |
| Manage patient records                            |              |
| Modifiers                                         | 45           |
| Alerma                                            | 47           |
|                                                   |              |
| vital sign summary view                           | 47           |

|                | Alarm limits                                                                                                    |          |
|----------------|----------------------------------------------------------------------------------------------------|----------|
|                | Alarm reminder signal                                                                                                    |          |
|                | Alarm types                                                                                                    |          |
|                | Alarm notification locations                                                                                                    |          |
|                | Popet /poupe or turn off) audio elempa                                                                                                    | 48<br>۵۵ |
|                | Adjust vitel sign elemetingite                                                                                                    |          |
|                | Adjust vital sign diarm infilts                                                                                                    |          |
|                | Alarm managed and prioritian                                                                                                    |          |
|                | Aldrin messages and phonties                                                                                                    |          |
|                |                                                                                                    |          |
| Patie          | nt monitoring                                                                                                    | 55       |
|                | Required parameters                                                                                                    | 55       |
|                | Intervals                                                                                                    | 56       |
|                | NIBP                                                                                                    | 59       |
|                | Temperature                                                                                                    |          |
|                | SpO2                                                                                                    |          |
|                | Modifiers and manual parameters                                                                                                    |          |
|                | Configuration tool                                                                                                    |          |
|                | Custom scoring                                                                                                    |          |
|                | Advanced settings                                                                                                    |          |
|                |                                                                                                    |          |
| Maint          | tenance and service                                                                                                    | 79       |
|                | Perform periodic checks                                                                                                    |          |
|                | Replace the monitor battery                                                                                                    | 79       |
|                | Replace the APM work surface battery                                                                                                    | 80       |
|                |                                                                                                    |          |
|                | Cleaning requirements                                                                                                    |          |
|                | Cleaning requirements                                                                                                    |          |
| Trout          | Cleaning requirements                                                                                                    | 81<br>   |
| Trout          | Cleaning requirements                                                                                                    |          |
| Trout          | Cleaning requirements                                                                                                    |          |
| Trout          | Cleaning requirements<br>Dleshooting<br>NIBP messages<br>SpO2 messages<br>Temperature messages                                                                                                    |          |
| Trout          | Cleaning requirements                                                                                                    |          |
| Trout          | Cleaning requirements<br>Dleshooting<br>NIBP messages<br>SpO2 messages<br>Temperature messages<br>Patient and clinician data messages<br>Radio messages                                                                                                    |          |
| Trout          | Cleaning requirements                                                                                                    |          |
| Trout          | Cleaning requirements                                                                                                    |          |
| Trout          | Cleaning requirements<br>Dleshooting<br>NIBP messages<br>SpO2 messages<br>Temperature messages<br>Patient and clinician data messages<br>Radio messages<br>Connectivity messages<br>System messages<br>System messages                                                                                                    |          |
| Trout          | Cleaning requirements<br>Dleshooting<br>NIBP messages<br>SpO2 messages<br>Temperature messages<br>Patient and clinician data messages<br>Radio messages<br>Connectivity messages<br>System messages<br>Software update messages<br>Bluetooth® messages                                                                                                    |          |
| Trout          | Cleaning requirements<br>Dleshooting<br>NIBP messages<br>SpO2 messages<br>Temperature messages<br>Patient and clinician data messages<br>Radio messages<br>Connectivity messages<br>System messages<br>Software update messages<br>Bluetooth® messages<br>APM messages                                                                                                    |          |
| Trout          | Cleaning requirements<br>Dleshooting<br>NIBP messages<br>SpO2 messages<br>Temperature messages<br>Patient and clinician data messages<br>Radio messages<br>Connectivity messages<br>System messages<br>Software update messages<br>Bluetooth® messages<br>APM messages                                                                                                    |          |
| Trout          | Cleaning requirements<br>Dleshooting<br>NIBP messages<br>SpO2 messages<br>Temperature messages<br>Patient and clinician data messages<br>Radio messages<br>Connectivity messages<br>System messages<br>Software update messages<br>Bluetooth® messages<br>APM messages<br>APM messages                                                                                                    |          |
| Trout          | Cleaning requirements<br>Dleshooting<br>NIBP messages<br>SpO2 messages<br>Temperature messages<br>Patient and clinician data messages<br>Radio messages<br>Connectivity messages<br>System messages<br>Software update messages<br>Bluetooth® messages<br>APM messages<br>APM messages<br>APM messages                                                                                            |          |
| Trout          | Cleaning requirements<br>Dleshooting<br>NIBP messages<br>SpO2 messages<br>Temperature messages<br>Patient and clinician data messages<br>Radio messages<br>Connectivity messages<br>System messages<br>System messages<br>Bluetooth® messages<br>Bluetooth® messages<br>APM messages<br>APM messages<br>Environmental specifications<br>Environmental specifications                              |          |
| Trout          | Cleaning requirements                                                                                                    |          |
| Trout          | Cleaning requirements                                                                                                    |          |
| Trout          | Cleaning requirements                                                                                                    |          |
| Trout          | Cleaning requirements<br>Dleshooting<br>NIBP messages<br>SpO2 messages<br>Patient and clinician data messages<br>Radio messages<br>Connectivity messages<br>System messages<br>System messages<br>Bluetooth® messages<br>APM messages<br>APM messages<br>Fications<br>Environmental specifications<br>Environmental specifications<br>Monitor radio<br>Bluetooth® module<br>Configuration options |          |
| Trout          | Cleaning requirements                                                                                                    |          |
| Trouk<br>Speci | Cleaning requirements                                                                                                    |          |

| Guidance and manufacturer's declaration | 143 |
|-----------------------------------------|-----|
| EMC compliance                          |     |
| Emissions and immunity information      | 143 |
| Appendices                              |     |
| Approved accessories                    |     |

vi Contents

# Introduction

This manual describes the capabilities and operation of the Connex Spot Monitor (monitor). The information, including the illustrations, pertains to a monitor configured with noninvasive blood pressure (NIBP), body temperature, pulse oximetry (SpO2), and pulse rate. If your monitor configuration lacks any of these options, some information in this manual might not apply.

Before using the monitor, read the sections of the manual that pertain to your use of the monitor.

### Intended use

The Connex Spot Monitors (monitor) are intended to be used by clinicians and medically qualified personnel for monitoring of noninvasive blood pressure, pulse rate, noninvasive functional oxygen saturation of arteriolar hemoglobin (SpO2), and body temperature in normal and axillary modes of neonatal, pediatric and adult patients.

The most likely locations for patients to be monitored are general medical or surgical floors and general hospital and alternate care environments.

This product is available for sale only upon the order of a physician or licensed health care professional.

### Contraindications

This system is not intended to be used:

- on patients connected to heart/lung machines
- on patients being transported outside a healthcare facility
- near an MRI machine
- in a hyperbaric chamber
- near flammable anesthetics
- near electro-cauterization devices

For contraindications of SpO2 sensors, consult the sensor manufacturer's directions for use.

2 Introduction

# Symbols and definitions

# **Documentation symbols**

| <u>,</u>     | <b>WARNING</b> The warning statements in this manual identify conditions or practices that could lead to illness, injury, or death. Warning statements appear with a grey background in a black and white document.                        |
|--------------|----------------------------------------------------------------------------------------------------|
|              | <b>CAUTION</b> The caution statements in this manual identify conditions or practices that could result in damage to the equipment or other property, or loss of data. This definition applies to both yellow and black and white symbols. |
| 7d           | Follow instructions/directions for use (DFU) mandatory action.<br>A copy of the DFU is available on this website.                                                                                                    |
| achailyn.com | A printed copy of the DFU can be ordered from Welch Allyn for delivery within 7 calendar days.                                                                                                    |

# Power symbols

| Ċ      | Power button                                                                                      | Å            | Equipotential ground     |
|--------|---------------------------------------------------------------------------------------------------|--------------|--------------------------|
| -Œ     | (on the display) Power plug                                                                       | $\bigotimes$ | Battery absent or faulty |
| -0:    | (on the monitor, green indicator)<br>Alternating Current power<br>present, battery fully charged  |              | Battery charge level     |
| -••=   | (on the monitor, amber<br>indicator) Alternating Current<br>power present, battery is<br>charging |              | Battery                  |
| $\sim$ | Alternating Current (AC)                                                                          | <b>(</b> ∓/← | Rechargeable battery     |

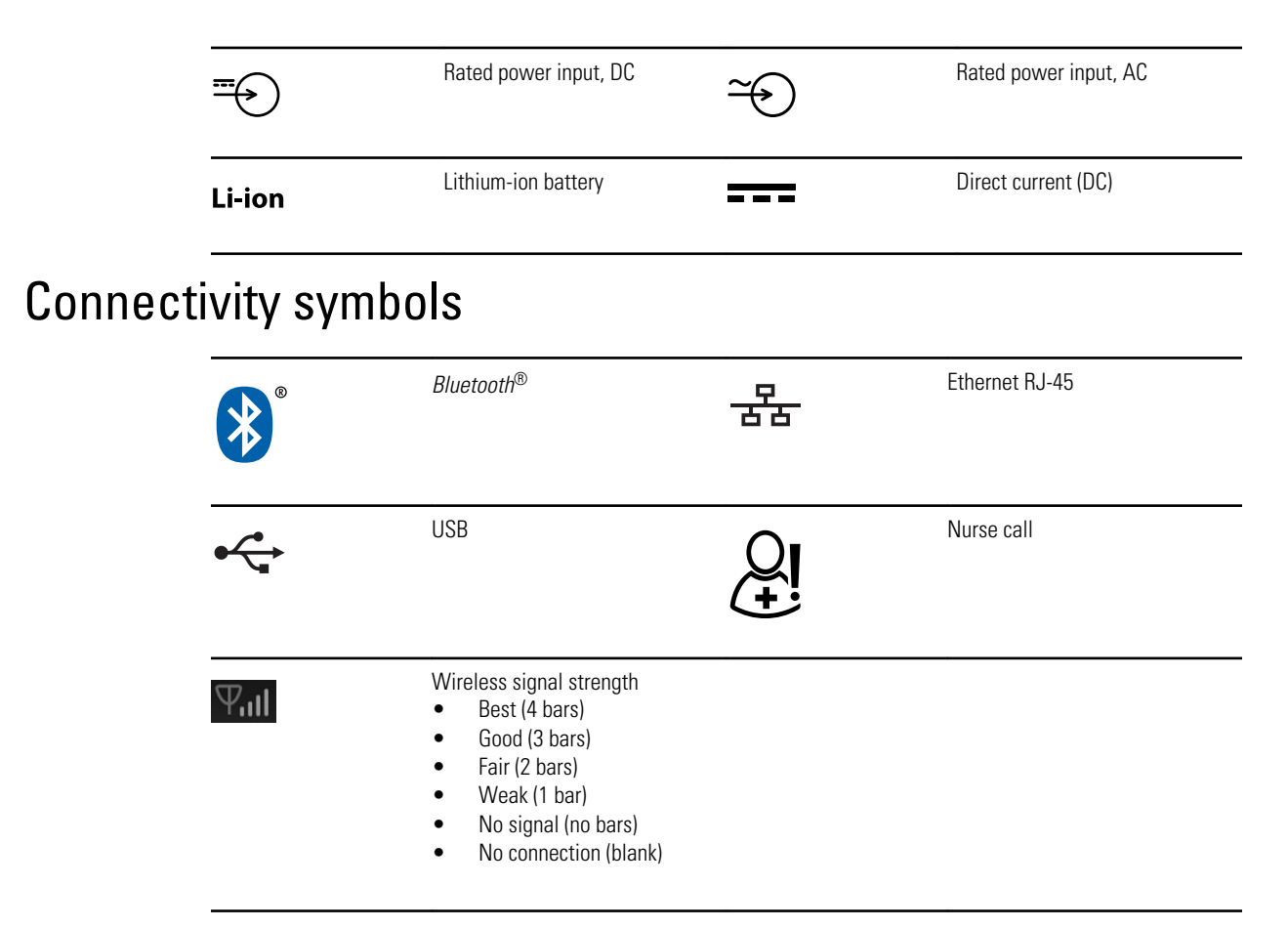

## Miscellaneous symbols

|         | Manufacturer                          | -  <b>†</b>  - | Defibrillation-proof Type BF applied parts                                                                                                    |
|---------|---------------------------------------|----------------|----------------------------------------------------------------------------------------------------|
| REF     | Product Identifier                    | SN             | Serial number                                                                                                    |
| #       | Reorder number                        |                | China RoHS markings for control<br>of pollution caused by electronic<br>information products. XX<br>indicates Environmentally<br>Friendly Use Period in years. |
| 2       | Do not reuse                          | X              | Recycle the product separate from other disposables                                                                                                    |
| (((•))) | Nonionizing electromagnetic radiation | ۶              | Call for maintenance                                                                                                    |

|                        | Light below                                                                                                    | <b>R</b> <sub>x</sub> only | Prescription only                                                                                             |
|------------------------|----------------------------------------------------------------------------------------------------|----------------------------|----------------------------------------------------------------------------------------------------|
| FCC ID                 | The identification number<br>assigned by the Federal Trade<br>Commission                                                       | IC ID                      | Industry Canada identification<br>number. The equivalent<br>governing body to the FCC in the<br>United States |
| <u><u>†</u>†</u>       | This end up                                                                                                    | ∎<br>⊥                     | Fragile                                                                                                    |
| EC REP                 | European Community<br>Representative                                                                                           | <b>С Є</b><br>0297         | Meets essential requirements of<br>European Medical Device<br>Directive 93/42/EEC                             |
| IPX1                   | IP = International Protection<br>Marking<br>X = No object ingress rating<br>1 = Protected against vertically<br>dripping water |                            | Australian Regulatory<br>Compliance Mark                                                                      |
| c us<br>Intertek       | Intertek ETL Listed Mark<br>indicating successful<br>independent safety testing                                                | 0                          | Recycle                                                                                                    |
| -20°C<br>-44°F)<br>mit | Temperature range                                                                                                    | GTIN                       | Global Trade Identification<br>Number                                                                         |
|                        | Stacking limit by number                                                                                                    | Ţ                          | Keep dry                                                                                                    |
| 95%<br>15%             | Humidity range                                                                                                    |                            |                                                                                                    |

# Screen symbol

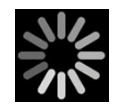

Process indicator for activities like acquiring measurements and connecting to a laptop

6 Symbols and definitions

# About warnings and cautions

Warning and caution statements can appear on the monitor, on the packaging, on the shipping container, or in this document.

The monitor is safe for patients and clinicians when used in accordance with the instructions and the warning and caution statements presented in this manual.

Before using the monitor, familiarize yourself with the sections of this directions for use that pertain to your use of the monitor.

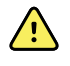

**WARNING** The warning statements in this manual identify conditions or practices that could lead to illness, injury, or death.

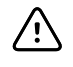

**CAUTION** The caution statements in this manual identify conditions or practices that could result in damage to the equipment or other property, or loss of patient data.

## General warnings and cautions

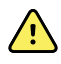

**WARNING** Patient injury risk. Many environmental variables, including patient physiology and clinical application, can affect the accuracy and performance of the monitor. The clinician must verify all vital signs information before treating the patient. If there is any question about the accuracy of a measurement, verify the measurement using another clinically accepted method.

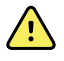

**WARNING** Patient injury risk. To ensure data integrity and patient confidentiality, save readings and clear the monitor's display between patients.

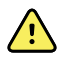

**WARNING** Personal injury risk. The power cord is the disconnect device to isolate this equipment from supply mains. Position the equipment so that it is not difficult to reach or disconnect the cord.

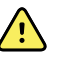

**WARNING** Patient injury risk. Damaged cords, cables, and accessories can affect patient and operator safety. Never lift the monitor by the power supply cord or patient connections. Routinely inspect the AC power cord, blood pressure cuff, SpO2 cable, and other accessories for strain relief wear, fraying, or other damage. Replace as necessary.

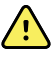

**WARNING** Patient injury risk. During defibrillation, keep discharge paddles away from the monitor ECG lead wires, electrodes, any other monitor sensors, and other conductive parts in contact with the patient.

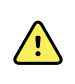

**WARNING** Patient injury risk. Any external compression of the blood pressure hose or cuff may cause patient injury, system errors, or inaccurate measurements.

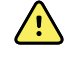

**WARNING** Patient injury risk. Wash hands to reduce the risk of crosscontamination and nosocomial infection.

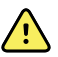

**WARNING** Patient injury risk. Do not place the monitor in any position that might cause it to fall on the patient.

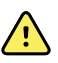

**WARNING** Patient injury risk. Verify patient identity on the monitor after manual or barcode entry and before printing or transferring patient records. Failure to identify the correct patient can result in patient injury.

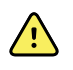

**WARNING** Equipment failure and patient injury risk. Do not cover the air intake or exhaust vents on the rear and base of the monitor. Covering these vents could cause overheating of the monitor or muffling of alarms.

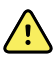

**WARNING** This equipment is not suitable for use in the presence of electro-surgery.

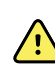

**WARNING** For operator and patient safety, peripheral equipment and accessories that can come in direct patient contact must comply with all applicable safety, EMC, and regulatory requirements.

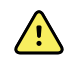

**WARNING** Equipment damage and personal injury risk. When transporting the monitor on a mobile stand, properly secure all patient cables and cords to keep them clear of the wheels and to minimize trip hazards.

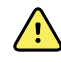

**WARNING** Equipment damage and personal injury risk. No modifications to the monitor are allowed by anyone other than a qualified Welch Allyn service representative. Modification of the monitor could be hazardous to patients and personnel.

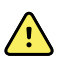

**WARNING** Fire and explosion hazard. Do not operate the monitor in the presence of a flammable anesthetic mixture with air, oxygen, or nitrous oxide; in oxygen-enriched environments; or in any other potentially explosive environment.

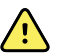

**WARNING** Fire and shock hazard. Only connect LAN cables contained within the perimeter of a single building. Conductive LAN cables spanning multiple buildings may introduce fire or shock hazards unless they are fitted with fiber optic cables, lightning arresters, or other applicable safety features.

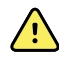

**WARNING** Electric shock hazard. This equipment must only be connected to a supply mains with protective earth.

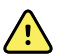

**WARNING** Electric shock hazard. Do not open the monitor or attempt repairs. The monitor has no user-serviceable internal parts. Only perform routine cleaning and maintenance procedures specifically described in this manual. Inspection and servicing of internal parts shall only be performed by qualified service personnel.

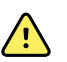

**WARNING** Electric shock hazard. All signal input and output (I/O) connectors are intended for connection of only devices complying with IEC 60601-1, or other IEC standards (for example, IEC 60950), as applicable to the monitor. Connecting additional devices to the monitor may increase chassis or patient leakage currents. To maintain operator and patient safety, consider the requirements of IEC 60601-1-1. Measure the leakage currents to confirm that no electric shock hazard exists.

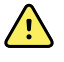

**WARNING** Explosion or contamination hazard. Improper disposal of batteries may create an explosion or contamination hazard. Never dispose of batteries in refuse containers. Always recycle batteries accord ing to local regulations.

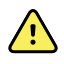

**WARNING** Use the monitor only as described in this directions for use. Do not use the monitor on patients as described in the Contraindications.

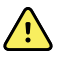

**WARNING** Alarm limits are patient- or facility-specific. The clinician must set or verify alarm limits appropriate for each patient. Each time the monitor is powered on, you must check that the alarm settings are appropriate for your patient before you start monitoring.

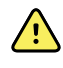

**WARNING** Inaccurate measurement risk. The monitor is not intended for use during patient transport outside of the medical facility. Do not use the monitor to take measurements on any patient in transit.

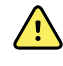

**WARNING** Inaccurate measurement risk. Do not connect more than one patient to a monitor.

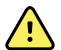

**WARNING** Inaccurate measurement risk. Dust and particle ingress can affect the accuracy of blood pressure measurements. Use the monitor in clean environments to ensure measurement accuracy. If you notice dust or lint build-up on the monitor's vent openings, have the monitor inspected and cleaned by a qualified service technician.

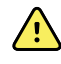

**WARNING** Inaccurate measurement risk. Do not expose to temperatures higher than 122° F (50° C).

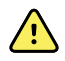

**WARNING** Inaccurate measurement risk. Do not use the monitor on patients who are on heart-lung machines.

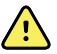

**WARNING** Inaccurate measurement risk. Do not use the monitor on patients who are experiencing convulsions or tremors.

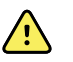

**WARNING** Liquids can damage electronics inside the monitor. Prevent liquids from spilling on the monitor.

If liquids are spilled on the monitor:

- 1. Power down the monitor.
- 2. Disconnect the power plug.
- 3. Remove battery pack from the monitor.
- 4. Dry off excess liquid from the monitor.
  - **Note** If liquids possibly entered the monitor, remove the monitor from use until it has been properly dried, inspected, and tested by qualified service personnel.
- 5. Reinstall battery pack.
- 6. Reconnect the power plug.
- 7. Power on the monitor and verify that the monitor functions normally before using it.

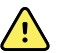

**WARNING** The monitor may not function properly if dropped or damaged. Protect it from severe impact and shock. Do not use the monitor if you notice any signs of damage. Qualified service personnel must check any monitor that is dropped or damaged for proper operation before putting the monitor back into use.

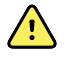

**WARNING** Defective batteries can damage the monitor. If the battery shows any signs of damage or cracking, it must be replaced immediately and only with a battery approved by Welch Allyn.

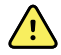

**WARNING** Personal injury risk. Improper handling of the battery can lead to heat generation, smoke, explosion or fire. Do not short-circuit, crush, incinerate, or disassemble the battery. Never dispose of batteries in refuse containers. Always recycle batteries according to national or local regulations.

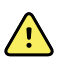

**WARNING** Use only Welch Allyn approved accessories, and use them according to the manufacturer's directions for use. Using unapproved accessories with the monitor can affect patient and operator safety and can compromise product performance and accuracy, and void the product warranty.

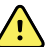

**WARNING** Wall mounted equipment and accessories must be installed in accordance with accompanying instructions. Welch Allyn is not responsible for the integrity of any installation not performed by authorized Welch Allyn service personnel. Contact an authorized Welch Allyn service representative or other qualified service personnel to ensure professional installation for safety and reliability of any mounting accessory.

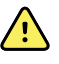

**WARNING** Welch Allyn is not responsible for the integrity of a facility's power. If the integrity of a facility's power or protective earth conductor is in doubt, always operate the monitor on battery power alone when it is attached to a patient.

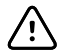

**CAUTION** Electric shock hazard. Do not sterilize the monitor. Sterilizing the monitor could damage the device.

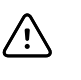

**CAUTION** United States Federal law restricts this monitor to sale, distribution, or use by or on the order of a physician or licensed healthcare professional.

**CAUTION** Electromagnetic interference risk. The monitor complies with applicable domestic and international standards for electromagnetic interference. These standards are intended to minimize medical equipment electromagnetic interference. Although this monitor is not expected to present problems to other compliant equipment or be affected by other compliant devices, interference issues still may occur. As a precaution, avoid using the monitor in close proximity to other equipment. In the event that equipment interference is observed, relocate the equipment as necessary or consult manufacturer's directions for use.

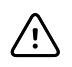

**CAUTION** Do not move the stand while the power source is plugged into the mains outlet.

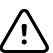

**CAUTION** Do not sterilize the monitor. Sterilizing the monitor could harm the device.

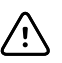

**CAUTION** Use only a Class I (grounded) AC power cord to charge the power source for the monitor.

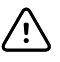

/!\

**CAUTION** Do not use a long press of 0 to power down the monitor when it is functioning normally. You will lose patient data and configuration settings.

**CAUTION** Never move the monitor or mobile stand by pulling on any of the cords. This may cause the monitor to tip over or damage the cord. Never pull on the power cord when disconnecting the cord from the mains outlet. When disconnecting the power cord, always grasp the attachment plug. Keep the cord away from liquids, heat, and sharp edges. Replace the power cord if the strain relief, cord insulation, or metal prongs are damaged or begin to separate from the attachment plug.

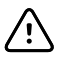

**CAUTION** Use only the Welch Allyn USB client cable to connect a laptop computer to the USB client port. Any laptop connected to the monitor must be running on a battery, a 60601-1 compliant power supply, or a 60601-1 compliant isolation transformer.

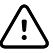

**CAUTION** If the touchscreen is not responding properly, refer to the troubleshooting section. If the problem cannot be resolved, discontinue use of the monitor and contact an authorized Welch Allyn service center or gualified service personnel.

# Controls, indicators, and connectors

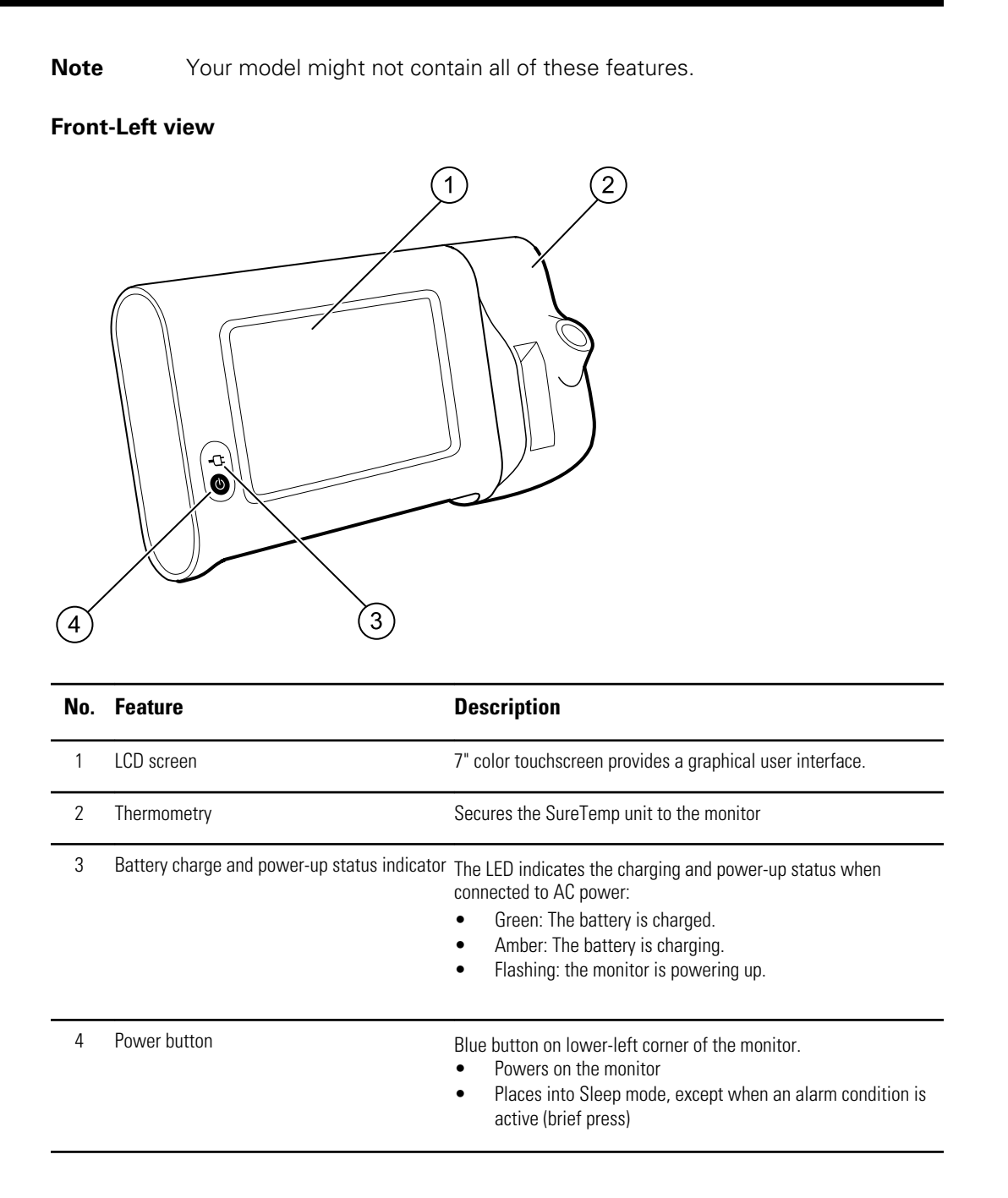

| No. Feature | Description                                              |
|-------------|----------------------------------------------------------|
|             | <ul> <li>Wakes up the monitor from Sleep mode</li> </ul> |

#### **Back-Bottom-Left view**

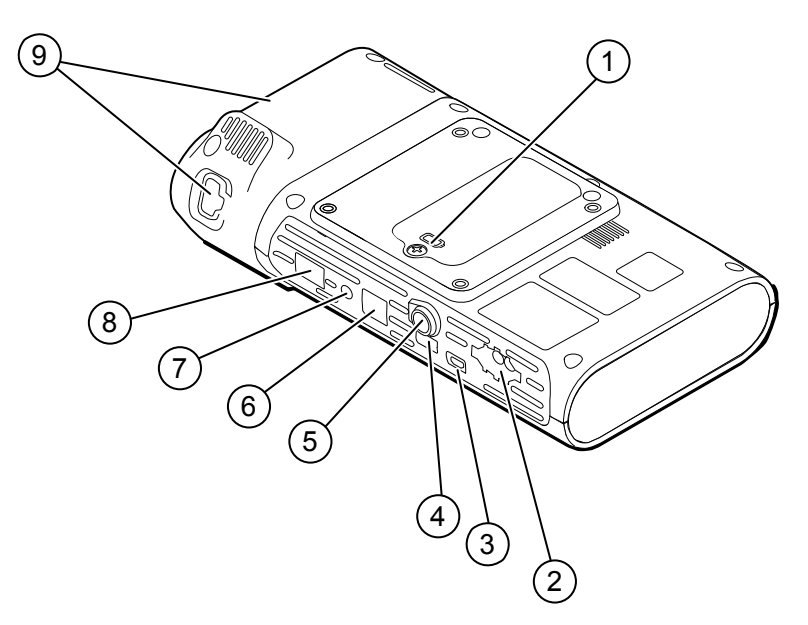

| No. | Feature                            | Description                                                                     |
|-----|------------------------------------|---------------------------------------------------------------------------------|
| 1   | Battery compartment (behind cover) | Houses the battery (captive screw secures cover to monitor)                     |
| 2   | NIBP                               | Connects NIBP cable to monitor                                                  |
| 3   | USB client port                    | Provides a connection to an external computer for testing and software upgrades |
| 4   | USB port                           | Connects APM work surface to monitor                                            |
| 5   | Power connection                   | Connects APM work surface or any accessory to the monitor                       |
| 6   | Ethernet RJ-45                     | Provides a hardwired connection to the computer network                         |
| 7   | Nurse call                         | Provides a connection to a hospital nurse call system                           |
| 8   | SpO2                               | Connects chosen SpO2 system to monitor                                          |
| 9   | Thermometry                        | Configuration shown features SureTemp module and probe connection port          |

## APM

This section applies only to devices with an Accessory Power Management (APM) stand. The APM is an accessory stand with work surface, power supply for enhanced device run time, and organizational bins to arrange sensors and cables for available parameters.

#### Front-Top-Left view

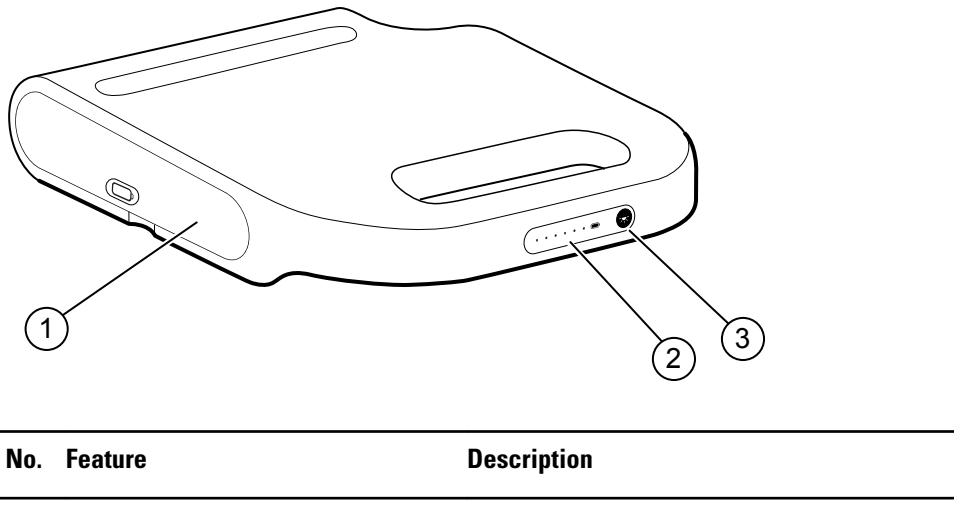

| NU. | Teature                            | Description                         |
|-----|------------------------------------|-------------------------------------|
| 1   | Battery compartment (behind cover) | Houses the battery                  |
| 2   | Battery charge status indicator    | Indicates charge level of battery   |
| 3   | Light power switch                 | Powers light under APM work surface |

#### Back-Bottom-Right view

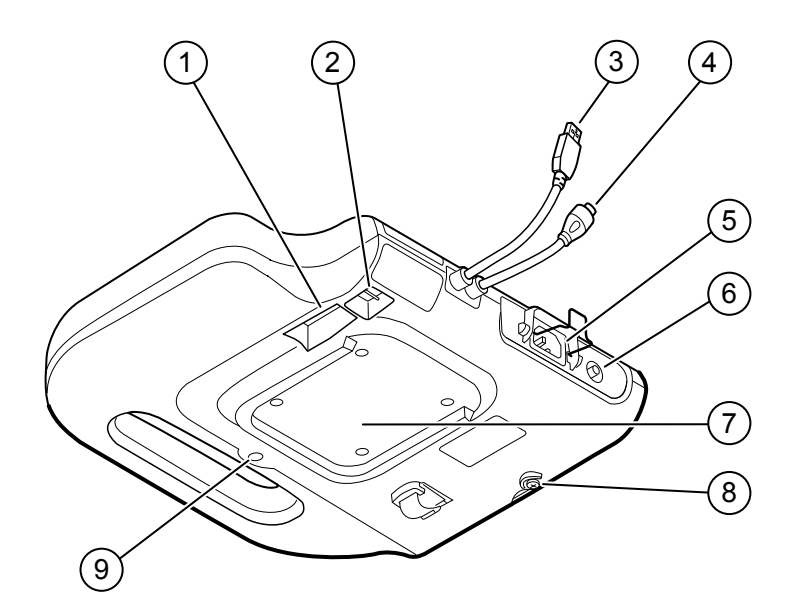

| No. | Feature                             | Description                                                                                  |
|-----|-------------------------------------|----------------------------------------------------------------------------------------------|
| 1   | Printer port                        | Connect a printer (future use)                                                               |
| 2   | USB ports (2)                       | Connect optional accessories                                                                 |
| 3   | USB cable                           | Connects APM work surface to monitor                                                         |
| 4   | APM power cable                     | Connects APM work surface to monitor                                                         |
| 5   | Power connection                    | Provides an external AC power connection                                                     |
| 6   | Ground lug (equipotential terminal) | Provided for electrical safety testing and for connecting a potential-equalization conductor |
| 7   | Recess for mounting                 | Secures the APM work surface when it is mounted on the APM stand (with 4 screws)             |
| 8   | Battery cover screw                 | Secures APM work surface battery cover                                                       |
| 9   | APM light                           | Illuminates accessory bins and path for APM stand                                            |

# Setup

### Supplies and accessories

For a list of all approved supplies and accessories, see *Approved Accessories* in the Appendices.

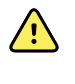

**WARNING** Patient injury risk. Clean all accessories, including cables and tubes, before storing the accessories on the device or cart. This helps reduce the risk of cross contamination and nosocomial infection. Refer to 'Clean the equipment' in "Maintenance and service" for directions.

### Connect the battery

This procedure applies to first-time setup of the monitor. The battery is inserted in the battery compartment when you receive a new monitor. However, it is not connected.

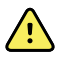

**WARNING** Personal injury risk. Improper handling of the battery can lead to heat generation, smoke, explosion, or fire. Do not short-circuit, crush, incinerate, or disassemble the battery. Never dispose of batteries in refuse containers. Always recycle batteries according to national or local regulations.

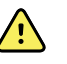

#### WARNING

Use only Welch Allyn approved accessories, and use them according to the manufacturer's directions for use. Using unapproved accessories with the monitor can affect patient and operator safety and can compromise product performance and accuracy, and void the product warranty.

- 1. Turn the monitor screen down to access the battery cover.
- 2. Locate the battery cover, indicated by the back of the monitor.
- 3. Using a double-slotted screwdriver, loosen the captive screw at the base of the battery cover, and then remove the cover.
- 4. Remove the battery to access the battery connection port on the monitor.
- 5. Insert the battery connector into the battery connection port on the monitor.
- 6. Insert the battery into the battery compartment.
- 7. Replace the battery cover, and then tighten the captive screw at the bottom of the battery cover.

**Note** Do not over-tighten the screw.

## Mount the monitor

The Connex Spot Monitor can be mounted on either the MS3 Connex Spot Classic Mobile Stand, Accessory Power Management (APM) stand, or wall mount. When mounted on an MS3 stand, a separate power supply is required. This power supply connects directly to the mains outlet. Follow the assembly instructions or directions for use included with your stand or wall mount. If you have an APM stand, follow all instructions regarding the equipotential terminal.

#### Connect AC power to a power source

You can use the monitor with power from the mains outlet. Battery power can be used after charging the battery.

Refer to the AC power directions in the *Instructions for use* that accompanied the stand to which you are mounting your monitor.

### Connect AC power to APM and monitor

To connect the monitor to the APM stand, refer to the APM Assembly instructions.

### Connect AC power to MS3 Classic stand and monitor

This section applies only to devices with Classic (MS3) stands.

- 1. Thread the power cable from the power supply through one of the spaces next to the pole to reach the monitor.
- 2. Attach the power supply to the underside of the basket using the 2 Phillips screws provided.

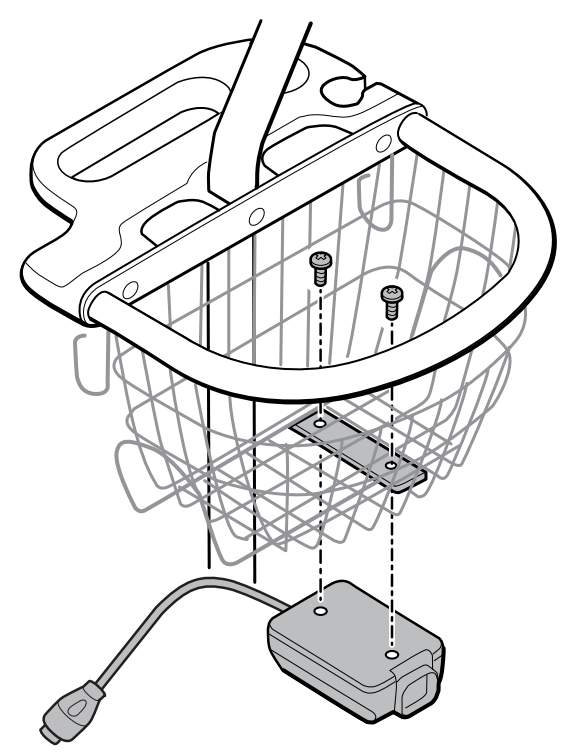

- 3. Connect the power cable to the monitor.
- 4. Connect the power cord to the mains outlet.
- 5. Power up the monitor.

### Attach the probe well and temperature probe

1. Align the slots on the monitor and probe well, and slide the probe well onto the monitor.

The probe well snaps into place when it is fully seated.

- 2. On the underside of the probe well, attach the SureTemp probe connector.
- 3. Insert the SureTemp probe into the probe well.
- 4. In the compartment to the left of the probe well, insert a Welch Allyn probe cover carton.

Additional cartons of probe covers can be stored in the lower compartments of the cart if a cart is used.

#### 22 Setup

### Remove the temperature probe and probe well

Follow these steps to disconnect the probe cable and remove the probe well.

- 1. On the underside of the probe well, press the spring tab on the SureTemp probe connector and pull it out of the probe well.
- 2. Remove the SureTemp probe from the probe well.
- 3. Grasp the probe well and pull it up to remove it from the monitor.

## Connect the NIBP hose

- 1. Place your thumb and forefinger on the hose connector spring tabs and squeeze firmly.
- 2. Align the hose connector with the hose connector port on the bottom of the monitor.
- 3. Insert the hose connector, pressing firmly until both of the spring tabs click into place.

## Disconnect the NIBP hose

- 1. Place your thumb and forefinger on the hose connector spring tabs.
  - **Note** Always grasp the hose by the connector spring tabs. Do not pull on the hose itself.
- 2. Squeeze and pull the spring tabs until the connector releases.

## Connect the SpO2 cable

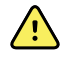

**WARNING** Patient injury risk. Do not use a damaged sensor or pulse oximetry cable or a sensor with exposed electrical or optical components.

- 1. On the bottom of the monitor, align the SpO2 cable connector with the cable connector port.
- 2. Insert the cable connector, pressing firmly until the connector is seated.

## Disconnect the SpO2 cable

- 1. Place your thumb and forefinger on the Sp02 cable connector. Do not grasp the cable.
- 2. Pull the Sp02 cable connector out of the connector port.

### Attach an accessory

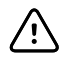

**CAUTION** Accessories attached to this monitor must run on battery power. Do not use any accessory's external power supply when it is attached to the monitor.

To attach an accessory to the monitor, follow the *Directions for use* that accompanied the accessory.

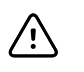

**CAUTION** Connect cables in a manner that minimizes entangling.

## Detach an accessory

To detach an accessory from the monitor, follow the instructions that accompanied the accessory.

## Disconnect AC power

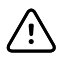

**CAUTION** Never move the monitor or mobile stand by pulling on any of the cords. This may cause the monitor to tip over or damage the cord. Never pull on the power cord when disconnecting the cord from the mains outlet. When disconnecting the power cord, always grasp the attachment plug. Keep the cord away from liquids, heat, and sharp edges. Replace the power cord if the strain relief, cord insulation, or metal prongs are damaged or begin to separate from the attachment plug.

- 1. Grasp the attachment plug.
- 2. Pull the attachment plug from the mains outlet.

# Startup

### Power

The Power button, located on the lower-left corner of the monitor, performs multiple functions.

- Powers up the monitor
- Wakes the monitor from Sleep mode
- Opens a pop-up dialog with controls to sign out, power down, and enter Sleep mode (except when an alarm condition is active)

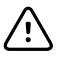

**CAUTION** Do not use a long press of the Power button to power down the monitor when it is functioning normally. You will lose patient data and configuration settings. Touch the **Settings** > **Device** tabs to power down the monitor.

The LED in the center of the power plug symbol indicates the battery charging status.

- Green indicates that AC power is present and that the battery is fully charged.
- Amber indicates that AC power is present and that the battery is charging.

#### Power up the monitor

The monitor runs a brief diagnostic self-test each time it powers up. If an alarm situation occurs, the alert appears in the Status area.

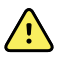

**WARNING** To ensure patient safety, listen for two audible indicators (a beeper and a speaker tone) and watch for visual alerts at power-up at least once daily. Correct any system errors before using the monitor. In addition to the audible indicators, the screen Status area displays color coding, icons, and messages that help you to distinguish clinical priority and actions, if needed.

| Type of alert | Color          |
|---------------|----------------|
| High Alarm    | Red            |
| Medium Alarm  | Flashing amber |

| Type of alert       | Color        |
|---------------------|--------------|
| Low Alarm           | Steady amber |
| Very Low Alarm      | Cyan         |
| Information message | Blue         |

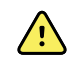

**WARNING** Steady amber indicates a low-level alarm. Flashing amber indicates a medium-level alarm. Flashing red indicates a high-level alarm.

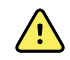

**WARNING** Always observe the monitor during power-up. If any display fails to illuminate properly, or if a system fault code or message displays, inform qualified service personnel immediately, or call your nearest Welch Allyn Customer Service or Technical Support facility. Do not use the monitor until the problem is corrected.

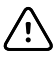

**CAUTION** Always use the monitor with an adequately charged and properly functioning battery.

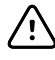

**CAUTION** During intervals monitoring, keep the monitor connected to AC power at all times.

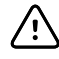

**CAUTION** Use only a Class I (grounded) AC power cord to charge the battery for this monitor.

Press 0 to power up the monitor.

When the device is powering up, the LED flashes until the monitor displays the Welch Allyn logo and a power-up tone sounds.

A pop-up screen appears, depending on your configuration and functionality.

- On initial power-up, the monitor prompts you to set the language, date, and time. See "Change the language" and "Set the date and time" for directions.
- If your facility has chosen a login format, then the first image you see is the login screen.
- If your facility has not chosen a login format, then the first image you see is the Home tab.
- If *Bluetooth*<sup>®</sup> is enabled, a list of paired devices and the option to add a new device is available.

#### Bluetooth<sup>®</sup> wireless technology

*Bluetooth* wireless technology is available in the Office profile.

#### **Bluetooth** status

A monitor with *Bluetooth* wireless technology displays the status between the monitor and the laptop in the Status area.

| lmage    | Description            |
|----------|------------------------|
| No image | Bluetooth radio is OFF |

| Image                                                                          | Description                                                                        |
|--------------------------------------------------------------------------------|------------------------------------------------------------------------------------|
| Bluetooth icon appears in Status area                                          | <i>Bluetooth</i> radio is ON                                                       |
| <i>Bluetooth</i> icon is blinking on / off slowly                              | The monitor is pairing with the laptop                                             |
| <i>Bluetooth</i> icon is blinking on / off quickly                             | The monitor is connecting with the laptop                                          |
| <i>Bluetooth</i> icon appears with a border around the icon in the Status area | The monitor and the laptop are connected and the monitor is ready to transmit data |

In order to transmit data, you must first pair and then connect the monitor and the laptop.

#### Pair devices with Bluetooth wireless technology

When a monitor with *Bluetooth* wireless technology powers on and there are laptops already paired with the monitor, a pop-up screen appears showing the laptops available for connection with the monitor. Follow the directions below to pair an additional device with the monitor.

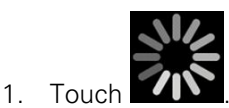

- 2. Touch Add new device.
- 3. In your *Bluetooth* program manager on your laptop task bar, select the monitor from the list of available devices.

A message appears indicating that the monitor has been discovered and displays a confirmation number on both the laptop and monitor screens.

4. Confirm that the numbers match on the laptop and on the monitor, and then touch **Accept.** 

A message appears indicating that the monitor and laptop are paired.

5. Touch OK.

A screen appears that allows you to change the laptop name to a preferred name.

6. Enter the preferred name, and then touch **Save**.

The new name appears in the list of paired devices.

#### Connect devices with Bluetooth wireless technology and download data

1. In the *Bluetooth* connection screen, select a laptop from the list of paired devices.

The *Bluetooth* icon in the Device Status area quickly blinks on and off as the monitor and laptop are connecting.

When the monitor and the laptop connect, an information message briefly appears that names the connected laptop. When the message disappears, the name of the connected laptop appears on the top left of the screen, and the *Bluetooth* connected icon appears in the connection area.

2. As the laptop downloads data, the progress indicator spins in the connection area.

The *Bluetooth* connection remains active until the download is complete. After a successful download, the system clears data from the monitor and disconnects the monitor from the laptop.

3. Repeat the process as needed, or touch **Cancel** to dismiss the *Bluetooth* connection screen.

#### **Rename a laptop**

You can rename a paired laptop from a system or generic name to a specific name.

1. Select the arrow button to the right of the laptop name you want to edit in the paired list.

A screen appears that allows you to change the laptop name to a preferred name.

2. Enter the name, and then touch **Save**.

The new name appears in the list of paired devices.

#### Set the date and time

Depending on your facility's configuration, the date and time may already be set. If the time is set in the network configuration, the network time overrides any manual time that is set.

- 1. Touch the **Settings** tab.
- 2. Touch the Date / Time vertical tab.
- 3. Touch either the  $\blacktriangle$  or  $\triangledown$  keys or the the key pad, set the date and time.
- 4. Touch Set Time.

You must touch **Set Time** when setting the date, time, or both the date and time.

**Note** The date and time stamps on saved patient measurements will adjust when you change the date and time settings.

#### Change the language

Refer to "Advanced Settings" in the *Service manual* for instructions on how to change the language.

#### Power down the monitor

If you power down the monitor using the O button, patient measurements are retained in the monitor memory for a maximum of 24 hours. These saved measurements are available for recall or electronic transmission to the network. This method also ensures that any configuration settings you have changed and saved will be maintained at the next startup.

1. Press 😃.

If there is a software update available, then a system message asks if you want to upgrade the software.

- 2. If you want to upgrade the software, touch **OK**.
- 3. If there is no system message, a dialog box appears with options.
  - Sign out (if you signed in with a Clinician ID)
  - Power down
  - Sleep
  - Cancel

4. Touch one of the options.

The monitor will either sign you out as a clinician so that another clinician can sign in, power down, go into Sleep mode, or return to the prior screen, depending on the option you choose. The battery continues to charge when in Sleep mode.

#### Reset the monitor

- 1. If the monitor stops functioning, press and hold  $\oplus$ , located on the lower-left corner of the monitor, to reset the monitor.
- 2. If there is a prompt with options to power down, Sleep, or Cancel, continue to press

The monitor performs a power reset.

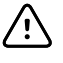

**CAUTION** Do not use a long press of O to power down the monitor when it is functioning normally. You will lose patient data and configuration settings. See "Power down the monitor" to power down the monitor.

#### Sleep mode

After a configurable amount of time, the monitor enters sleep mode. Different types of inactivity have different time delays.

- When a configurable amount of time has passed since the last screen press
- The sensor modules are not being used to capture vitals
- If the monitor does not have an active alarm

The monitor does not enter sleep mode when it is in Intervals monitoring.

Three situations cause the monitor to leave sleep mode.

- The power button is pressed.
- The screen is tapped.
- An alarm occurs.

#### Enter Sleep mode

- 1. Press 😃.
- 2. If there is no system message, a dialog box appears with options.
  - Sign out (if you signed in with a Clinician ID)
  - Power down
  - Sleep
  - Cancel
- 3. Touch Sleep.

The monitor enters Sleep mode.

#### **Exit Sleep mode**

The Login dialog box appears.

2. If you are the current user and are in a facility-specific login format, use the scanner or keypad to enter your ID and password.

If you are logging back into the monitor, the monitor returns to the screen that previously was visible, keeps the patient's context, and maintains the vital signs that could have been previously captured.

3. If you are a new user, use the barcode scanner or keypad to enter your ID and password.

### Login methods

You can sign in to the monitor in two ways:

- By signing in on the login screen if your facility has chosen a login format.
- By signing in on the Clinician tab if your facility has not chosen a login format.

### Sign in using the login screen

1. Using the keyboard or the barcode scanner, enter your ID and password in the respective fields, and then touch **Sign in**.

The Profile selection area becomes active and contains from one to three profiles.

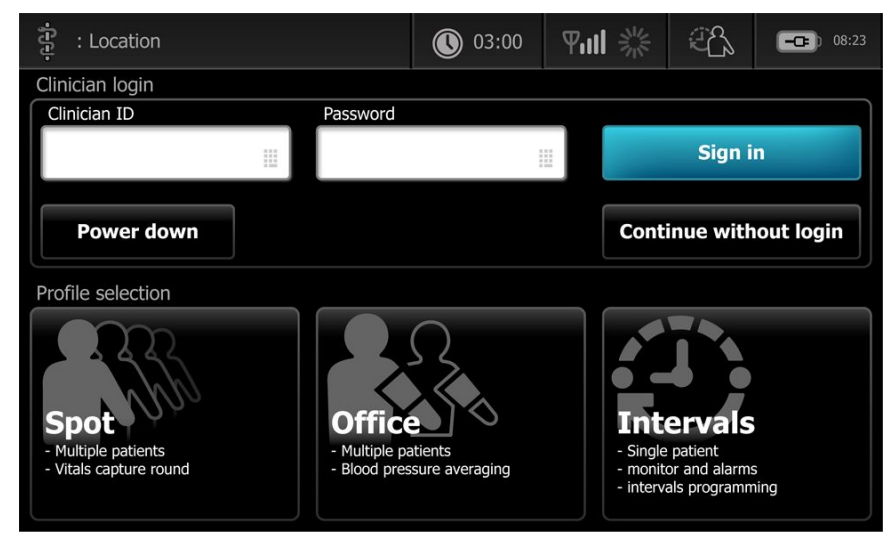

 From the profiles displayed for your level of permissions, select the desired profile. The Home tab for the chosen profile appears.

### Sign in using the Clinician tab

- 1. Touch the **Settings** > **Clinician** tabs.
- 2. Using the keyboard or the barcode scanner, enter your ID and password in the respective fields, and then touch **Sign in**.
The Clinician ID appears in the Clinician ID field on this tab and in the Status area on the Home tab.

### Use a barcode scanner

The monitor enables the scanning of patient and clinician barcodes to enter ID information. The barcode scanner (scanner) supports linear and two-dimensional barcodes.

If you have not done so previously, use the instructions provided with the scanner to attach the scanner to the monitor.

- **Note** Refer to the manufacturer's instructions to ensure that the scanner is set to USB Com Emulation mode. Confirm the type of EMR version being used by your facility.
- 1. Remove the scanner from its holder.
- 2. Hold the scanner approximately 6 inches (15.4 cm) from the barcode and squeeze the scanner trigger so that the light from the scanner appears on the barcode.

Once the scanner completes a successful barcode reading, the ID appears in the targeted area (Patient frame, data field, or Device Status area). See the additional notes below.

If the scanner has difficulty reading the barcode, slowly adjust the distance and the angle between the scanner and the barcode while squeezing the scanner trigger. If it continues to have difficulty, verify that the barcode is as flat as possible.

- **Note** You can scan a patient's barcode from the Home tab. The scanned ID appears in the Patient frame on the Home tab.
- NoteScanning a clinician ID while the Clinician ID pane is open places the<br/>scanned ID into the Clinician ID section of the Device Status area. Touch<br/>OK to return to the Home tab and to begin obtaining patient<br/>measurements.

# Profiles

The monitor offers multiple profiles, including Spot, Office, and Intervals.

# Spot profile

The Spot profile is optimized for rapid multi-patient vitals capture with custom and additional parameters, facility-specific login format, vital sign capture, and multiple patient review.

The Spot profile Home tab displays the following parameters and features:

- NIBP
- Pulse rate
- Respiration rate
- Temperature
- SpO2
- Custom scores
- Additional parameters

WiFi and ethernet capability

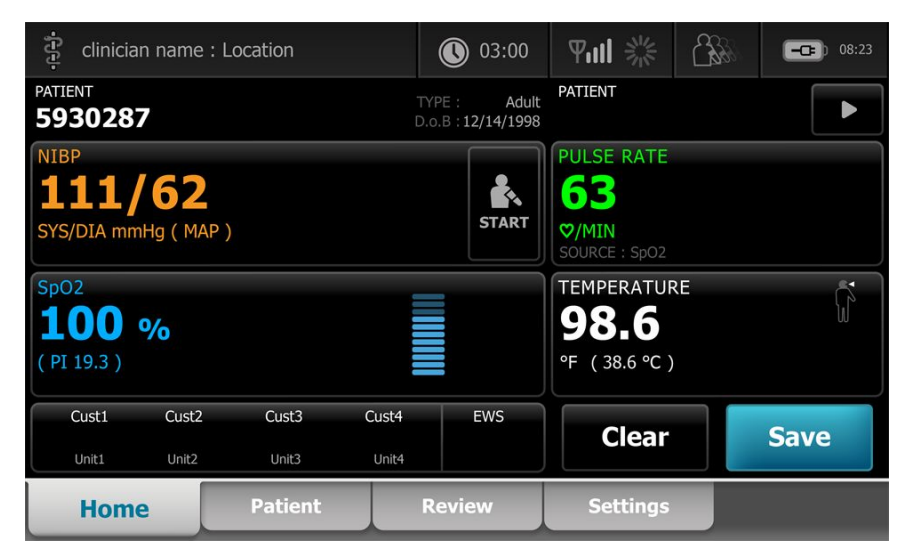

## Office profile

The Office profile is optimized for ambulatory vitals capture with external patient context and optional *Bluetooth*<sup>®</sup> functionality.

The Office profile Home tab displays the following parameters and features:

- NIBP
- Pulse rate
- Respiration rate
- Temperature
- SpO2
- BMI
- Height, weight, pain
- USB and *Bluetooth*<sup>®</sup> capability

Configurable parameters can be accessed in the Office profile on the Home tab by touching **Height/Weight/Pain/RR**.

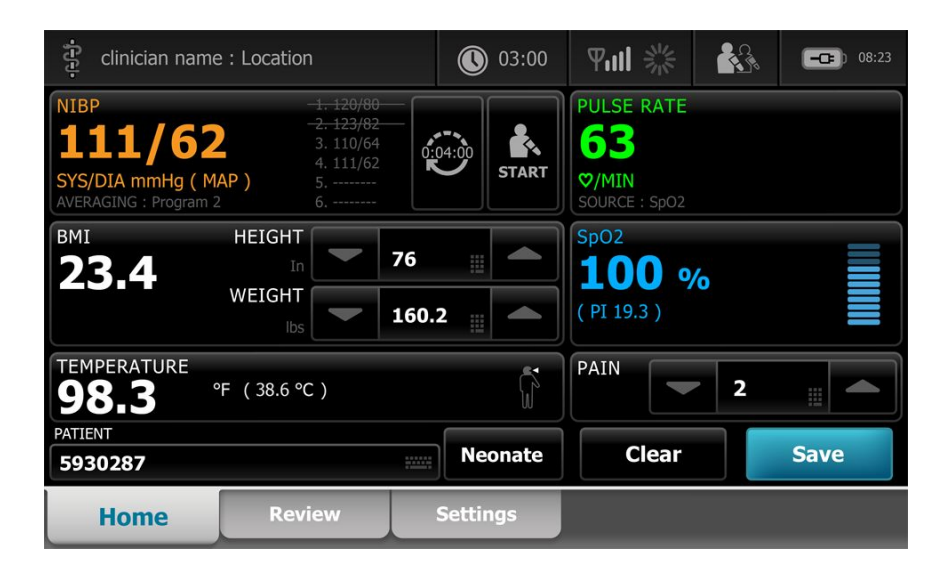

## Intervals profile

The Intervals profile is optimized for unattended episodic interval monitoring of a single patient with single patient review and alarms.

The Intervals profile Home tab displays the following parameters and features:

- NIBP
- Pulse rate
- Respiration rate
- Temperature
- SpO2
- Alarms
- Custom scores
- Additional parameters
- WiFi and ethernet capability

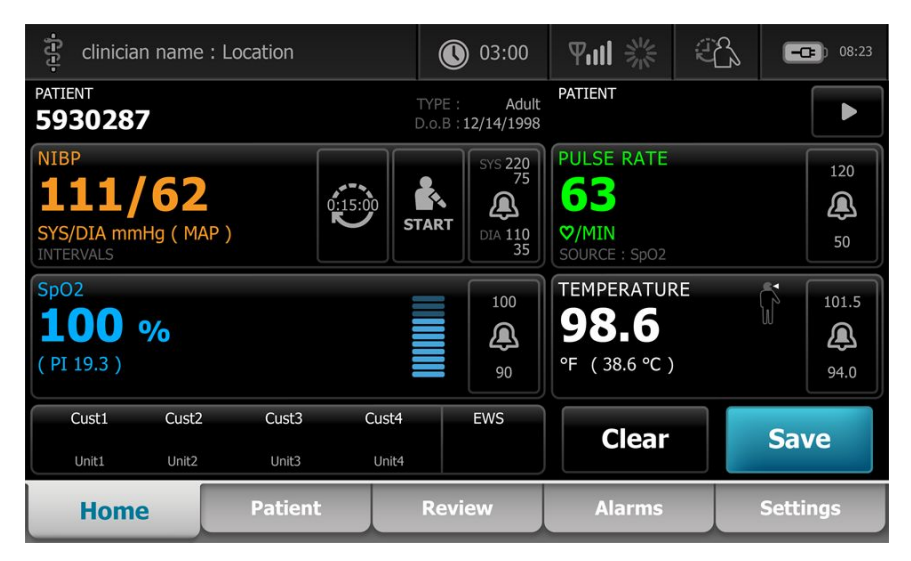

# Profile feature comparison

The monitor offers multiple profiles, including Spot, Office, and Interval.

## Profile feature comparison

The following table compares the features of the profiles.

| Feature                                                                                                    | Spot | Office | Intervals |  |
|----------------------------------------------------------------------------------------------------|------|--------|-----------|--|
| Configure and use interval timing setting                                                                         |      |        | Х         |  |
| Observe and configure alarm limits                                                                                |      |        | Х         |  |
| Observe and respond to physiological alarms                                                                       |      |        | Х         |  |
| Access Alarms tab                                                                                                 |      |        | Х         |  |
| Take NIBP, SpO2,<br>temperature, and pulse rate<br>readings                                                       | Х    | Х      | Х         |  |
| Change patient type (adult, pediatric, neonate)                                                                   | Х    | Х      | Х         |  |
| View and enter manual<br>temperatures (height,<br>weight, pain, respiration,<br>temperature and BMI) <sup>1</sup> | X    | Х      | Х         |  |
| Save currently displayed data to device memory                                                                    | Х    | Х      | Х         |  |
| Save patient data                                                                                                 | Х    | Х      | Х         |  |
| Review patient data                                                                                               | Х    | Х      | Х         |  |
| Access Patients tab                                                                                               | Х    | Х      | Х         |  |
| Access Review tab                                                                                                 | Х    | Х      | Х         |  |
| Access Settings tab                                                                                               | Х    | Х      | Х         |  |

<sup>1</sup>Braun IR thermometers configured to work with the monitor transfer temperature data automatically to the temperature frame. You can enter the temperature manually if you take a patient temperature with a thermometer that is not connected to the monitor, and you have selected temperature as one of the four manual parameters to display.

# Select a profile from the log in area

If your facility has configured the Connex Spot Monitors with a facility-specific format, the Log in screen appears when the monitor is powered up

1. Sign in to the monitor.

The Profile selection screen appears and displays up to three profiles.

2. Touch the desired profile.

The Home tab appears for the chosen profile.

If you change the profile while acquiring patient measurements or while unsaved patient measurements are displayed, the measurements are deleted.

# Change a profile

- 1. Touch the **Settings** tab.
- 2. Touch the **Profiles** vertical tab.
- 3. Touch the desired profile.

The corresponding Home tab appears.

Profiles cannot be changed while acquiring patient measurements or while unsaved patient measurements are on the screen.

# **Common screen functionality**

Many parameter areas on the screen allow you to enter data. Touch an icon to perform the function noted.

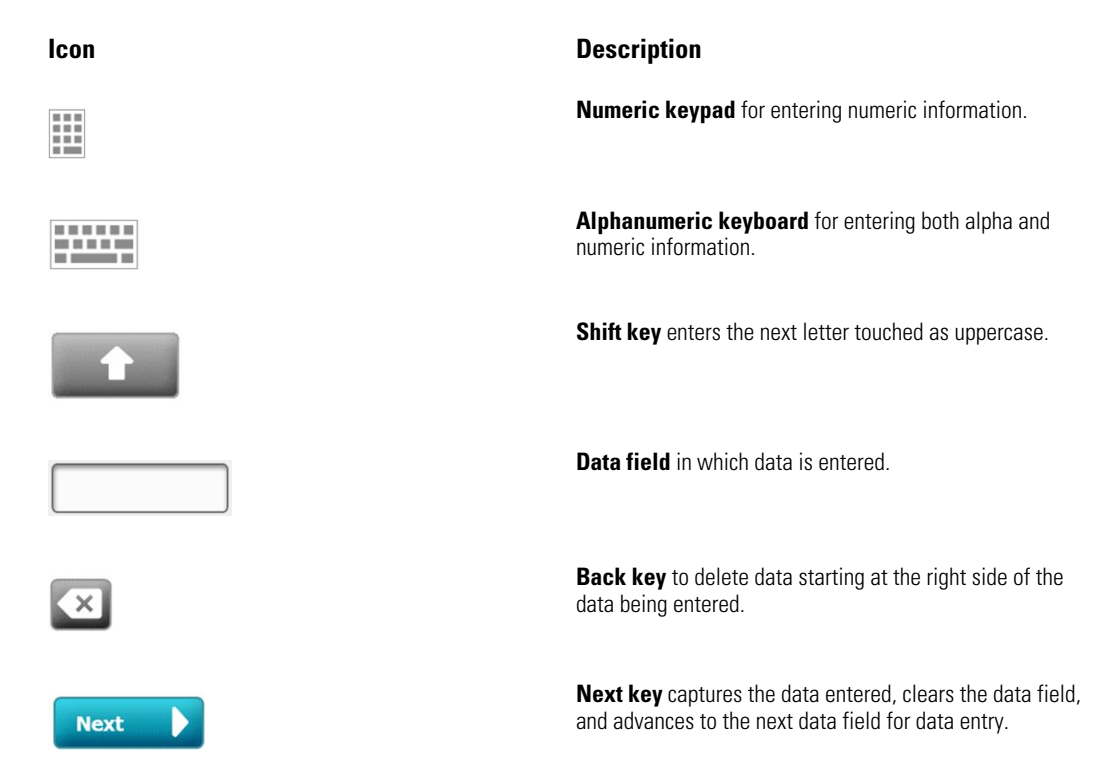

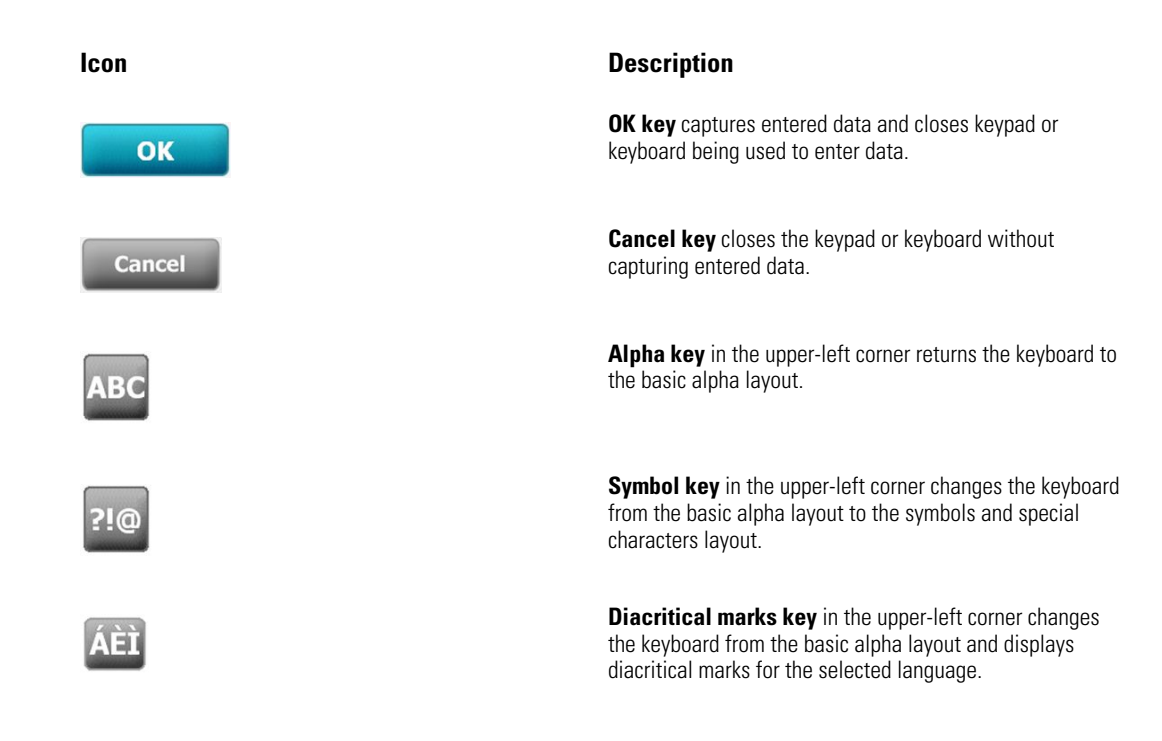

# **Primary screens**

The monitor has primary screens and pop-up screens.

The primary screens have three sections:

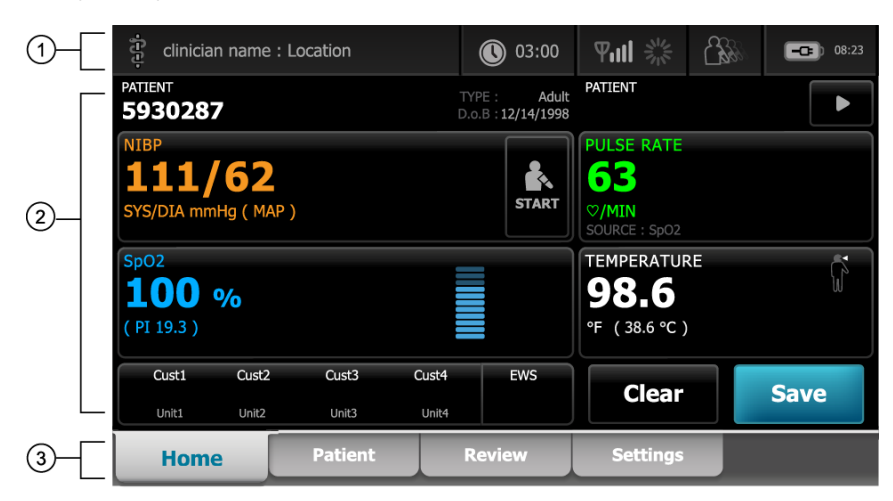

|   | ltem    | Description                                                                                                    |
|---|---------|----------------------------------------------------------------------------------------------------|
| 1 | Status  | Status area appears at the top of the screen and includes information regarding system-wide features.                                                                                                    |
| 2 | Content | The Content area displays information determined by the primary — or global — navigation tab chosen at the bottom of the screen. The content area also might have vertical tabs on the left side of the screen that relate to the primary navigation tab chosen. It also can display summary information on current vital signs. |

|   | ltem               | Description                                                                                                    |
|---|--------------------|----------------------------------------------------------------------------------------------------|
| 3 | Primary navigation | Based on which profile is in use, the primary navigation tabs for that profile appear at the bottom of the screen. |

### Battery status

The battery status indicator displays the state of the battery.

The battery status is represented by icons in the upper-right corner of the monitor display. The status represents several possible situations.

- The monitor is connected to a power source and the battery is charging or is fully charged. The estimated charge rate is displayed as a percentage of capacity.
- The monitor is not connected to a power source and is running on battery power. The estimated charge time remaining, representing all available batteries in the monitor and stand, is shown by a series of 1–4 bars and hours/minutes:
- The monitor is connected to a power source but the battery does not maintain a charge (or has been removed).

| Bars | Description |
|------|-------------|
|------|-------------|

| 4 | Running on battery, battery charge is high; 76% - 100%; display time remaining (HH:MM)    |
|---|-------------------------------------------------------------------------------------------|
| 3 | Running on battery, battery charge is medium; 51% - 75%; display time remaining (HH:MM)   |
| 2 | Running on battery, battery charge is low; 26% - 50%; display time remaining (HH:MM)      |
| 1 | Running on battery, battery charge is very low; 11% - 25%; display time remaining (HH:MM) |

When the battery is not being recharged and power becomes low, an amber, low-priority alarm appears in the Status area.

**Note** Monitor the remaining battery charge in the battery status indicator and plug the monitor into a power outlet as soon as you are able.

If the low-priority alarm is dismissed or if you take no action to charge the battery, a red, high-priority alarm appears and sounds when battery power is critically low. Plug the monitor into a power outlet immediately to prevent the monitor from powering down.

# Alarm and information messages

The Device Status area provides alarm and information messages that are either temporary or exist as long as the condition to which the message applies remains. Alarm or information messages may also include controls or behavior that you can use to manage alarm and information messages.

When the monitor detects an alarm condition, the vitals frame relating to the alarm flashes and an alarm message appears. When multiple alarms occur, the highest priority message appears first. You can cycle through each alarm message by touching the multiple alarm toggle.

Information messages instruct you to interact with the monitor in a specific way or provide information that does not require action. You can dismiss an information message by selecting the control associated with the message or waiting for the message to time out.

## Screen lock mode

The screen lock blocks the display of patient information and prevents any input, which may be useful when cleaning the display.

The screen locks when any of the following occur:

- You touch **Display lock**.
- There is no interaction with the monitor for the period specified in the Settings tab. An authorized person can access the Advanced Settings tab to set or change the time specified for the screen lock to be triggered.

#### Lock the screen

Follow these steps to touch the screen without activating the controls.

- 1. Touch the battery icon in the Status area or touch the **Settings** tab.
- 2. Touch the **Device** vertical tab.
- 3. Touch **Display lock**.

The screen can also be configured to automatically lock after a pre-determined time of inactivity. See "Configuration Settings" for further directions.

#### Unlock the screen

If a Clinician ID login format has been configured for your site, follow the steps below. Otherwise, simply touch the lock icon to unlock the screen.

- 1. Using the barcode scanner or keypad, enter your ID or scan your ID and password.
- 2. Follow the onscreen prompts to unlock the screen.

A user logs on to the device, by either scanning or manually entering their ID and password. When a new user attempts to log onto the device, a dialog box appears: "Would you like to log the current user, XXX, out?"

If the new user selects **No**, then the initial user remains logged on. The new user can use the device, but the initial user is shown as logged on. If the new user selects **OK**, then the initial user is logged out, and the new user is logged on and taken to the Home screen.

# Manual entry and parameter modifiers

You can change parameters manually by toggling between parameter values or using a pop-up screen to enter specific values.

#### Change a parameter unit

The units of measure for NIBP can be manually changed on the Home tab.

Touch the NIBP frame.

The NIBP changes between SYS/DIA and MAP.

**Note** An authorized person can change the temperature unit of measure in Advanced settings.

#### Change a frame manually

1. Press and hold a frame, such as **NIBP.** 

A pop-up dialog box appears.

- 2. Manually enter the value.
- 3. Touch OK.

The manual value appears in the frame on the screen.

# Pop-up screens

When a pop-up screen appears, you cannot access any buttons or controls on the screen behind the pop-up. The specified action on the pop-up screen must be accomplished or, if allowed, actively dismissed or canceled, before other screens become active.

There are instances when multiple, layered pop-up screens occur. In these instances, only the top pop-up screen is accessible. The specified action on the top pop-up screen must be accomplished or, if allowed, actively dismissed or canceled, before the pop-up screen behind becomes active.

# Navigation

There are four types of navigation in the monitor:

- Primary tabs
- Vertical tabs
- Command buttons
- Shortcuts

## **Primary tabs**

The primary tabs at the bottom of the screen enable you to switch between tabs and change the controls in the content area on the monitor. The profile you choose determines which tabs are available. The tab you choose determines what information appears on the screen. The five primary tabs are

• Home

- Patient
- Alarms
- Review
- Settings

## Vertical tabs

The vertical tabs on the left side of the screen enable you to navigate to additional areas of a primary tab. The vertical tabs displayed are determined by the primary tab chosen.

## Command buttons

Command buttons, such as the Start Intervals button, enable you to navigate and perform actions.

## Shortcuts

Shortcuts provide an efficient means of navigation. For example, touching the battery area in the status bar enables you to navigate to Settings [Settings > Device > Date/ Time] and displays more information about that portion of the monitor.

## Home tab

The Home tab displays patient information.

- Status area, including alarm status and battery status
- Patient area, including name and ID
- NIBP
- SpO2
- Pulse rate
- Temperature
- Action area, including Clear and Save

## Patient tab

The Patient tab contains the Patient Summary screen.

- Patient name
- Patient location
- Patient ID
- Patient type
- Action area, including OK and Cancel.

# Alarms tab

The Alarms tab contains vertical tabs.

- General
- NIBP
- Pulse rate
- SpO2
- Temperature.

The General tab contains parameter controls for alarm limits, volume controls, audio controls, and alarm reset.

# **Review tab**

The Review tab displays patient data that has been previously captured. Data can be viewed for a single patient or for multiple patients. The Review tab displays both core and custom parameters and also provides controls.

- Patient name
- Date / Time
- Core vital signs
- Custom parameters
- Controls, including View, Send and Delete

# Settings tab

The Settings tab enables you to edit certain device functions. It contains vertical navigation tabs.

- Intervals
- Profiles
- Device
- Date / Time
- Clinician
- Advanced (this vertical tab is password protected and available only to authorized personnel)

### Adjust screen brightness

The screen can be adjusted to 10 levels of brightness. Adjust screen brightness in the Device tab in Settings.

- 1. On the Settings tab, touch **Device**.
- 2. In the Brightness area, touch  $\blacktriangle$  or  $\blacktriangledown$  to brighten or dim the screen.

42 Startup

# Patient data management

Patient data is managed through the Patient tab.

From the Patient tab, you can do the following:

- Scan a patient ID with the barcode scanner and return an Admit/Discharge/Transfer (ADT) patient name match.
- Enter additional patient information.

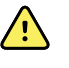

**WARNING** Patient injury risk. To ensure data integrity and patient confidentiality, save readings and clear the monitor's display between patients.

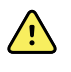

**WARNING** Verify patient identity on the monitor after manual or barcode entry and before saving or transferring patient records. Failure to identify the correct patient can result in patient injury.

# Load patient data with the barcode scanner

You can use a barcode scanner to query existing patient records and perform an ADT patient name match.

Note

If the monitor is connected to the network, the monitor can receive a patient name from patient records associated with a scanned ID number.

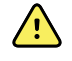

**WARNING** Patient injury risk. Verify patient identity on the monitor after manual or barcode entry and before printing or transferring patient records. Failure to identify the correct patient can result in patient injury.

- 1. Confirm that you are on the Home tab.
- 2. Scan the patient's barcode with the barcode scanner.

The Patient ID appears in the Patient frame.

If a barcode scanner is not available or not functional, manually enter the patient information using the screen keyboard.

# Add a patient

Note

| -i-t-j-        |         | 03:00      | Pul 💥    |   | <b></b> 08:23 |
|----------------|---------|------------|----------|---|---------------|
| Patient        |         |            | Location | n |               |
| First name     | Pati    | ient ID    | Room     |   |               |
| Last name      | Pati    | ient type  | Bed      |   |               |
| Middle initial | Dat     | e of Birth |          | ĸ | Clear         |
| Home           | Patient | Review     | Alarms   |   | Settings      |

This option is available in the Spot and Intervals profiles.

1. Touch the **Patient** tab.

- 2. Touch in any field and then enter patient information.
- Touch **Next** to cycle through the patient data fields. З.
  - Note You can use a barcode scanner to enter a patient ID in the Patient ID field. Touch in the Patient ID field, scan the barcode, and touch OK.
- 4. Touch **OK** to save and return to the Home tab.

# Manage patient records

Patient records can be sent to the network or deleted.

- 1. Touch the **Review** tab.
  - Note Measurements that triggered a physiological alarm are highlighted on this tab.
- 2. Select patients by touching the check box next to their names.
- 3. Touch Send to transmit the records to the network or Delete to permanently remove the records as desired.

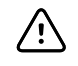

**CAUTION** Verify patient identity on the monitor after manual or barcode entry and before transferring patient records.

Note

The icon indicates the records have been sent to the network.

| Note | You can configure the Intervals profile, to automatically send measurements to the network.                         |
|------|----------------------------------------------------------------------------------------------------|
| Note | Patient measurements older than 24 hours are automatically deleted from the patient records list on the Review tab. |
| Note | Modifying the date and time on the device modifies the date<br>and time on all saved readings on the device.        |

# Modifiers

The Modifiers tab enables you to enter additional information for current measurements.

# Set modifiers

- 1. Touch the **Patient** tab.
- 2. Touch the **Modifiers** tab.
- 3. Adjust the NIBP, SpO2, and temperature settings as required.
- 4. Touch **OK** to accept the changes and return to the Home tab or touch **Clear** to delete all entries.

The Modifier settings clear after a power cycle, after you clear or save the Home tab, or after you select a new patient.

#### 46 Patient data management

# Alarms

The monitor presents physiological alarms and technical alarms. Physiological alarms occur when vital sign measurements fall outside of set alarm limits, but they occur only in the Intervals profile. Technical alarms occur in all profiles.

If the alarm system is powered down, the alarm log is maintained on the monitor for 14 days.

**Note** The three modes of data communication—USB, Ethernet, and IEEE 802.11 —are not intended for real-time alarms.

# Vital sign summary view

At the top of the Alarms tab is a summary view of the core vital signs.

You cannot control any of the core vital sign parameters from the summary view.

# **Alarm limits**

Default alarm limits are determined by the facility and are incorporated in the configuration file. Only authorized facility personnel can edit these limits.

# Alarm reminder signal

An alarm reminder signal appears for all alarms if the global alarm audio has been paused or turned off. The reminder signal interval is the same as the alarm interval with which it appears.

# Alarm types

| Туре |                                                                                   | Priority | Color | Alarm audio tone             |
|------|-----------------------------------------------------------------------------------|----------|-------|------------------------------|
| •    | NIBP or SpO2 limit exceeded<br>Some technical alarms<br>Pulse rate limit exceeded | High     | Red   | 10-pulse tone                |
| •    | Some technical alarms                                                             | Medium   | Amber | 3-pulse tone                 |
| •    | Temperature limit exceeded                                                        | Low      | Amber | 2-pulse tone or 1-pulse tone |

| Гуре | Priority | Color | Alarm audio tone |
|------|----------|-------|------------------|
|      |          |       |                  |

Some technical alarms

# Alarm notification locations

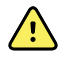

**WARNING** Patient injury risk. If you are relying on visual alarm notifications, maintain a clear line of sight with the monitor and/or Nurse Call. Set the volume as needed considering the environment and ambient noise levels.

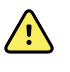

**WARNING** Patient injury risk. Do not set the alarm parameters to extreme levels. Setting extreme parameters could render the alarm system useless, causing the potential for patient injury.

#### **Nurse Call**

When the Nurse Call cable is connected and Nurse Call has been enabled, the monitor immediately notifies the Nurse Call system when an alarm occurs. Nurse Call notification settings are specified in the configuration settings.

#### Home tab

| Notification        | Description                                                                                                    |  |  |  |
|---------------------|----------------------------------------------------------------------------------------------------|--|--|--|
| Device Status area  | The area changes color and displays a message with an accompanying status icon or<br>button. If the alarm tone is in a pause interval, a timer countdown appears.<br>If multiple alarms and information messages are active, the Device Status area shows the<br>highest priority alarm. If the alarms are equal in priority, the most recent alarm message<br>appears. You can cycle through the messages for each active alarm. |  |  |  |
| Parameter frame     | The frame of the parameter brick flashes in the color of the alarm priority. Touch this ar to pause or turn off an alarm audio tone. Visual indicators and Nurse Call notification w persist during an audio paused condition.                                                                                                    |  |  |  |
| Alarm Limit control | The icon in this control indicates the status of the alarm limit settings. Red and amber icons indicate measurements that have exceeded alarm limits.<br>Touch this control to navigate to a parameter-specific tab where you can modify alarm limit settings.                                                                                                    |  |  |  |

#### Home tab notifications

# Icons on the Home tab

### Icons on the Home tab

#### lcons in parameter frames

The icons in the parameter frames indicate alarm notification settings. When alarm limits are on, the icons will be gray until an alarm occurs. Then, the icons will change color to indicate the priority of the alarm. Red icons represent high priority alarms, and amber icons represent medium or low priority alarms.

| lcons in pa | Icons in parameter frames                                                                                                    |  |  |  |
|-------------|----------------------------------------------------------------------------------------------------|--|--|--|
| lcon        | Name and status                                                                                                    |  |  |  |
| $\boxtimes$ | Alarm off.<br>No visual or audio alarms or Nurse Call notification will occur for this parameter.                                                                                         |  |  |  |
|             | Alarm on.<br>Audio and visual notifications and Nurse Call are enabled.                                                                                                    |  |  |  |
| $\boxtimes$ | Alarm audio off.<br>Only visual notifications, including Nurse Call, will occur.                                                                                                    |  |  |  |
|             | Alarm audio paused.<br>The default audio pause alarm duration is 1 minute. The icon remains until the paused time counts<br>down to 0. Authorized personnel can configure this parameter. |  |  |  |

#### Icons in the Device Status area

The icons in the Device Status area are black and white, but the background area changes color to indicate the alarm priority. Messages accompany these icons. These icons can be controls or status indicators.

| Icons in the Device Status area |                                                                                                    |  |  |
|---------------------------------|----------------------------------------------------------------------------------------------------|--|--|
| lcon                            | Name and status                                                                                                    |  |  |
|                                 | Alarm active.<br>One or more alarms are active. Touch this icon to pause or turn off the audio tone.                                                                                                    |  |  |
| $\boxtimes$                     | Alarm audio off.<br>Audio signals are disabled, but alarm limits and visual alarm signals remain active.                                                                                                    |  |  |
|                                 | Multiple alarms toggle.<br>Touch this icon to cycle through the messages for each active alarm.                                                                                                    |  |  |
|                                 | Alarm audio paused.<br>The audio tone is paused for a period ranging from 90 seconds to 15 minutes. The icon remains<br>until the paused time counts down to 0. Touch this icon to reset the pause interval. The pause<br>interval is determined by settings in the Advanced tab. |  |  |

# Reset (pause or turn off) audio alarms

#### Audio alarm characteristics

- After you reset an audio alarm, some tones do not return, but others return after a pause interval if the condition that caused the alarm persists. Settings in the Advanced tab determine the length of the pause interval.
- If a new alarm condition occurs during a pause interval, a new audio tone occurs.

#### Pause or turn off an audio alarm

1. In the Device Status area, touch

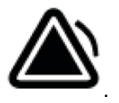

• Visual indications remain in the parameter frame until the condition is corrected or until the next measurement is taken.

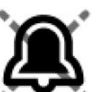

• In the Device Status area, if the icon changes to **see and the message** remains, the timer counts down and the audio tone returns after a pause

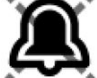

interval. You can touch again to restart the timer. If you responded to an NIBP alarm and multiple NIBP limits have been exceeded, the first audio tone and message go away, but another NIBP limit message shows with a countdown timer. A new NIBP audio tone sounds after

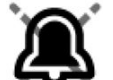

the countdown unless you touch **see to** dismiss each remaining NIBP limit message.

2. If multiple alarms are active, a multiple alarm toggle will appear in the Device Status area. Respond to multiple alarms as follows:

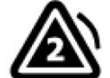

- Touch for the Device Status area. (See note below.)
- b. Read the alarm message for the second alarm.

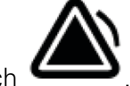

c. Touch 🗲

а.

d. Continue to touch multiple alarm toggle buttons and to reset tones until you have read all of the messages.

Note

The multiple alarm toggle button will display the number of active alarms inside the alarm icon. A set of dots indicating the display order of alarms from highest (left) to lowest (right) priority (as well as the most recent in the case of multiple alarms of the same priority) will appear below it.

# Adjust vital sign alarm limits

You can adjust vital sign alarm limits or turn off alarm limit checking for individual parameters.

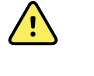

**WARNING** Alarm limits are user adjustable. All alarm limit settings should take into account the patient's condition and acute care needs. Appropriate alarm limits should be set accordingly for each patient.

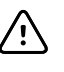

**CAUTION** Loss of power will cause the monitor to return to default settings. Each time you power up the monitor, you must set alarm limits appropriate for your patient.

1. On the Home tab, touch the alarm limits control in the selected parameter frame. For

example, to adjust the NIBP alarm limits, touch

- 2. Adjust vital sign alarm limits.
  - To adjust a limit: Touch ▲ or ▼ or touch the keypad to set the desired upper and lower alarm limits.

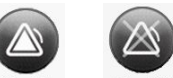

• To turn alarm limits off or on for the vital sign: Touch on or or or or . This button toggles to display the current alarm state.

If you turn off alarm limit checking for a vital sign, no visual or audio alarm signals will occur for those limits. If alarm limit checking is off, the icon changes to

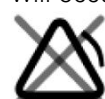

🗬 on the Home tab in the parameter frame.

# Modify audio alarm notification

You can modify the volume of all audio alarms.

Note

If the **Allow user to turn off general audio** option has been selected in Advanced settings, you can turn off audio alarms, but turning off alarms is not recommended in some circumstances, such as unattended monitoring.

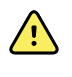

**WARNING** The alarm volume should be loud enough for you to hear it from where you are. Set the volume considering the environment and ambient noise levels.

As you set parameters on the Alarms tab, measurements appear across the top of the tab.

- 1. Touch the **Alarms** tab.
- 2. On the **General** tab, modify audio alarm notifications.
  - To display alarm limits, in the Limits panel, select the **Display alarm limits** checkbox.
  - To turn audio alarms on or off, select the **Alarm audio on** or **Alarm audio off** button.

52 Alarms

If you turn off audio alarms, visual alarm signals still occur in the Device Status area and on the Home tab in parameter frames.

The Kall in the Device Status area indicates alarm audio turned off, and a

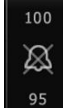

similar bell will appear in the parameter frames **based**. If an alarm condition occurs, the bell will be red or amber in the alarming frame, according to the

| 100      |    | 100         |
|----------|----|-------------|
| $\times$ |    | $\boxtimes$ |
| 95       |    | 95          |
|          | or |             |

priority of the alarm, as shown here:

• To modify the volume of audio alarms: Select the volume button next to either **High**, **Medium**, or **Low**.

An audio tone sounds briefly to indicate the volume level.

**Note** Periodically test the speaker by selecting different speaker volumes and listening for the different tones.

3. To reset alarm settings to the original configuration, touch Alarm reset.

# Alarm messages and priorities

The following table lists the physiological alarm messages and their priorities.

See "Troubleshooting" for technical alarm messages.

# Physiological alarms

| Alarm messages                             | Priority |
|--------------------------------------------|----------|
| Alarm limit exceeded. NIBP systolic HIGH.  | High     |
| Alarm limit exceeded. NIBP systolic LOW.   | High     |
| Alarm limit exceeded. NIBP diastolic HIGH. | High     |
| Alarm limit exceeded. NIBP diastolic LOW.  | High     |
| Alarm limit exceeded. NIBP MAP HIGH.       | High     |
| Alarm limit exceeded. NIBP MAP LOW.        | High     |
| Alarm limit exceeded. Pulse rate HIGH.     | High     |
| Alarm limit exceeded. Pulse rate LOW.      | High     |
| Alarm limit exceeded. SpO2 HIGH.           | High     |

| Alarm messages                          | Priority |
|-----------------------------------------|----------|
| Alarm limit exceeded. Sp02 LOW.         | High     |
| Alarm limit exceeded. Temperature HIGH. | High     |
| Alarm limit exceeded. Temperature LOW.  | High     |

# **Nurse Call**

The monitor can be connected to a Nurse Call system through a cable that connects to the Nurse Call connector.

When the Nurse Call cable is connected and Nurse Call is enabled, the monitor immediately notifies the Nurse Call system when any alarm condition occurs that exceeds the preset threshold. The Nurse Call system is also synchronized with the alarm frame and audible alerts on the monitor.

Nurse Call thresholds are set in the configuration settings.

To connect the monitor to a Nurse Call system, you must have a cable that has been adapted to your Nurse Call system (REF 6000-NC), rated 25V AC or 60V DC maximum at 1A maximum. For ordering information, see *Approved Accessories* in the Appendix.

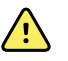

**WARNING** Do not rely exclusively on Nurse Call for patient monitoring. Although the Nurse Call option enables remote notification of an alarm condition, it is not intended to replace appropriate bedside patient monitoring by trained clinicians.

**Note** When a patient alarm occurs, touching the alarm icon in the Device Status area pauses the alarm tone for 1 minute, as specified in the default settings in Advanced Settings, but the visual alarm indicator(s) on the monitor and Nurse Call continue.

54 Alarms

# **Patient monitoring**

# **Required parameters**

If a parameter is required, a Skip button appears at the bottom of the parameters, and a Next button appears in the lower-right corner of the screen. Parameters may require three types of inputs.

- Numerics
- Drop-down lists
- Parameter option buttons

If you choose not to record information for the parameter, a dialog box appears to confirm that the parameter is not being recorded.

If you have a required modifier, such as height, weight, or pain, it will take priority over other defined modifiers.

Once all parameters have been completed or skipped all required parameters, optional parameters may appear. Once these have been completed or skipped, touching the Next button returns you to the Home tab.

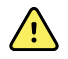

**WARNING** Many environmental variables, including patient physiology and clinical application, can affect the accuracy and performance of the monitor. You must verify all vital signs information before treating the patient. If there is any question about the accuracy of a measurement, verify the measurement using another clinically accepted method.

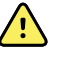

**WARNING** Patient injury risk. During defibrillation, keep discharge paddles away from monitor sensors, and other conductive parts in contact with the patient.

## Complete required parameters

Required parameters appear before optional parameters.

1. From the Home tab, touch Next.

A pop-up screen appears with three parameters. The Next button is inactive and the **Cancel** button is active.

2. Touch the first parameter and either manually enter the required information or enter the data with the format presented.

The data is captured.

- 3. Proceed to the second and third parameters and enter the required information either manually or enter the data with the format presented.
- 4. If there is a required parameter that you choose not to complete, then touch **Skip**.

An override dialog box appears explaining that it is a required parameter and the EMR will note that it was not captured.

- 5. Touch **Cancel**, return and complete the parameter, or touch **OK** to continue to the next parameter.
- 6. Once all parameters on the screen are completed or skipped, touch **Next** to proceed to the next screen.

There may be several screens with required parameters.

- 7. Once all required parameters have been completed or skipped, optional parameters may appear. Since optional parameters are not required, the Next button is active on each screen with optional parameters. Complete the optional parameters as appropriate for your patient.
- 8. When you are finished, touch Next.

A screen appears that gives you the option of sending data to a laptop, if it is  $Bluetooth^{\mathbb{B}}$  enabled, or saving the data to the monitor.

9. Touch **Save** to save the data to the monitor. If you are connected to a laptop, the data is downloaded automatically.

# Intervals

The monitor can capture NIBP and SpO2 measurements automatically, based on intervals you choose on the Settings tab.

In Settings, the Intervals tab provides all intervals features. You can access this tab from the Office and Intervals profiles.

In the Intervals profile, you can set three types of intervals:

- Automatic
- Program
- Stat

In the Office profile, you can set Averaging intervals.

You can do the following from the Intervals tab.

- Configure intervals
- Turn off intervals

When the measurement is complete, the frame for that parameter displays the measurement until the next measurement is complete.

**Note** During intervals, each automatic and manual save of patient measurements clears all measurements from the Manual parameters frame.

The Intervals button changes to a timer, which counts down to the next automatic measurement.

Automatic measurements continue until you turn off intervals.

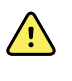

**WARNING** Patient harm risk. Do not use intervals on neonates out of your hearing range. Verify that the audio can be heard from where you intend to be.

## Automatic intervals

You can configure the monitor to take automatic NIBP measurements at consistent intervals.

**Note** An alarm does not turn off intervals. Subsequent automatic measurements continue to occur as scheduled.

#### **Start Automatic intervals**

- 1. Place the proper cuff around the patient's bare upper arm.
- 2. On the Home tab, touch 迎.

The vertical Intervals tab on the Settings tab appears.

- 3. Select Automatic.
- 4. Use the keypad to enter the length of time between NIBP measurements.
- 5. Touch **Start intervals**.

### **Program intervals**

The monitor comes with six custom programs. One program is always available for you to customize to meet your specific needs. If your facility does not configure all of the remaining five programs, you can customize the remaining programs at any time.

The numbers below the program names indicate the length of time between each interval in the cycle.

#### Start program intervals

You must be in either the Intervals or Office profile to access intervals.

- 1. Place the proper cuff around the patient's bare upper arm.
- 2. On the Home tab, touch 😕.

The vertical Intervals tab on the Settings tab appears.

3. Select Program.

The preconfigured Program screen appears with the available programs and the interval between measurements displayed to the right of the program.

- 4. Touch the program you want to use.
- 5. If you want to change the interval for the program selected, use the keypad to the right of the program to enter the new interval.
- 6. Touch **Start intervals**.

## Stat intervals

You can configure the monitor to take NIBP measurements continuously.

When you select Stat on the Intervals tab in Settings, the monitor takes repeated NIBP measurements for 5 minutes, starting a new cycle each time the cuff deflates below safe venous return pressure (SVRP) for 2 seconds.

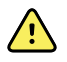

**WARNING** Patient injury risk. If you use Stat mode repeatedly, periodically observe the patient's limb to ensure that circulation is not impaired and that the cuff remains in place. Prolonged impairment of circulation or improper cuff position can cause bruising.

Current cuff pressures are not dynamically displayed during a Stat reading. The Home tab displays the NIBP reading from the previous cycle until the current cycle finishes.

**Note** Touch **STOP** to stop intervals. To restart intervals, go back to the Stat intervals screen.

#### **Start Stat intervals**

- 1. Place the proper cuff around the patient's bare upper arm.
- 2. On the Home tab, touch 🕮.

The Intervals screen on the Settings tab appears.

- 3. Select Stat.
- 4. Touch Start intervals.

## Averaging intervals

The averaging interval program enables you to record the patient's average NIBP readings over a set period of time.

#### **Start Averaging intervals**

You must be in the Office profile to access Averaging intervals.

- 1. Place the proper cuff around the patient's bare upper arm.
- 2. On the Home tab, touch

The vertical Intervals tab on the Settings tab appears.

3. Select Averaging.

The Averaging screen appears with the necessary parameters to establish the set intervals for obtaining NIBP averages.

- 4. Using either the keypad or ▲ or ▼, set the necessary parameters to establish the averaging intervals program desired.
- 5. Touch **Start intervals**.

# NIBP

## **NIBP** measurements

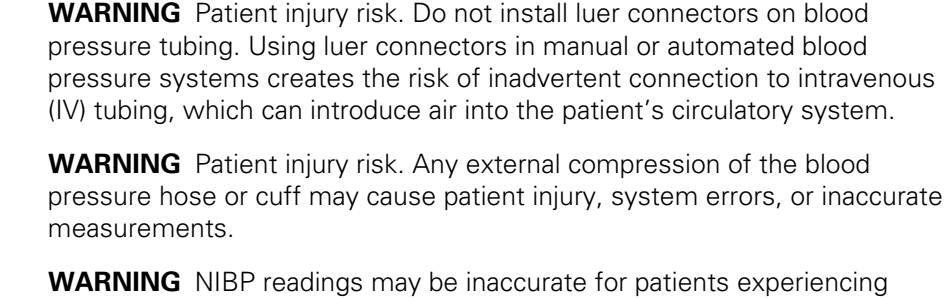

**WARNING** NIBP readings may be inaccurate for patients experiencing moderate to severe arrhythmia.

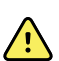

/!\

**WARNING** Inaccurate measurement risk. Pulse rate measurements generated through the blood pressure cuff or through SpO2 are subject to artifact and might not be as accurate as heart rate measurements generated through ECG or through manual palpation.

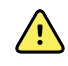

**WARNING** Use caution when measuring blood pressure using oscillometric blood pressure devices in severely ill neonates and pre-term infants because these devices tend to measure high in this patient population.

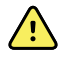

WARNING Patient injury risk. Inaccurate measurement risk. Do not place the cuff where it can disturb proper circulation. Do not place the cuff on any area where circulation is compromised or on any extremity used for intravenous infusions.

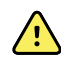

WARNING Possible measurement error. Use only Welch Allyn blood pressure cuffs and accessories; substitution may result in measurement error.

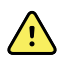

WARNING Inaccurate measurement risk. Ensure an airtight seal at all connection points before use. Excessive leaking may affect readings.

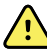

**WARNING** Inaccurate measurement risk. Minimize cuff movement and arm motion during readings. Excessive movement may alter readings.

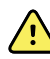

**WARNING** Inaccurate measurement risk. Properly position the blood pressure cuff to ensure blood pressure accuracy.

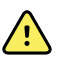

**WARNING** Inaccurate measurement risk. Only use the cuff when the artery index marker falls within the printed range indicated on the cuff; otherwise, erroneous readings will result.

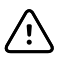

**CAUTION** Inaccurate measurement risk. Any external compression of the blood pressure hose or cuff may cause system errors or inaccurate measurements.

Located in the upper-left corner of the Home tab, the NIBP frame contains data and features relevant to noninvasive blood pressure measurement. The frame provides different features, based on the profile you are using.

For information about obtaining blood pressure measurements, refer to *Blood pressure guidelines* at <u>www.welchallyn.com/</u>.

#### **NIBP** measurement display

In all profiles, the frame can display systolic and diastolic measurements, and MAP calculations. Authorized personnel can configure the default view in Advanced settings. The last NIBP measurement remains on the screen unless you touch Save or Clear, or until a new measurement is taken.

If any NIBP measurement is out of range or cannot be determined, the NIBP frame shows a "++" or "--" in front of the measurement. All other NIBP parameters display no values.

#### **View indicator**

Touch the NIBP frame to toggle between views.

#### **Buttons**

Use the buttons on the right side of the frame to perform different tasks, depending on the profile you are using. The availability of functions depends on which profile you select. See the Profiles section for more information.

#### **Technical alarms and NIBP measurements**

A technical alarm stops any NIBP measurement. Once the alarm is resolved, the start button appears and you can start a new NIBP measurement.

#### **NIBP cuffs**

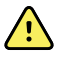

**Warning** Patient injury risk. Use only blood pressure cuffs and hoses listed as approved accessories to ensure safe and accurate NIBP measurements.

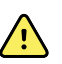

**Warning** Patient injury risk. Never use an adult or pediatric monitor setting or cuff for an NIBP measurement on a neonatal patient. Adult and pediatric inflation limits can be excessive for neonatal patients, even if a neonatal cuff is used.

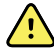

**Warning** Patient injury risk. The decision to use the device on pregnant or pre-eclamptic patients is at the discretion of the trained clinician using the equipment.

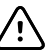

**CAUTION** Correct sizing of the blood pressure cuff is important for accurate blood pressure readings. A cuff that is too small might provide false high readings, while a cuff that is too large might provide false low readings.

The monitor uses the oscillometric method to determine blood pressure; therefore, if the cuff extends to the antecubital fossa (bend in the elbow), you can still acquire an accurate blood pressure reading.

If you use a single tube NIBP cuff, you can take only a step blood pressure measurement. The monitor will automatically default to Step BP.

#### **Obtain a single NIBP measurement**

1. Touch **START** to begin a single measurement.

The START button becomes an orange STOP button. NIBP always displays the current inflation rate. When complete, the NIBP parameter displays the completed NIBP measurement.

2. Touch Save to save the displayed measurement in the patient's record

The measurement will continue to be displayed until you save it or you start another NIBP measurement.

#### Interval NIBP measurement

You must be in either the Intervals or Office profile to set intervals. Refer to the "Intervals" section for directions on setting intervals.

While you are in the Intervals profile, touch **Start** on the Home tab to acquire a spot NIBP measurement.

The default interval for NIBP measurements is 15 minutes. You can adjust this interval as needed.

#### Stop automatic measurements

You must be in either the Intervals or Office profile to access intervals.

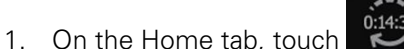

2. Touch Stop intervals.

#### **Cancel a NIBP measurement**

In the NIBP parameter, touch STOP.

The monitor cancels the NIBP measurement and an information message appears informing you that the NIBP reading was stopped and that no reading was captured.

If intervals are turned on, the timer icon counts down to the next automatic measurement.

## **Configure NIBP alarms**

- 1. Verify that you are using the Intervals profile, which contains the Alarms tab.
- 2. Touch the **Alarms** tab.
- 3. Touch the **NIBP** vertical tab.
- 4. Using either the keypad or ▲ or ▼, enter the desired upper and lower alarm limits for systolic and diastolic measurements, and MAP calculation.
- 5. Touch the **Home** tab.

The new alarm settings display in the Alarm Limit control button.

# Temperature

## Configure temperature alarms

You must be in the Intervals profile to set alarm limits.

- 1. Touch the **Alarms** tab.
- 2. Touch the **Temperature** vertical tab.
- 3. Using either the keypad or  $\blacktriangle$  or  $\blacktriangledown$ , enter the desired upper and lower alarm limits.
- 4. Touch the **Home** tab.

The new alarm settings appear in the Alarm Limit control button.

## General temperature warnings and cautions

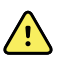

**WARNING** Patient injury risk: The decision to use this device with children, or pregnant or nursing women is at the discretion of the trained clinician using the equipment.

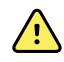

**WARNING** Inaccurate measurement risk. To ensure optimal accuracy, always confirm that the correct mode and site are selected.

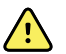

**WARNING** Patient injury risk. Do not exceed the recommended temperature measurement durations in Direct mode. Continuous measurement durations of 3 minutes at the oral and rectal sites and 5 minutes at the axillary site are recommended for accurate measurement. Do not continuously measure beyond 10 minutes in any mode.

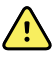

**WARNING** Patient injury risk. Always take a temperature measurement with a single-use probe cover securely attached. Failure to use a probe cover can cause patient cross-contamination and inaccurate temperature readings.

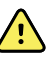

**WARNING** Patient injury risk. Always remain with patient while measuring temperature.

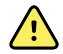

**WARNING** Patient injury risk. Inaccurate measurement risk. Do not use the thermometer if you notice any signs of damage to the probe or the instrument. If the thermometer probe is dropped or damaged, remove it from service and have it inspected by a qualified service person.

## Temperature frame

From the temperature frame you can measure patient temperature.

Located in the lower right corner of the Home tab, the temperature frame contains data and features relevant to temperature measurement. The frame provides different features based on the profile you are using.

#### **Temperature measurement display**

In all profiles, the frame displays the temperature in Celsius and Fahrenheit. You can configure the default view in Advanced settings.

## Site selection

Remove the temperature probe and touch the **Temperature site control** to toggle between sites.

| lcon     | Description                                                                                                    |  |
|----------|----------------------------------------------------------------------------------------------------|--|
|          | Pediatric axillary                                                                                                    |  |
|          | Adult axillary                                                                                                    |  |
|          | Oral                                                                                                    |  |
|          | Rectal. Monitors configured with the temperature module<br>and the red rectal probe well and probe default to the rectal<br>mode. |  |
| <b>9</b> | Ear mode. The monitor displays the ear mode when it receives a temperature measurement from the ear thermometer.                  |  |

If a rectal probe is used, The rectal icon appears in the temperature brick and the Site Selection feature is not available.

#### **Temperature buttons**

The buttons on the right side of the frame enable you to perform different tasks, depending on the profile you are using. The profile you choose determines which functions are available.

| lcon                                                                                                    | Button name       | Description                                                                         |
|----------------------------------------------------------------------------------------------------|-------------------|-------------------------------------------------------------------------------------|
| 101.0<br>(101.0<br>(101.0) | Temperature alarm | Displays alarm limits and status.<br>Touch the button to display the Alarms<br>tab. |
|                                                                                                    | Direct mode       | Touch the button to enter Direct mode.                                              |

# SureTemp<sup>®</sup> Plus temperature module

The temperature module uses a thermistor thermometer design and a predictive algorithm to calculate patient temperatures in the Predictive mode.

**WARNING** Patient injury risk. Do not exceed the recommended

temperature measurement durations in Direct mode. Continuous measurement durations of 3 minutes at the oral and rectal sites and 5 minutes at the axillary site are recommended for accurate measurement.

Do not continuously measure beyond 10 minutes in any mode.

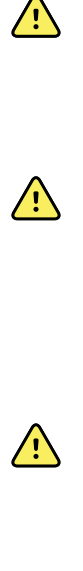

**WARNING** Patient injury risk. Inaccurate measurement risk. Oral/axillary probes (blue ejection button at top of probe) and blue removable probe wells are used for taking oral and axillary temperatures only. Rectal probes (red ejection button) and red removable probe wells are used for taking rectal temperatures only. Use of the incorrect removable probe well could result in patient cross-contamination. Use of the probe at the wrong site will result in temperature errors.

**WARNING** Patient injury risk. When taking rectal temperatures, insert the probe tip a maximum of 5/8 inch (approximately 1.5 cm) inside the rectum of adults and a maximum of 3/8 inch (approximately 1 cm) inside the rectum of children to avoid the risk of bowel perforation.

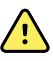

**WARNING** Inaccurate measurement risk. Always take an axillary temperature with direct contact between the probe cover and the skin. Carefully place the probe in the axilla, avoiding contact with other objects or material.

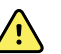

**WARNING** Patient injury risk. Always take a temperature measurement with a Welch Allyn single-use probe cover securely attached. Failure to use a probe cover can cause patient discomfort from a heated probe, patient cross-contamination, and inaccurate temperature readings.

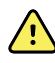

**WARNING** Inaccurate measurement risk. To ensure optimal accuracy, always confirm that the correct mode and site are selected.

 $\land$ 

**WARNING** Never use a damaged temperature probe. The thermometer consists of high-quality precision parts and should be protected from severe impact or shock. Do not use the thermometer if you notice any signs of damage to the probe or monitor. If the thermometer probe is dropped or damaged, remove it from use and have it inspected by qualified service personnel.

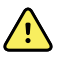

**WARNING** Inaccurate measurement risk. For rectal measurements, apply a thin layer of lubricant to probe cover, if necessary, for patient comfort. Use of excessive lubricant may affect reading accuracy.

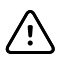

**CAUTION** Inaccurate measurement risk. Patient activities such as strenuous exercise, ingesting hot or cold liquids, eating, chewing gum or mints, brushing teeth, or smoking may affect oral temperature measurements for up to 20 minutes.

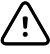

**CAUTION** Inaccurate measurement risk. Always use new probe covers taken from the monitor's probe cover box holder to ensure accurate temperature measurements. Probe covers taken from other places or that haven't stabilized in temperature may result in inaccurate temperature measurements.

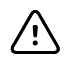

**CAUTION** Probe covers are disposable, nonsterilized, and single-use. Probes are also nonsterilized. Do not autoclave probes and probe covers. Ensure that probe covers are disposed of according to facility requirements or local regulations.

#### **Temperature mode selection**

The monitor with the temperature module takes a patient temperature in either Predictive (Normal) or Direct mode. The default setting is the Predictive mode.

#### **Predictive mode**

**WARNING** Inaccurate measurement risk. To ensure optimal accuracy, always confirm that the correct mode and site are selected.

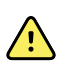

**WARNING** Patient injury risk. Do not exceed the recommended temperature measurement durations in Direct mode. Continuous measurement durations of 3 minutes at the oral and rectal sites and 5 minutes at the axillary site are recommended for accurate measurement. Do not continuously measure beyond 10 minutes in any mode.

Predictive mode is a one-time measurement that takes a temperature in approximately 6-15 seconds. Removing the probe from the probe well, loading a probe cover, and holding the probe tip in place at the measurement site initiates a Predictive mode measurement. The monitor sounds a tone to indicate the end of a predictive measurement.

#### Direct mode

Direct mode provides continual temperature measurements. For oral and rectal measurements, it is recommended to measure temperature until the temperature stabilizes or for 3 minutes. For axillary measurements, it is recommended to measure temperature until the temperature stabilizes or for 5 minutes. The monitor changes to Direct mode approximately 60 seconds after the probe is removed from the probe well.

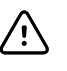

**CAUTION** The monitor does not retain Direct mode temperatures in memory unless there is a physiological temperature alarm condition. If there is a physiological temperature alarm condition, the monitor automatically saves the measurement in the patient record. For temperature measurements that are within normal range, it is important to note the temperature before removing the thermometer probe from the measurement site and then manually record it in the patient record. Once the temperature probe is returned to the well, the temperature measurement is removed from the Home tab

After 10 minutes of using the Direct mode, the monitor stops updating the measurement, generates a technical alarm condition, and clears the measurement.

#### Take a temperature in the Predictive mode

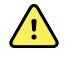

**WARNING** Inaccurate measurement risk. To ensure optimal accuracy, always confirm that the correct mode and site are selected.

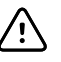

**CAUTION** Probe covers are disposable, nonsterilized, and single-use. Probes are also nonsterilized. Do not autoclave probes and probe covers. Ensure that probe covers are disposed of according to facility requirements or local regulations.

1. Remove the temperature probe from the probe well.

The monitor sounds a tone as it enters the ready state.

- 2. Insert the probe into a new probe cover and press the probe handle down firmly.
- 3. Touch **Temperature site control** to select the measurement site: oral, pediatric axillary, or adult axillary.
- 4. Hold the probe tip in place at the measurement site.

While the measurement is being obtained, the temperature frame displays the process indicator.

The monitor sounds a tone when the final temperature is obtained (in approximately 6 to 15 seconds). The temperature frame continues to display the temperature in degrees Fahrenheit and degrees Celsius even after the probe is returned to the probe well.

5. To switch to the Direct mode, touch **Direct mode** after you acquire the Predictive mode measurement. The temperature frame in the lower-left corner changes to "MODE: Direct..." as it switches to Direct mode.

The monitor sounds a tone at the start of a Direct mode measurement.

#### Take a temperature in the Direct mode

Direct mode displays the temperature of the probe as long as the probe tip remains in place at the measurement site and remains within the operating patient temperature range. The patient's temperature will reach final equilibrium in approximately 3 minutes at the oral and rectal measurement sites and approximately 5 minutes at the axillary site.

The monitor enters Direct mode by the following methods.

 After you complete a Predictive mode measurement, touch to change from Predictive to Direct mode. The temperature frame in the lower-left corner changes to "MODE: Direct..." as it switches to the Direct mode.
- Remove the probe from the probe well, load a probe cover, select a temperature site, and expose the probe to ambient air for more than 60 seconds. The temperature frame changes to "MODE: Direct...".
- If you have a patient whose body temperature is below the normal temperature range and you follow the previous step, the probe sensor identifies this condition and turns off the probe preheater in order to accommodate the lower body temperature measurement.

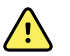

**WARNING** Inaccurate measurement risk. To ensure optimal accuracy, always confirm that the correct mode and site are selected.

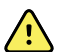

**WARNING** Patient injury risk. Do not exceed the recommended temperature measurement durations in Direct mode. Continuous measurement durations of 3 minutes at the oral and rectal sites and 5 minutes at the axillary site are recommended for accurate measurement. Do not continuously measure beyond 10 minutes in any mode.

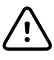

**CAUTION** Probe covers are disposable, nonsterilized, and single-use. Probes are also nonsterilized. Do not autoclave probes and probe covers. Ensure that probe covers are disposed of according to facility requirements or local regulations.

1. Remove the temperature probe from the probe well.

The monitor sounds a tone as it enters the ready state.

- 2. Insert the probe into a new probe cover and press the probe handle down firmly.
- 3. Touch **Temperature site control** to choose from the measurement site: oral, pediatric axillary, or adult axillary.

The temperature frame changes to Direct mode approximately 60 seconds after the probe is removed from the probe well.

The monitor sounds a tone to indicate the start of a Direct mode measurement.

- 4. Hold the probe tip in place at the oral or rectal measurement site for a total of 3 minutes and at the axillary site for 5 minutes.
- 5. While the measurements are being obtained, the temperature frame displays the patient's continuous temperature measurements in degrees Fahrenheit and degrees Celsius.
  - **Note** The monitor does not retain Direct mode temperatures in memory. Therefore, it is important to note the temperature before removing the probe from the measurement site and then manually record it in the patient record.
- 6. Remove the probe after the temperature measurement is obtained and firmly press the eject button on the top of the probe to release the probe cover.
- 7. Return the probe to the probe well to continue taking temperatures in the Predictive mode.

### Take a temperature at the rectal site

**WARNING** Patient injury risk. When taking rectal temperatures, insert the probe tip only 5/8 inch (approximately 1.5 cm) inside the rectum of adults and only 3/8 inch (approximately 1 cm) inside the rectum of children to avoid the risk of bowel perforation.

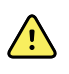

**WARNING** Cross-contamination or nosocomial infection risk. Thorough hand-washing greatly reduces the risk of cross-contamination and nosocomial infection.

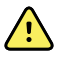

**WARNING** Patient injury risk. Do not exceed the recommended temperature measurement durations in Direct mode. Continuous measurement durations of 3 minutes at the oral and rectal sites and 5 minutes at the axillary site are recommended for accurate measurement. Do not continuously measure beyond 10 minutes in any mode.

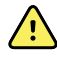

**WARNING** Inaccurate measurement risk. To ensure optimal accuracy, always confirm that the correct mode and site are selected.

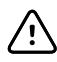

**CAUTION** Probe covers are disposable, nonsterilized, and single-use. Probes are also nonsterilized. Do not autoclave probes and probe covers. Ensure that probe covers are disposed of according to facility requirements or local regulations.

1. Remove the rectal temperature probe from the rectal probe well.

The monitor sounds a tone as it enters the ready state. The Temperature Site Control defaults to the rectal site.

- 2. Insert the rectal probe into a new probe cover and press the probe handle down firmly.
- 3. Perform a rectal temperature measurement using medical best practices. While the measurement is taking place, the temperature frame displays the process indicator.
- 4. The monitor sounds a tone when the final temperature is reached (in approximately 10 to 13 seconds). The temperature frame continues to display the temperature in degrees Fahrenheit and degrees Celsius even after the probe is returned to the probe well.
  - **Note** To switch to the Direct mode, touch **Direct mode** after the Predictive mode measurement is acquired. The temperature frame (in the lower-left corner) changes to "MODE: Direct..." as it switches to the Direct mode. The monitor sounds a tone to indicate the start of a Direct measurement.
  - **Note** The monitor does not retain Direct mode temperatures in memory. Therefore, it is important to note the temperature before removing the probe from the measurement site and then manually record it in the patient record.
- 5. Remove the probe after the temperature measurement is complete and firmly press the eject button on the top of the probe to release the probe cover.
- 6. Return the probe to the probe well.

## Braun ThermoScan<sup>®</sup> PRO 6000 thermometer

The Braun ThermoScan Pro 6000 thermometer enables you to transfer an ear temperature measurement to the monitor.

Read the thermometer manufacturer's directions for use before attempting to configure, use, troubleshoot, or maintain the thermometer.

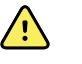

**WARNING** Liquids can damage electronics inside the thermometer. Prevent liquids from spilling on the thermometer. If liquids are spilled on the thermometer, dry off the thermometer with a clean cloth. Check for proper operation and accuracy. If liquids possibly entered the thermometer, remove the thermometer from use until it has been properly dried, inspected, and tested by qualified service personnel.

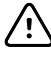

**CAUTION** Probe covers are disposable, nonsterilized, and single-use. The thermometer is also nonsterilized. Do not autoclave the thermometer and probe covers. Ensure that probe covers are disposed of according to facility requirements or local regulations.

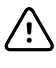

**CAUTION** The thermometer has no user-serviceable parts. If service is required, call your nearest Welch Allyn Customer Service or Technical Support facility.

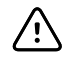

**CAUTION** Store the thermometer and probe covers in a dry location, free from dust and contamination and away from direct sunlight. Keep the ambient temperature at the storage location fairly constant and within the range of 50°F to 104°F (10°C to 40°C).

## Take a temperature at the ear site

**WARNING** Probe covers are single-use only. Re-use of a probe cover may result in spread of bacteria and cross-contamination.

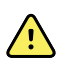

**WARNING** Inaccurate measurement risk. Use only Braun ThermoScan probe covers with this thermometer.

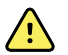

**WARNING** Inaccurate measurement risk. Frequently inspect the probe window and keep it clean, dry, and undamaged. Fingerprints, cerumen, dust, and other contaminants reduce the transparency of the window and result in lower temperature measurements. To protect the window, always keep the thermometer in the accessory dock when the thermometer is not

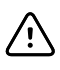

in use.

**CAUTION** Inaccurate measurement risk. Before taking a temperature measurement, make sure that the ear is free from obstructions and excess cerumen build-up.

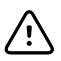

**CAUTION** Inaccurate measurement risk. The following factors can affect ear temperature measurements for up to 20 minutes:

- The patient was lying on his or her ear.
- The patient's ear was covered.
- The patient was exposed to very hot or very cold temperatures.
- The patient was swimming or bathing.
- The patient was wearing a hearing aid or an ear plug.

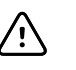

**CAUTION** Inaccurate measurement risk. If ear drops or other ear medications have been placed in one ear canal, take the temperature in the untreated ear.

**Note** A temperature measurement taken in the right ear might differ from a measurement taken in the left ear. Therefore, always take the temperature in the same ear.

**Note** When the monitor receives an ear temperature measurement, it displays the measurement on the Home tab. If the Home tab already contains a temperature measurement, the new measurement overwrites it.

To take a measurement and transfer it to the monitor:

- 1. Make sure that the monitor is powered on.
- 2. Remove the ear thermometer from the accessory dock.
- 3. Locate the probe cover box in the accessory dock.
- 4. Firmly push the probe tip into the probe cover box.
  - When the probe cover is in place, the thermometer turns on automatically.
- 5. Wait for the ready beep and three dashes to appear on the thermometer display.
- 6. Fit the probe snugly into the ear canal and then push and release Start.
  - If the probe is positioned correctly in the ear canal the ExacTemp light flashes. When the thermometer detects an accurate measurement, the ExacTemp light is continuously on, a long beep signals the end of the measurement, and the display shows the result.
  - If the probe is positioned incorrectly in the ear canal or is moved during the measuring process, the ExacTemp light goes out, a sequence of short beeps sounds, and the error message POS (position error) appears.
- 7. When you are finished taking the temperature, press the ejector button to eject the used probe cover.
- 8. Return the thermometer to the accessory dock.

The LED on the dock flashes while the measurement is being transferred.

After the transfer is complete, the temperature and the temperature scale appear on the Home tab according to the monitor settings.

- **Note** Only the latest measurement is transferred to the monitor.
- **Note** Measurements that have already been transferred to the monitor cannot be transferred again.

For more information about thermometer functionality, refer to the thermometer manufacturer's directions for use.

#### Change the temperature scale on the ear thermometer

Refer to the thermometer manufacturer's directions for use to change between Celsius and Fahrenheit.

### Charge the ear thermometer battery

To charge the battery pack:

- 1. Place the thermometer in the accessory dock.
- 2. Make sure that the monitor is connected to AC power.
- 3. Make sure that the monitor is powered on.

The LED on the dock indicates the charging status of the battery pack:

- Orange: The battery pack is charging.
- Green: The battery pack is charged.
- Not illuminated: The battery pack is not charging.
- **Note** The battery pack continues to charge while the monitor is in Display power saving mode.
- **Note** It is strongly recommended that you use only the Welch Allyn rechargeable battery pack in the thermometer because the dock cannot charge other batteries.

# Sp02

SpO2 and pulse rate monitoring continuously measures functional oxygen saturation of arteriolar hemoglobin as well as the pulse rate in a patient through a pulse oximeter. SpO2 measurements are updated each second  $\pm$  0.5 seconds.

The SpO2 sensors provided by Nonin, Masimo, and Nellcor for use with the monitor have been tested for biocompatibility in accordance with ISO 10993.

## SpO2 frame

The SpO2 frame displays data and the controls used in pulse oximetry measurements.

The frame provides a numeric view and a waveform view of SpO2 data. You can toggle between views by touching the left side of the frame.

The SpO2 frame remains blank if no SpO2 measurement has been acquired.

### SpO2 numeric view

The numeric view indicates the SpO2 saturation percentage and the pulse amplitude. Features of this view differ, based on the type of sensor enabled and the profile selected.

The SpO2 saturation percentage ranges between zero and 100. The SpO2 reading is updated each second +/- 0.5 seconds.

### **Pulse amplitude**

The pulse amplitude bar, shown when you are in the Spot profile, indicates the pulse beat and shows the relative pulse strength. More bars illuminate as the detected pulse gets stronger.

### Level of perfusion

The level of perfusion (LofP) is a relative reading of pulse strength at the monitoring site. The LofP is a numerical value that indicates the strength of the infrared (IR) signal returning from the monitoring site. The LofP display ranges from .02 percent (very weak pulse strength) to 20 percent (very strong pulse strength). The LofP is a relative number and varies between monitoring sites and from patient to patient, as physiological conditions vary.

Masimo displays the LofP as a numeric value and refers to it as Perfusion Index. Nonin displays the LofP as a color value (yellow or red) only when the LofP is low, based on the sensor's algorithm.

During sensor placement, the LofP can be used to evaluate the appropriateness of an application site by looking for the site with the highest LofP number. Placing the sensor at the site with the strongest pulse amplitude (the highest LofP number) improves performance during motion. Monitor the trend of the LofP for changes in physiological conditions.

### SatSeconds<sup>™</sup> alarm management

The SatSeconds feature is an SpO2 alarm management system available only with monitors that are equipped with Nellcor<sup>TM</sup> SpO2 OxiMax<sup>TM</sup> Technology.

The SatSeconds feature is the product of the time and magnitude that a patient falls outside of the SpO2 alarm limits. For example, three points below the alarm limit for 10 seconds equals 30 SatSeconds. An alarm is triggered only when a desaturation event reaches the SatSeconds limit. The SatSeconds feature is clinician controlled and can be set to 0, 10, 25, 50, or 100 SatSeconds. If a desaturation event resolves on its own within the preset time, the clock will automatically reset and the monitor will not alarm.

**Note** The SatSeconds feature has a built-in safety protocol that sounds an alarm whenever three SpO2 violations of any amount or duration occur within a 1-minute period.

### SpO2 waveform view

The waveform view shows the real-time SpO2 plethysmograph waveform. Authorized personnel can select the waveform sweep speed in Advanced settings.

For additional normalization and waveform information, refer to the manufacturer's *Directions for use*.

## Interval SpO2 measurement

You must be in either the Intervals or Office profile to set intervals. Refer to the "Intervals" section for directions on setting intervals. For a description of the effect on displayed and transmitted SpO2 pulse rate values, refer to the SpO2 manufacture's directions for use.

## Measure SpO2 and pulse rate

The SpO2 sensor measures oxygen saturation and pulse rate. Oxygen saturation is displayed as a percentage from zero (0) to 100%. The oxygen saturation and pulse rate are updated and refreshed each second,  $\pm 0.05$  seconds.

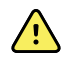

**WARNING** Inaccurate measurement risk. Use only Masimo SET or MX-5 sensors and accessories on Masimo-equipped monitors.

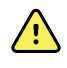

**WARNING** Inaccurate measurement risk. Use only Nellcor sensors and accessories on Nellcor-equipped monitors.

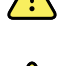

**WARNING** Inaccurate measurement risk. Severe anemia may cause erroneous SpO2 readings.

**WARNING** Inaccurate measurement risk. The pulse oximeter can be used during defibrillation, but the readings may be inaccurate for up to 20 seconds.

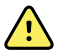

**WARNING** Inaccurate measurement risk. Misapplied sensors or sensors that become partially dislodged may cause either over or under reading of actual arterial oxygen saturation.

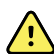

**WARNING** Inaccurate measurement risk. Venous congestion may cause under reading of actual arterial oxygen saturation. Therefore, assure proper venous outflow from monitored site. Sensor should not be below heart level (e.g. sensor on hand of a patient in a bed with arm dangling to the floor).

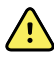

**WARNING** Inaccurate measurement risk. Use only Nonin sensors and accessories on Nonin-equipped monitors.

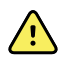

**WARNING** The pulsations from intra-aortic balloon support can increase the pulse rate displayed on the monitor. Verify the patient's pulse rate against the ECG heart rate.

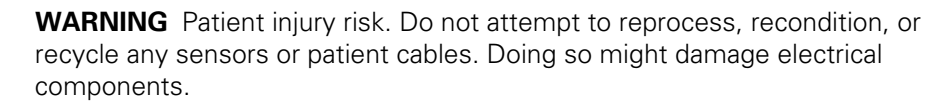

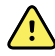

**WARNING** Patient injury risk. The pulse oximeter is NOT intended for use as an apnea monitor.

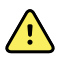

**WARNING** Patient injury risk. To avoid cross contamination only use Masimo single use sensors on the same patient.

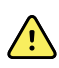

**WARNING** Patient injury risk. Do not use tape to secure the sensor to the site; this can restrict blood flow and cause inaccurate readings. Use of additional tape can cause skin damage or damage the sensor.

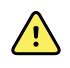

**WARNING** Unless otherwise specified, do not sterilize sensors or patient cables by irradiation, steam, autoclave or ethylene oxide. See the cleaning instructions in the Directions for use for the Masimo re-useable sensors.

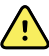

**WARNING** Patient injury risk. Loss of pulse signal can occur when the patient has severe anemia or hypothermia.

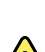

**WARNING** SpO2 is empirically calibrated in healthy adult volunteers with normal levels of carboxyhemoglobin (COHb) and methemoglobin (MetHb).

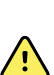

**WARNING** High-intensity extreme lights, such as pulsating strobe lights, directed on the sensor may not allow the pulse oximeter to obtain vital sign readings.

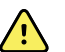

**WARNING** Pulse rate measurement might not detect certain arrhythmias because it is based on the optical detection of a peripheral flow pulse. Do not use the pulse oximeter as a replacement or substitute for ECG-based arrhythmia analysis.

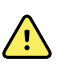

**WARNING** Use the pulse oximeter as an early warning device. As you observe a trend toward patient hypoxemia, use laboratory instruments to analyze blood samples to better understand the patient's condition.

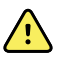

**WARNING** The accuracy of SpO2 measurements can be affected by any of the following:

- elevated levels of total bilirubin
- elevated levels of Methemoglobin (MetHb)
- elevated levels of Carboxyhemoglobin (COHb)
- hemoglobin synthesis disorders
- low perfusion at the monitored site
- the presence of concentrations of some intravascular dyes, sufficient to change the patient's usual arterial pigmentation
- patient movement
- patient conditions such as shivering and smoke inhalation
- motion artifact
- painted nails
- poor oxygen perfusion
- hypotension or hypertension
- severe vasoconstriction
- shock or cardiac arrest
- venous pulsations or sudden and significant changes in pulse rate
- proximity to an MRI environment
- moisture in the sensor
- excessive ambient light, especially fluorescent
- the use of the wrong sensor
- a sensor applied too tightly

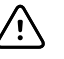

**CAUTION** If using pulse oximetry during full body irradiation, keep the sensor out of the irradiation field. If the sensor is exposed to the irradiation, the reading might be inaccurate or the unit might read zero for the duration of the active irradiation period.

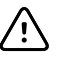

**CAUTION** The instrument must be configured to match your local power line frequency to allow for the cancelation of noise introduced by fluorescent lights and other sources.

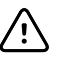

**CAUTION** Exercise caution when applying a sensor to a site with compromised skin integrity. Applying tape or pressure to such a site may reduce circulation and/or cause further skin deterioration.

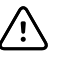

**CAUTION** If the Low Perfusion message is frequently displayed, find a better perfused monitoring site. In the interim, assess the patient and, if indicated, verify oxygenation status through other means.

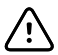

**CAUTION** Circulation distal to the sensor site should be checked routinely.

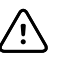

**CAUTION** Do not modify or alter the sensor in any way. Alterations or modification may affect performance and/or accuracy.

1. Verify that the sensor cable is connected to the monitor.

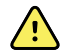

**WARNING** Patient injury risk. The sensor and extension cable are intended only for connection to pulse oximetry equipment. Do not attempt to connect these cables to a PC or any similar device. Always follow the sensor manufacturer's directions for care and use of the sensor.

- 2. Clean the application site. Remove anything, such as nail polish, that could interfere with sensor operation.
  - **Note** Do not use disposable sensors on patients who have allergic reactions to the adhesive.
- 3. Attach the sensor to the patient according to the manufacturer's directions for use, observing all warnings and cautions.
  - **Note** If a sterile sensor is required, select a sensor that has been validated for sterilization, and follow the sensor manufacturer's directions for sterilizing the sensor.

Place the sensor and the NIBP cuff on different limbs to reduce unnecessary alarms when you monitor these parameters at the same time.

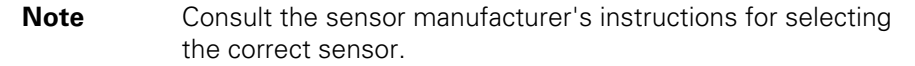

4. Confirm that the monitor displays SpO2 and pulse rate data within 6 seconds after connecting the sensor to the patient.

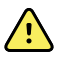

**WARNING** Patient injury risk. Incorrect sensor application or excessive duration of sensor use can cause tissue damage. Inspect the sensor site periodically as directed in the sensor manufacturer's instructions.

While SpO2 is being measured, the displayed pulse rate is acquired from the sensor. If SpO2 is not available, the pulse rate is acquired from NIBP. The monitor identifies SpO2 or NIBP as the pulse rate source.

An alarm sounds If you detach the sensor during a measurement in intervals mode.

If SpO2 is being measured continuously on a patient for an extended period, change the sensor location at least every three hours or as indicated by the sensor manufacturer's instructions.

## Pulse rate frame

The pulse rate frame is located in the upper right of the Home tab. The pulse rate frame displays data, information, and the controls used in reading pulse rates.

Typically, the pulse rate is derived from the SpO2 sensor. If SpO2 is not available, the pulse rate is derived from NIBP or manually obtained.

The source of the pulse rate is displayed beneath the numeric representation of the pulse rate.

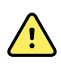

**WARNING** Inaccurate measurement risk. Pulse rate measurements generated through the blood pressure cuff or through SpO2 are subject to artifact and might not be as accurate as heart rate measurements generated through ECG or manual palpation.

### Configure pulse rate alarms

You must be in the Intervals profile to configure the pulse rate alarms.

- 1. Touch the **Alarms** tab.
- 2. Touch the **Pulse rate** vertical tab.
- 3. Using either the keypad or  $\blacktriangle$  or  $\blacktriangledown$ , enter the desired upper and lower alarm limits.
- 4. Touch the **Home** tab.

The new alarm settings appear in the Pulse Rate Alarm Limit control button.

## SpO2 alarms

### SpO2 alarm signal delays

Alarm signal delays are built into the system and are not accessible by clinicians.

The lower range of signal delays is 50–98%. The upper range of signal delays is 52–100%.

Refer to the SpO2 manufacturer's directions for use for additional information on alarm signal delays.

### **Configure SpO2 alarms**

- 1. Verify that you are using the Intervals profile, which contains the Alarms tab.
- 2. Touch the **Alarms** tab.
- 3. Touch the **SpO2** vertical tab.
- 4. Using the keypad or  $\blacktriangle$  or  $\blacktriangledown$ , enter the desired upper and lower alarms limits.
- 5. Touch the **Home** tab.

The new alarm settings appear in the Alarm Limit control button.

# Modifiers and manual parameters

Modifiers enable you to save additional information for the measurements for a specific patient:

- Standard modifiers are the same on all devices
- Custom modifiers are specific to a facility or a unit; custom modifiers are set up during the initial configuration requested by your facility.

Manual parameters are core measurements that you can enter physically on the monitor, such as height, weight, temperature, and pain.

The Manual parameters frame, accessed when you are in the Office profile, is located in the lower-right corner of the Home tab and can display up to five designated parameters.

## Enter manual parameters

**Note** Authorized personnel can select and configure the Manual parameters frame in Advanced settings. Only four parameter types appear in the Manual parameters frame.

- 1. On the Home tab, press and hold the parameter desired.
- 2. Using either the keypad or ▲ or ▼, manually enter information for the parameter chosen.

**Note** Ensure that the current patient ID is correct before saving.

- 3. Touch **Ok** to capture the parameter that you entered..
- 4. Touch Save to save the data.
- **Note** During intervals, each automatic and manual save of patient measurements clears all measurements from the Manual parameters frame.

# **Configuration tool**

The configuration tool is a web-based tool on the Welch Allyn website. The configuration tool enables you to set the device settings for your facility. For more information, visit the Connex Spot Monitor page on the Welch Allyn website.

# **Custom scoring**

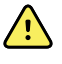

**WARNING** Risk to patient safety. Custom scores and messages serve as guides to your facility's protocols; **do not substitute custom scores for patient physiological alarms**. Appropriate alarms settings must be set and maintained to ensure patient safety.

Custom scoring is defined through the Configuration tool on the Welch Allyn web site. The order in which the custom score parameters are entered in the Configuration tool is the order in which they will appear in the custom scoring.

Custom scoring enables you to configure specific parameters, based on your institution's practice standards, that calculate scores for patient monitoring. These scores generate messages regarding the patient status, based on the parameters chosen. These messages are provided only as reminders.

# Advanced settings

Consult the Connex Spot Monitor Service manual for Advanced settings.

78 Patient monitoring

# Maintenance and service

# Perform periodic checks

- 1. Verify the following at least daily.
  - The audio speaker tone, especially at startup
  - The touchscreen alignment
  - The date
  - The time
- 2. Visually inspect the following at least weekly.
  - The monitor for any damage or contamination
  - All cables, cords, and connector ends for damage or contamination
  - All mechanical parts, including covers, for integrity
  - All safety-related labeling for legibility and adhesion to the monitor
  - All accessories (cuffs, tubing, probes, sensors) for wear or damage
  - Documentation for current revision of the monitor
- 3. Visually inspect the following at least monthly
  - The mobile stand wheels for wear and faulty operation
  - The mounting screws on wall units or carts for looseness and wear

Update settings, replace items, or call for service as necessary, based on results from a visual inspection. Do not use the monitor if you see any signs of damage. Qualified service personnel must check any monitor that is damaged for proper operation before putting the monitor back into operation.

# Replace the monitor battery

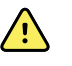

**WARNING** Personal injury risk. Improper handling of the battery can lead to heat generation, smoke, explosion or fire. Do not short-circuit, crush, incinerate, or disassemble the battery. Never dispose of batteries in refuse containers. Always recycle batteries according to national or local regulations.

- 1. Turn the monitor upside down to access the battery cover.
- 2. Locate the battery cover, indicated by D.
- 3. Using a double-slotted screwdriver, loosen the captive screw at the base of the battery cover, and then remove the cover.

- 4. Remove the old battery from the battery compartment.
- 5. Disconnect the battery connector from the battery connection port on the monitor.
- 6. Insert the battery connector for the new battery into the battery connection port on the monitor.
- 7. Insert the new battery into the battery compartment.
- 8. Replace the battery cover, and then tighten the captive screw at the bottom of the battery cover.
  - **Note** Do not overtighten the screw.

# Replace the APM work surface battery

Before removing the APM work surface battery, power down the monitor and disconnect the power cord from the mains outlet.

- **Note** You do not have to remove the APM work surface from the stand to remove the APM work surface battery.
- 1. Loosen the captive screw on the bottom of the APM work surface that secures the battery cover.

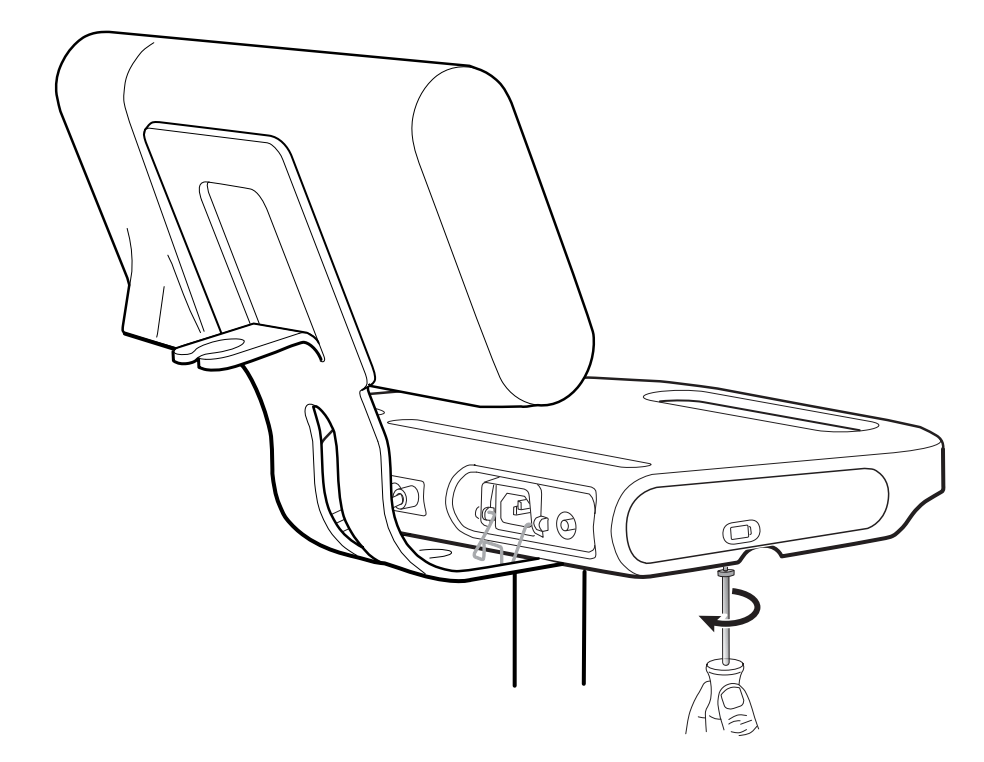

2. Remove the battery cover and put it aside.

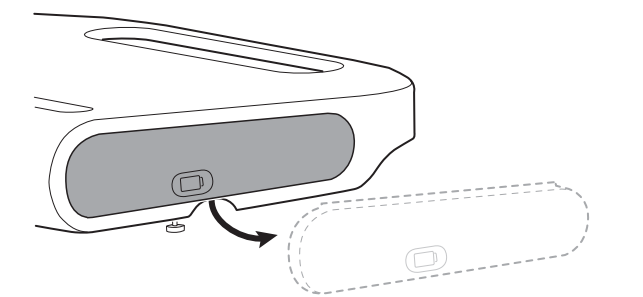

3. Gently lift the latch with one hand and pull the tab on the top of the battery with your other hand to remove the battery from its slot.

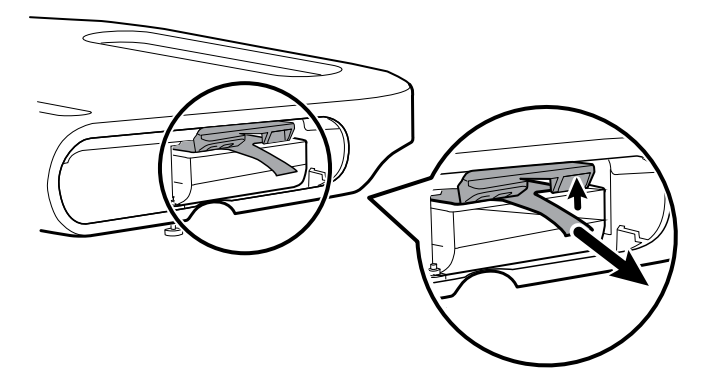

4. Slide the new battery into the slot.

**Note** Ensure that the tab is facing you on the top of the battery.

5. Replace the battery cover and tighten the captive screw on the bottom of the APM work surface.

# **Cleaning requirements**

This section presents procedures for cleaning the Connex Spot Monitor (including the monitor, stand, APM work surface, accessories, and accessory basket and bins).

Welch Allyn has validated these instructions to be capable of preparing your Connex Spot Monitor devices and above accessories for re-use. Clean on a routine basis according to your facility's protocols and standards or local regulations. If the monitor is on, lock the display.

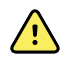

**WARNING** Patient injury risk. Clean all accessories, including cables and tubes, before storing the accessories on the device or stand. This helps reduce the risk of cross contamination and nosocomial infection.

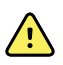

**WARNING** Electric shock hazard. Before cleaning the monitor, disconnect the AC power cord from the mains outlet and the power source.

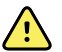

**WARNING** Electric shock hazard. DO NOT immerse or autoclave the monitor or accessories. The monitor and the accessories are not heat-resistant.

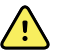

**WARNING** Liquids can damage electronics inside the monitor. Prevent liquids from spilling on the monitor.

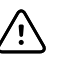

**CAUTION** Do not sterilize the monitor. Sterilizing the monitor could harm the device.

If liquids are spilled on the monitor:

- 1. Power down the monitor.
- 2. Disconnect the power cord from the mains outlet and the power source.
- 3. Remove battery pack from the monitor.
- 4. Dry off excess liquid from the monitor.

Note

If liquids possibly entered the monitor, remove the monitor from use until it has been properly dried, inspected, and tested by gualified service personnel.

- 5. Reinstall battery pack.
- 6. Reconnect the power cord.
- 7. Power on the monitor and verify that the monitor functions normally before using it.

## Prepare to clean the equipment

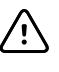

**CAUTION** Some cleaning agents are not appropriate for all components of the device. Use only approved cleaning agents, and observe restrictions noted for some components in the following table. Using unapproved cleaning agents may cause damage to components.

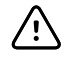

**CAUTION** Do not use bleach solutions of any kind when cleaning metal electrical contacts. They will damage the device.

Select a cleaning agent from the following table.

#### Section 1. Approved for all Connex Spot Monitor components

| Cleaning agent                        | Additional information   |
|---------------------------------------|--------------------------|
| Accel INTERVention                    |                          |
| Accel TB                              |                          |
| CaviWipes                             |                          |
| Clinell® Universal Wipes              |                          |
| Oxiver TB                             |                          |
| Sani-Cloth <sup>®</sup> Plus          |                          |
| Super Sani-Cloth®                     |                          |
| 70 percent isopropyl alcohol solution | Applied to a clean cloth |

#### Section 2. Not approved for all Connex Spot Monitor components

**Note** The following cleaning agents are NOT approved for cleaning Connex Spot Monitors equipped with the Braun ThermoScan PRO 6000

| Cleaning agent                              | Additional information                                                                    |
|---------------------------------------------|-------------------------------------------------------------------------------------------|
| Cleancide                                   |                                                                                           |
| Clorox HealthCare Bleach Germicidal Cleaner |                                                                                           |
| Sani-Cloth <sup>®</sup> Bleach              | Not approved for cleaning the display                                                     |
| Super HDQ® L10                              | Dilution rate of $\frac{1}{2}$ oz per gallon of water (1:256) applied to a clean cloth    |
| Tuffie5 Cleaning Wipes                      |                                                                                           |
| Virex II (256)                              | Dilution rate of ${\rm 1}{\rm 2}$ oz per gallon of water (1:256) applied to a clean cloth |
| 10 percent bleach solution                  | (.5% - 1% sodium hypochlorite) applied to a clean cloth                                   |

## Remove liquid spills from the monitor

Liquids can damage electronics inside the monitor. Follow these steps if liquids spill on the monitor.

- 1. Power down the monitor.
- 2. Disconnect the power cord from the mains outlet and the power source.
- 3. Remove battery pack from the monitor.
- 4. Dry excess liquid from the monitor.
- 5. Reinstall battery pack.
- 6. Reconnect the power cord.
- 7. Power on the monitor and verify that the monitor functions normally before using it.

If liquids possibly entered the monitor, remove the monitor from use until it has been properly dried, inspected, and tested by qualified service personnel.

## Clean the equipment

The screen lock blocks the display of patient information and prevents any input, which may be useful when cleaning the display.

Follow the cleaning agent manufacturer's instructions to prepare solution, if applicable, and clean all exposed surfaces of the monitor, APM work surface, accessory bin(s) and basket, cords and cables, and stand. Wipe all surfaces until no visible soil remains. Change the wipe or cloth throughout the cleaning procedure as needed.

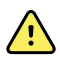

**WARNING** Electric shock hazard. Do not open the monitor or attempt repairs. The monitor has no user-serviceable internal parts. Only perform routine cleaning and maintenance procedures specifically described in this manual. Inspection and servicing of internal parts shall only be performed by qualified service personnel.

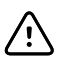

**CAUTION** Sterlizing the monitor could damage the device.

- 1. Disconnect the AC power cord from the mains outlet.
- 2. Wipe the top of the monitor.
- 3. Wipe the sides, front, and rear of the monitor.
- 4. Avoid residual film buildup on the LCD screen. After cleaning and disinfecting, wipe the LCD screen with a clean cloth dampened with water, and then wipe the screen dry with a dry clean cloth.
- 5. Wipe the bottom of monitor.
- 6. Wipe the APM work surface.
- 7. Wipe the accessory bins or basket.
- 8. Wipe the AC power cord and the APM work surface power/USB cable assembly.
- 9. Wipe the stand from top to bottom.

## Dry the equipment

- 1. Allow all components except the LCD screen to air dry.
- 2. Wipe the LCD screen dry with a clean cloth.

## Store the device

Store the device according to facility guidelines to keep the device clean, dry, and ready for service.

## **Cleaning accessories**

Accessories include components like blood pressure cuffs and hoses, SpO2 sensors and cables, thermometers, and the barcode scanner. Follow accessory manufacturer's instructions for cleaning and disinfection.

For the Braun ThermoScan PRO 6000 thermometer, use only the approved cleaning agents published in the manufacturer's instructions for cleaning. Unapproved cleaning agents can damage the device and interfere with data transmission.

## Clean the Braun ThermoScan PRO 6000 contacts

Debris that accumulates on the Braun ThermoScan PRO 6000 electrical contacts can interfere with data transmission. Welch Allyn recommends cleaning the contacts on the thermometer and the dock once every 4 months to maintain optimal performance.

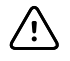

**CAUTION** Do not use bleach solutions of any kind when cleaning metal electrical contacts. They will damage the device.

1. Slightly dampen a cotton swab with 70% isopropyl alcohol.

2. Remove the thermometer from the dock and clean the metal electrical contacts on the thermometer with the cotton swab.

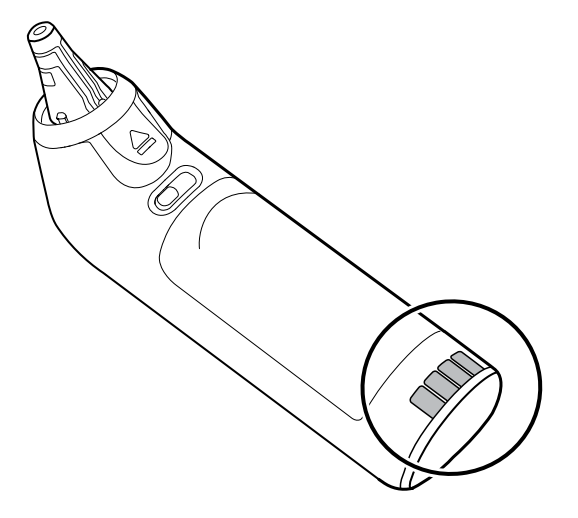

- 3. Place the thermometer aside for 1 minute, allowing the contacts to air dry.
- 4. Clean the metal electrical contacts on the device dock with the cotton swab.

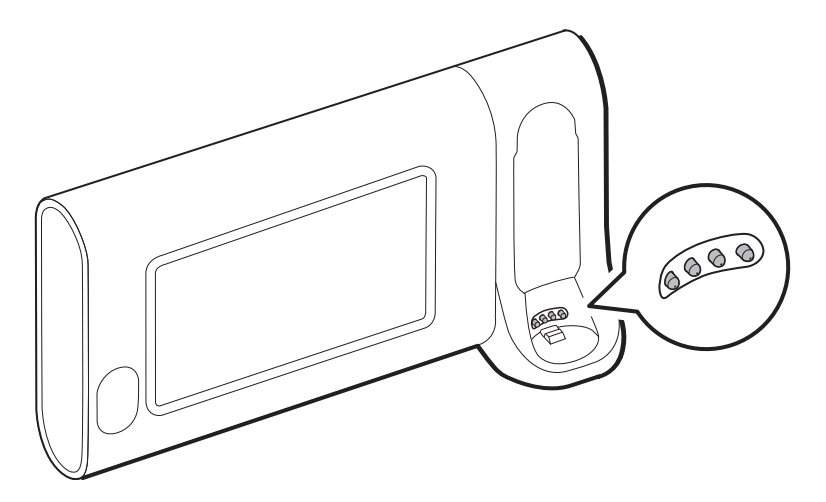

- 5. Allow the contacts to air dry for 1 minute.
- 6. Optional step to improve performance: **On the dock only**, apply DeoxIT Gold® to the tip of each electrical contact. Do not apply DeoxIT Gold to the thermometer.

No drying time is required.

7. Return the Braun thermometer to the dock.

# Troubleshooting

This section presents tables of technical alarm and information messages, as well as problem descriptions that do not generate messages, to help you troubleshoot issues on the monitor.

**Note** Problem descriptions without messages appear at the end of this section.

When the monitor detects certain events, a message appears in the Device Status area at the top of the screen. Below are the message types.

- Information messages, which appear on a blue background.
- Very low-priority alarms, which appear on a cyan background.
- Low- and medium-priority alarms, which appear on an amber background.
- High-priority alarms, which appear on a red background.

Technical alarm messages are low or very low priority unless noted in the Message column.

Alarm logs are not viewable by clinicians. However, all logs are transferred to Welch Allyn on a regularly scheduled basis. In the event of an unplanned power failure, all information, including device logs and patient data, are retained on the system.

You can dismiss a message by touching the message on the screen or, for some messages, you can wait for the message to time out.

To use these tables, locate the message that displays on the monitor in the left column of the table. The remainder of the row explains possible causes and suggests actions that can resolve the issue.

**Note** Instructions to "Call for service" in the following tables mean that you should contact qualified service personnel in your facility to investigate the issue.

## **NIBP** messages

| Message                        | Possible cause                             | Suggested action                                                   | Alarm priority |
|--------------------------------|--------------------------------------------|--------------------------------------------------------------------|----------------|
| User cancelled NIBP reading.   | The NIBP measurement was cancelled by user | Clear the alarm and retry NIBP.                                    | Information    |
| NIBP not functional.<br>050002 | The NIBP measurement is not available      | Internal malfunction. If the problem persists, replace the module. | Medium         |

| Message                                                                                 | Possible cause                                                                                                    | Suggested action                                                                                                    | Alarm priority |
|-----------------------------------------------------------------------------------------|----------------------------------------------------------------------------------------------------|----------------------------------------------------------------------------------------------------|----------------|
| Unable to determine<br>NIBP; check<br>connections; limit<br>patient movement.<br>050003 | The NIBP measurement may be<br>inaccurate, patient motion<br>occurred, or the settings for<br>patient readings obtain might not<br>be accurate | Make sure the NIBP settings/patient<br>mode is appropriate. If the problem<br>persists, replace the module.                    | Medium         |
| Unable to determine<br>NIBP; check<br>connections; limit<br>patient movement.<br>050004 | Excessive artifact, no blood<br>pressure parameters could be<br>calculated                                                                     | Unable to determine blood pressure.<br>Check connections; restrict patient<br>movement. If problem persists,<br>replace module | Medium         |
| Unable to determine<br>NIBP; check inflation<br>settings. 050005                        | Low inflation on blood pressure measurement attempt                                                                                            | Make sure the NIBP settings/patient<br>mode is appropriate. If the problem<br>persists, replace the module.                    | Medium         |
| Unable to determine<br>NIBP; check connections<br>and tubing for kinks.<br>050006       | The NIBP tubing has a kink, or there is a NIBP transducer calibration failure                                                                  | Internal malfunction. If the problem persists, replace the module.                                                             | Medium         |
| Unable to determine<br>NIBP; check<br>connections; limit<br>patient movement.<br>050007 | The blood pressure measurement dumped too soon                                                                                                 | Make sure the NIBP settings/patient<br>mode is appropriate. If the problem<br>persists, replace the module.                    | Medium         |
| Unable to determine<br>NIBP; check<br>connections; limit<br>patient movement.<br>050008 | There were not enough steps on the measurement attempt                                                                                         | Unable to determine blood pressure.<br>Check connections; restrict patient<br>movement.                                        | Medium         |
| Unable to determine<br>NIBP; check inflation<br>settings. 050009                        | There is invalid patient information for the selected mode                                                                                     | Make sure the NIBP settings/patient<br>mode is appropriate. If the problem<br>persists, replace the module.                    | Medium         |
| Unable to determine<br>NIBP; check<br>connections; limit<br>patient movement.<br>05000A | The re-inflation was too late on the measurement attempt                                                                                       | Unable to determine blood pressure.<br>Check connections; restrict patient<br>movement.                                        | Medium         |
| Unable to determine<br>NIBP; check inflation<br>settings. 05000B                        | There were many re-inflate attempts on the measurement attempt                                                                                 | Unable to determine blood pressure.<br>Check connections; restrict patient<br>movement.                                        | Medium         |
| Unable to determine<br>NIBP; check connections<br>and tubing for kinks.<br>05000C       | Couldn't bleed pressure below safe venous return pressure                                                                                      | Unable to release cuff pressure.<br>Check tubing for kinks and<br>connection integrity.                                        | Medium         |
| No display                                                                              | The safety check failed on the measurement attempt                                                                                             | Internal malfunction. If the problem persists, replace the module.                                                             |                |
| Unable to determine<br>NIBP; check<br>connections; limit                                | The NIBP pressure is not stable<br>and the transducer zero value<br>cannot be set                                                              | The NIBP pressure is not stable and<br>the transducer zero value cannot be<br>set. If problem persists, replace<br>module.     | Medium         |

| Message                                                 | Possible cause                                                                                                    | Suggested action                                                   | Alarm priority |
|---------------------------------------------------------|----------------------------------------------------------------------------------------------------|--------------------------------------------------------------------|----------------|
| patient movement.<br>05000F                             |                                                                                                    |                                                                    |                |
| NIBP not functional.<br>050105                          | WACP message CRC mismatch on<br>NIBP module                                                                                              | Internal malfunction. If the problem persists, replace the module. | Very low       |
| NIBP not functional.<br>050201                          | This message is not implemented by the NIBP module                                                                                       | Internal malfunction. If the problem persists, replace the module. | Very low       |
| NIBP not functional.<br>050202                          | This message is not supported by the NIBP module                                                                                         | Internal malfunction. If the problem persists, replace the module. | Very low       |
| NIBP not functional.<br>050203                          | The NIBP module has run out of memory                                                                                                    | Internal malfunction. If the problem persists, replace the module. | Very low       |
| NIBP not functional.<br>050205                          | The NIBP module has received a invalid parameter                                                                                         | Internal malfunction. If the problem persists, replace the module. | Very low       |
| NIBP not functional.<br>050206                          | The parameter provided by the<br>NIBP module is outside of the<br>allowable range for the specified<br>message                           | Internal malfunction. If the problem persists, replace the module. | Very low       |
| NIBP not functional.<br>050207                          | The NIBP module message requires an object, but did not contain one                                                                      | Internal malfunction. If the problem persists, replace the module. | Very low       |
| NIBP not functional.<br>050208                          | The NIBP module object provided with the message could not be deserialized                                                               | Internal malfunction. If the problem persists, replace the module. | Very low       |
| NIBP not functional.<br>050209                          | The NIBP module object could not be serialized                                                                                           | Internal malfunction. If the problem persists, replace the module. | Very low       |
| NIBP not functional.<br>05020A                          | The NIBP module message is<br>performing a request or action<br>when the module state prohibits<br>the request or action.                | Internal malfunction. If the problem persists, replace the module. | Very low       |
| NIBP not calibrated.<br>050503                          | Factory EEPROM checksum error<br>on NIBP. Units internal<br>configuration was corrupted                                                  | Internal malfunction. If the problem persists, replace the module. | Very low       |
| NIBP not functional.<br>050504                          | User EEPROM checksum error.<br>Configuration data which can be<br>set in the user's configuration<br>menu was damaged or lost on<br>NIBP | Calibrate the NIBP Module. If problem persists, replace module.    | Very low       |
| NIBP not functional.<br>050505                          | Post failure of A/D convertor                                                                                                    | Internal malfunction. If the problem persists, replace the module. | Very low       |
| NIBP not calibrated.<br>Calibrate the module.<br>050509 | NIBP module calibration failure,<br>the calibration signature is zero                                                                    | Calibrate the NIBP module.                                         | Very low       |

| Message                                                                   | Possible cause                                                                                                    | Suggested action                                                                         | Alarm priority |
|---------------------------------------------------------------------------|----------------------------------------------------------------------------------------------------|------------------------------------------------------------------------------------------|----------------|
| Invalid algorithm. Select<br>correct algorithm and<br>retry. 05050A       | Invalid NIBP Algorithm. NIBP<br>component software tried to<br>configure the sensor in an illegal<br>manner           | Verify the algorithm. If the problem persists, replace the module.                       | Very low       |
| NIBP not functional.<br>050513                                            | Invalid NIBP initiation code                                                                                          | Internal malfunction. If the problem persists, replace the module.                       | Very low       |
| Invalid patient mode.<br>Select correct patient<br>mode and retry. 050514 | Invalid patient mode on NIBP. The<br>NIBP component software tried to<br>configure the sensor in an illegal<br>manner | Verify correct patient mode. If the problem persists, replace the module.                | Very low       |
| NIBP not functional.<br>050515                                            | Invalid module configuration for NIBP                                                                                 | Internal malfunction. If the problem persists, replace the module.                       | Very low       |
| NIBP not functional.<br>050516                                            | NIBP module malfunction                                                                                               | Internal malfunction. If the problem persists, replace the module.                       | Very low       |
| Ambient temperature<br>out of range. Clear error<br>and retry. 050517     | Ambient temp out of range on NIBP                                                                                     | Restore device to normal temperature ranges and try again.                               | Very low       |
| Low battery. Plug into<br>outlet. 050518                                  | The NIBP module power rail is too low                                                                                 | Plug device into an AC outlet to charge the battery.                                     | Very low       |
| Battery overcharged.<br>Disconnect from outlet.<br>050519                 | The NIBP module power rail is too high.                                                                               | Battery is overcharged. Remove from charging source.                                     | Very low       |
| NIBP not calibrated.<br>Calibrate the module.<br>050601                   | NIBP failed to load safety<br>processors calibration record from<br>EEPROM                                            | Calibrate the NIBP module. If the problem persists, replace the module.                  | Very low       |
| NIBP not functional.<br>050602                                            | NIBP safety processor failed ROM checksum                                                                             | Internal malfunction. If the problem persists, replace the module.                       | Very low       |
| NIBP not calibrated.<br>Calibrate the module.<br>050603                   | NIBP safety processor not<br>calibrated, missing calibration<br>signature                                             | Calibrate the NIBP module. If the problem persists, replace the module.                  | Very low       |
| Cuff pressure limits exceeded. 050604                                     | NIBP system failure. Overpressure                                                                                     | Restrict patient movement.                                                               | Medium         |
| Premature auto cycle<br>skipped. 050605                                   | NIBP auto cycle skipped, SVRP requirement not satisfied                                                               | Cuff pressure is not below safety return pressure long enough to allow a cycle to occur. | Very low       |
| Cuff pressure too high.<br>Clear error to retry.<br>050606                | NIBP cuff pressure above SVRP for to long                                                                             | Verify cuff connections. If the problem persists, replace the module.                    | Medium         |
| NIBP not functional.<br>050607                                            | NIBP cannot clear the failsafe alerts                                                                                 | Internal malfunction. If the problem persists, replace the module.                       | Very low       |
| NIBP not functional.<br>050608                                            | NIBP safety processor has stopped responding                                                                          | Internal malfunction. If the problem persists, replace the module.                       | Very low       |

| Message                                                                           | Possible cause                                                                                                    | Suggested action                                                                                                    | Alarm priority |
|-----------------------------------------------------------------------------------|----------------------------------------------------------------------------------------------------|----------------------------------------------------------------------------------------------------|----------------|
| Stat mode requested too<br>soon. Clear to retry.<br>050609                        | NIBP excessive stat mode time.<br>The time between readings is less<br>than one minute and the readings<br>plus time between readings result<br>in the device taking over 15<br>minutes to complete the averaging<br>cycle. | Internal malfunction. If the problem persists, replace the module.                                                                                                    | Very low       |
| Unable to determine<br>NIBP; check connections<br>and tubing for kinks.<br>05060A | NIBP transducers are not matched                                                                                                    | The transducer are above 5 mmHg<br>and the difference in pressure is<br>greater than 40 mmHg. Check cuff<br>for pinched or obstructed tubing. If<br>the problem persists, replace the<br>module. | Medium         |
| NIBP not calibrated.<br>Calibrate the module.<br>05060B                           | Factory EEPROM checksum error<br>on NIBP. Units internal<br>configuration was corrupted                                                                                                    | Calibrate the NIBP module. If the problem persists, replace the module.                                                                                                    | Very low       |
| NIBP not functional.<br>05060C                                                    | NIBP command not implemented                                                                                                    | Internal malfunction. If the problem persists, replace the module.                                                                                                    | Very low       |
| NIBP not functional.<br>05060D                                                    | NIBP wrong data count                                                                                                    | Internal malfunction. If the problem persists, replace the module.                                                                                                    | Very low       |
| NIBP not functional.<br>05060E                                                    | NIBP data range error                                                                                                    | Internal malfunction. If the problem persists, replace the module.                                                                                                    | Very low       |
| NIBP not functional.<br>05060F                                                    | NIBP no POST error to clear                                                                                                    | Internal malfunction. If the problem persists, replace the module.                                                                                                    | Very low       |
| NIBP not functional.<br>050610                                                    | NIBP cannot clear this POST error                                                                                                    | Internal malfunction. If the problem persists, replace the module.                                                                                                    | Very low       |
| NIBP not functional.<br>050611                                                    | NIBP command not command type                                                                                                    | Internal malfunction. If the problem persists, replace the module.                                                                                                    | Very low       |
| NIBP not functional.<br>050612                                                    | NIBP communication timeout                                                                                                    | Internal malfunction. If the problem persists, replace the module.                                                                                                    | Very low       |
| NIBP not functional.<br>050613                                                    | NIBP response header wrong                                                                                                    | Internal malfunction. If the problem persists, replace the module.                                                                                                    | Very low       |
| NIBP not functional.<br>050614                                                    | NIBP response checksum wrong                                                                                                    | Internal malfunction. If the problem persists, replace the module.                                                                                                    | Very low       |
| NIBP not functional.<br>050615                                                    | Too much NIBP data was received                                                                                                    | Internal malfunction. If the problem persists, replace the module.                                                                                                    | Very low       |
| NIBP not functional.<br>050616                                                    | NIBP FPROM erase error                                                                                                    | Internal malfunction. If the problem persists, replace the module.                                                                                                    | Very low       |
| NIBP not functional.<br>050617                                                    | NIBP FPROM programming error                                                                                                    | Internal malfunction. If the problem persists, replace the module.                                                                                                    | Very low       |
| NIBP not functional.<br>050618                                                    | Invalid NIBP target pressure                                                                                                    | Internal malfunction. If the problem persists, replace the module.                                                                                                    | Very low       |

| Message                                              | Possible cause                                                               | Suggested action                                                                                                    | Alarm priority |
|------------------------------------------------------|------------------------------------------------------------------------------|----------------------------------------------------------------------------------------------------|----------------|
| Check cuff inflation settings.                       | Cuff inflation target was<br>overridden due to max pressure<br>being too low | Change cuff inflation target or<br>maximum pressure so that the cuff<br>inflation target is at least 20 mmHg<br>lower than maximum pressure. | Information    |
| Tube type does not<br>match device<br>configuration. | Switching to step BP                                                         | Change tube type to dual lumen or<br>change the algorithm configuration<br>to step BP                                                        | Information    |
| NIBP not functional.<br>05FF01                       | Unrecognized WACP parameter received from sensor                             | Internal malfunction. If the problem persists, replace the module.                                                                           | Very low       |
| NIBP not functional.<br>05FF02                       | Timeout waiting for sensor response                                          | Internal malfunction. If the problem persists, replace the module.                                                                           | Very low       |
| NIBP not functional.<br>05FF03                       | Error deserializing the WACP message received from the sensor                | Internal malfunction. If the problem persists, replace the module.                                                                           | Very low       |
| NIBP not functional.<br>05FF04                       | WACP stack send message failure                                              | Internal malfunction. If the problem persists, replace the module.                                                                           | Very low       |
| NIBP not functional.<br>05FF05                       | Timeout waiting for asynchronous sensor message                              | Internal malfunction. If the problem persists, replace the module.                                                                           | Very low       |
| NIBP not functional.<br>05FF06                       | One or more undetermined<br>numerics when reading status<br>indicates OK     | Check connections. Restrict patient movement.                                                                                                | Very low       |
| NIBP not functional.<br>05FF07                       | Unrecognized sensor reading status code                                      | Internal malfunction. If the problem persists, replace the module.                                                                           | Very low       |
| NIBP not functional.<br>05FF08                       | Sensor power up failure                                                      | Internal malfunction. If the problem persists, replace the module.                                                                           | Very low       |
| NIBP not functional.<br>05FF09                       | WACP rendezvous failure                                                      | Internal malfunction. If the problem persists, replace the module.                                                                           | Very low       |
| NIBP not functional.<br>05FF0A                       | Application firmware retrieval error during POST                             | Internal malfunction. If the problem persists, replace the module.                                                                           | Very low       |
| NIBP not functional.<br>05FF0B                       | Upgrade .pim file is corrupt                                                 | Internal malfunction. If the problem persists, replace the module.                                                                           | Very low       |
| NIBP not functional.<br>05FF0C                       | Configured upgrade firmware directory cannot be accessed                     | Internal malfunction. If the problem persists, replace the module.                                                                           | Very low       |
| Device configuration issue. 05FF0D                   | Configured parameter (NIBP or<br>SpO2) used in Intervals is missing          | Use configured parameters for Intervals                                                                                                    | Very low       |
| NIBP not functional.<br>05FF0E                       | The NIBP sensor unexpectedly reset                                           | Clear the error and try again                                                                                                    | Very low       |
| NIBP not functional.<br>05FF0F                       | The NIBP sensor firmware failed to upgrade                                   | Internal malfunction. If the problem persists, replace the module.                                                                           | Very low       |

| Message                                              | Possible cause                                               | Suggested action                                            | Alarm priority |
|------------------------------------------------------|--------------------------------------------------------------|-------------------------------------------------------------|----------------|
| Tube type does not<br>match device<br>configuration. | The tube type settings and the actual tube type do not match | Change the tube type setting to match the actual tube type. | Information    |

# SpO2 messages

# General SpO2 messages

| Message                        | Possible cause                                     | Suggested action                                                                                                    | Alarm priority |
|--------------------------------|----------------------------------------------------|----------------------------------------------------------------------------------------------------|----------------|
| SpO2 not functional.<br>044800 | The SpO2 power on self test failed                 | Internal hardware malfunction in SpO2 module. Replace the module.                                                                                         | Very low       |
| SpO2 rebooting. 044900         | The SpO2 module is rebooting                       | Informational error.The host software<br>is attempting to clear an error by<br>rebooting the SpO2 module. No<br>action required.                          | Very low       |
| SpO2 rebooting. 044901         | The SpO2 module stopped sending data               | Informational error. The host<br>software is attempting to clear an<br>error by rebooting the SpO2 module.<br>No action required.                         | Very low       |
| SpO2 rebooting. 044902         | SpO2 received a packet with bad<br>CRC from module | Informational error. The host has<br>recieved a packet with bad CRC from<br>the SpO2 module. The packet in<br>question is ignored. No action<br>required. | Very low       |
| SpO2 rebooting. 044903         | The SpO2 power on self test failed                 | Internal hardware malfunction in SpO2 module. Replace the module.                                                                                         | Very low       |
| SpO2 rebooting. 044904         | The SpO2 power on self test timed out              | Internal hardware malfunction in Sp02 module. Replace the module.                                                                                         | Very low       |

# Masimo messages

| Message                                         | Possible cause                  | Suggested action                                                                                                    | Alarm priority |
|-------------------------------------------------|---------------------------------|----------------------------------------------------------------------------------------------------|----------------|
| Sensor not connected.<br>Clear to retry. 040600 | The SpO2 cable is not connected | Connect SpO2 cable. If the problem<br>is still present, replace the SpO2<br>sensor. If the problem is still present,<br>verify the module functionality by<br>replacing the sensor with an<br>applicable SpO2 tester. If the<br>message persists, replace the<br>module. | Very low       |
| Replace the SpO2 cable.<br>040700               | The SpO2 cable life has expired | Replace the SpO2 cable. If the<br>problem is still present, verify<br>module functionality by replacing the<br>sensor with an applicable SpO2                                                                                                    | Very low       |

| Message                                                       | Possible cause                                   | Suggested action                                                                                                    | Alarm priority |
|---------------------------------------------------------------|--------------------------------------------------|----------------------------------------------------------------------------------------------------|----------------|
|                                                               |                                                  | tester. If the message persists, replace the module.                                                                                                    |                |
| Replace the SpO2 cable.<br>040800                             | The SpO2 cable is incompatible with the monitor  | Replace the SpO2 cable. If the<br>problem is still present, verify<br>module functionality by replacing the<br>sensor with an applicable SpO2<br>tester. If the message persists,<br>replace the module.                                                                 | Very low       |
| Replace the SpO2 cable.<br>040900                             | The SpO2 cable is not recognized by the monitor  | Replace the Sp02 cable. If the<br>problem is still present, verify<br>module functionality by replacing the<br>sensor with an applicable Sp02<br>tester. If the message persists,<br>replace the module.                                                                 | Very low       |
| Replace the SpO2 cable.<br>040a00                             | The SpO2 cable is defective                      | Replace the SpO2 cable. If the<br>problem is still present, verify<br>module functionality by replacing the<br>sensor with an applicable SpO2<br>tester. If the message persists,<br>replace the module.                                                                 | Very low       |
| Sensor not connected.<br>Clear to retry. 040b00               | The SpO2 sensor is not connected to the monitor  | Connect SpO2 sensor. If the problem<br>is still present, replace the SpO2<br>cable. If the problem is still present,<br>verify the module functionality by<br>replacing the sensor with an<br>applicable SpO2 tester. If the<br>message persists, replace the<br>module. | Very low       |
| The sensor has expired.<br>Replace the SpO2<br>sensor. 040c00 | The SpO2 sensor has expired                      | Replace Sp02 sensor. If the problem<br>is still present, replace the Sp02<br>cable. If the problem is still present,<br>verify the module functionality by<br>replacing the sensor with an<br>applicable Sp02 tester. If the<br>message persists, replace the<br>module. | Very low       |
| Incompatible sensor.<br>Replace the SpO2<br>sensor. 040d00    | The SpO2 sensor is not recognized by the monitor | Replace Sp02 sensor. If the problem<br>is still present, replace the Sp02<br>cable. If the problem is still present,<br>verify the module functionality by<br>replacing the sensor with an<br>applicable Sp02 tester. If the<br>message persists, replace the<br>module. | Very low       |
| Incompatible sensor.<br>Replace the SpO2<br>sensor. 040e00    | The SpO2 sensor is not recognized                | Replace Sp02 sensor. If the problem<br>is still present, replace the Sp02<br>cable. If the problem is still present,<br>verify the module functionality by<br>replacing the sensor with an<br>applicable Sp02 tester. If the<br>message persists, replace the<br>module. | Very low       |

| Message                                                       | Possible cause                                    | Suggested action                                                                                                    | Alarm priority |
|---------------------------------------------------------------|---------------------------------------------------|----------------------------------------------------------------------------------------------------|----------------|
| Replace the SpO2<br>sensor. 040f00                            | The SpO2 sensor is defective                      | Replace Sp02 sensor. If the problem<br>is still present, replace the Sp02<br>cable. If the problem is still present,<br>verify the module functionality by<br>replacing the sensor with an<br>applicable Sp02 tester. If the<br>message persists, replace the<br>module.                                                                             | Very low       |
| Replace the SpO2<br>sensor. Replace the<br>SpO2 cable. 041000 | There was a fault with the SpO2 sensor and cable. | Check the sensor and cable<br>connection. If the problem is still<br>present, replace the SpO2 sensor. If<br>the problem is still present, replace<br>the cable. If the problem is still<br>present, verify the module<br>functionality by replacing the sensor<br>with an applicable SpO2 tester. If the<br>message persists replace the<br>module. | Very low       |
| Sensor not connected.<br>Clear to retry. 041100               | An adhesive SpO2 sensor is not connected          | Connect Sp02 sensor. If the problem<br>is still present, replace the Sp02<br>cable. If the problem is still present,<br>verify the module functionality by<br>replacing the sensor with an<br>applicable Sp02 tester. If the<br>message persists, replace the<br>module.                                                                             | Very low       |
| The sensor has expired.<br>Replace the SpO2<br>sensor. 041200 | The adhesive SpO2 sensor is expired               | Replace Sp02 sensor. If the problem<br>is still present, replace the Sp02<br>cable. If the problem is still present,<br>verify the module functionality by<br>replacing the sensor with an<br>applicable Sp02 tester. If the<br>message persists, replace the<br>module.                                                                             | Very low       |
| Incompatible sensor.<br>Replace the SpO2<br>sensor. 041300    | The adhesive SpO2 sensor is incompatible          | Replace Sp02 sensor. If the problem<br>is still present, replace the Sp02<br>cable. If the problem is still present,<br>verify the module functionality by<br>replacing the sensor with an<br>applicable Sp02 tester. If the<br>message persists, replace the<br>module.                                                                             | Very low       |
| Incompatible sensor.<br>Replace the SpO2<br>sensor. 041400    | The adhesive SpO2 sensor is not recognized        | Replace SpO2 sensor. If the problem<br>is still present, replace the SpO2<br>cable. If the problem is still present,<br>verify the module functionality by<br>replacing the sensor with an<br>applicable SpO2 tester. If the<br>message persists, replace the<br>module.                                                                             | Very low       |
| Replace the SpO2<br>sensor. 041500                            | The adhesive SpO2 sensor is defective             | Replace SpO2 sensor. If the problem<br>is still present, replace the SpO2<br>cable. If the problem is still present,<br>verify the module functionality by<br>replacing the sensor with an                                                                                                    | Very low       |

| Message                                         | Possible cause                                    | Suggested action                                                                                                    | Alarm priority |
|-------------------------------------------------|---------------------------------------------------|----------------------------------------------------------------------------------------------------|----------------|
|                                                 |                                                   | applicable SpO2 tester. If the message persists, replace the module.                                                                                                    |                |
| Searching for pulse<br>signal. 041800           | SpO2 pulse search                                 | Pulse search is part of normal operation, and does not have an associated corrective action.                                                                                                    | High           |
| Low perfusion index.<br>Clear to retry. 041a00  | There is marginal SpO2 pulse quality or artifact. | Reapply the sensor to the patient. If<br>the problem is still present, replace<br>the SpO2 sensor. If the problem is<br>still present, replace the cable. If the<br>problem is still present, verify<br>module functionality by replacing the<br>sensor with an applicable SpO2<br>tester. If the message persists<br>replace the module.                                                                                                    | Very low       |
| Demo mode active.<br>041b00                     | The SpO2 parameter is in demo mode                | None. <sup>1</sup>                                                                                                    | Very low       |
| Sensor not connected.<br>Clear to retry. 041c00 | Check the SpO2 sensor connection                  | Check the sensor and cable<br>connection. If the problem is still<br>present, replace the Sp02 sensor. If<br>the problem is still present, replace<br>the cable. If the problem is still<br>present, verify the module<br>functionality by replacing the sensor<br>with an applicable Sp02 tester. If the<br>message persists replace the<br>module.                                                                                                    | Very low       |
| SpO2 rebooting. 04ef00                          | There is an SpO2 raw queue<br>overrun             | A malfunction is detected. There are<br>two possible causes of these<br>failures. First, the power provided to<br>the board is out of specification. In<br>this case, the failure may be cleared<br>once the underlying cause is<br>removed. Second, the board has an<br>actual hardware failure and recovery<br>is not possible. It is recommended<br>that the SpO2 module be replaced,<br>and if problem is still present replace<br>the monitor's main board. | Very low       |
| SpO2 rebooting. 041f00                          | There is an SpO2 hardware failure                 | A malfunction is detected. There are<br>two possible causes of these<br>failures. First, the power provided to<br>the board is out of specification. In<br>this case, the failure may be cleared<br>once the underlying cause is<br>removed. Second, the board has an<br>actual hardware failure and recovery<br>is not possible. It is recommended<br>that the SpO2 module be replaced,<br>and if problem is still present replace<br>the monitor's main board. | Very low       |
| SpO2 rebooting. 042000                          | There is an SpO2 MCU failure                      | A malfunction is detected. There are<br>two possible causes of these<br>failures. First, the power provided to                                                                                                    | Very low       |

| Message                        | Possible cause                                | Suggested action                                                                                                    | Alarm priority |
|--------------------------------|-----------------------------------------------|----------------------------------------------------------------------------------------------------|----------------|
|                                |                                               | the board is out of specification. In<br>this case, the failure may be cleared<br>once the underlying cause is<br>removed. Second, the board has an<br>actual hardware failure and recovery<br>is not possible. It is recommended<br>that the SpO2 module be replaced,<br>and if problem is still present replace<br>the monitor's main board.                                                                                                    |                |
| SpO2 rebooting. 042100         | There is an SpO2 watchdog failure             | A malfunction is detected. There are<br>two possible causes of these<br>failures. First, the power provided to<br>the board is out of specification. In<br>this case, the failure may be cleared<br>once the underlying cause is<br>removed. Second, the board has an<br>actual hardware failure and recovery<br>is not possible. It is recommended<br>that the SpO2 module be replaced,<br>and if problem is still present replace<br>the monitor's main board. | Very low       |
| Sp02 not functional.<br>042200 | There is an invalid SpO2 board type           | A malfunction is detected. There are<br>two possible causes of these<br>failures. First, the power provided to<br>the board is out of specification. In<br>this case, the failure may be cleared<br>once the underlying cause is<br>removed. Second, the board has an<br>actual hardware failure and recovery<br>is not possible. It is recommended<br>that the Sp02 module be replaced,<br>and if problem is still present replace<br>the monitor's main board. | Very low       |
| SpO2 rebooting. 042300         | There is an invalid SpO2 master control state | A malfunction is detected. There are<br>two possible causes of these<br>failures. First, the power provided to<br>the board is out of specification. In<br>this case, the failure may be cleared<br>once the underlying cause is<br>removed. Second, the board has an<br>actual hardware failure and recovery<br>is not possible. It is recommended<br>that the SpO2 module be replaced,<br>and if problem is still present replace<br>the monitor's main board. | Very low       |
| SpO2 rebooting. 042400         | There is an SpO2 SRAM transfer failure        | A malfunction is detected. There are<br>two possible causes of these<br>failures. First, the power provided to<br>the board is out of specification. In<br>this case, the failure may be cleared<br>once the underlying cause is<br>removed. Second, the board has an<br>actual hardware failure and recovery<br>is not possible. It is recommended<br>that the SpO2 module be replaced,<br>and if problem is still present replace<br>the monitor's main board. | Very low       |

| Message                | Possible cause                                    | Suggested action                                                                                                    | Alarm priority |
|------------------------|---------------------------------------------------|----------------------------------------------------------------------------------------------------|----------------|
| SpO2 rebooting. 042500 | There is an SpO2 SRAM task<br>queue overrun       | A malfunction is detected. There are<br>two possible causes of these<br>failures. First, the power provided to<br>the board is out of specification. In<br>this case, the failure may be cleared<br>once the underlying cause is<br>removed. Second, the board has an<br>actual hardware failure and recovery<br>is not possible. It is recommended<br>that the SpO2 module be replaced,<br>and if problem is still present replace<br>the monitor's main board. | Very low       |
| SpO2 rebooting. 042600 | There is an SpO2 database failure                 | A malfunction is detected. There are<br>two possible causes of these<br>failures. First, the power provided to<br>the board is out of specification. In<br>this case, the failure may be cleared<br>once the underlying cause is<br>removed. Second, the board has an<br>actual hardware failure and recovery<br>is not possible. It is recommended<br>that the SpO2 module be replaced,<br>and if problem is still present replace<br>the monitor's main board. | Very low       |
| SpO2 rebooting. 042700 | There is an invalid SpO2 flash<br>memory device   | A malfunction is detected. There are<br>two possible causes of these<br>failures. First, the power provided to<br>the board is out of specification. In<br>this case, the failure may be cleared<br>once the underlying cause is<br>removed. Second, the board has an<br>actual hardware failure and recovery<br>is not possible. It is recommended<br>that the SpO2 module be replaced,<br>and if problem is still present replace<br>the monitor's main board. | Very low       |
| SpO2 rebooting. 042800 | There is a problem with the SpO2<br>analog ground | A malfunction is detected. There are<br>two possible causes of these<br>failures. First, the power provided to<br>the board is out of specification. In<br>this case, the failure may be cleared<br>once the underlying cause is<br>removed. Second, the board has an<br>actual hardware failure and recovery<br>is not possible. It is recommended<br>that the SpO2 module be replaced,<br>and if problem is still present replace<br>the monitor's main board. | Very low       |
| SpO2 rebooting. 042900 | There is a problem with the SpO2 digital ground   | A malfunction is detected. There are<br>two possible causes of these<br>failures. First, the power provided to<br>the board is out of specification. In<br>this case, the failure may be cleared<br>once the underlying cause is<br>removed. Second, the board has an<br>actual hardware failure and recovery<br>is not possible. It is recommended                                                                                                    | Very low       |

| Message                | Possible cause                                             | Suggested action                                                                                                    | Alarm priority |
|------------------------|------------------------------------------------------------|----------------------------------------------------------------------------------------------------|----------------|
|                        |                                                            | that the SpO2 module be replaced,<br>and if problem is still present replace<br>the monitor's main board.                                                                                                    |                |
| SpO2 rebooting. 042a00 | There is a problem with the SpO2<br>LED ground             | A malfunction is detected. There are<br>two possible causes of these<br>failures. First, the power provided to<br>the board is out of specification. In<br>this case, the failure may be cleared<br>once the underlying cause is<br>removed. Second, the board has an<br>actual hardware failure and recovery<br>is not possible. It is recommended<br>that the SpO2 module be replaced,<br>and if problem is still present replace<br>the monitor's main board. | Very low       |
| Sp02 rebooting. 042b00 | There is a problem with the SpO2 reference voltage         | A malfunction is detected. There are<br>two possible causes of these<br>failures. First, the power provided to<br>the board is out of specification. In<br>this case, the failure may be cleared<br>once the underlying cause is<br>removed. Second, the board has an<br>actual hardware failure and recovery<br>is not possible. It is recommended<br>that the SpO2 module be replaced,<br>and if problem is still present replace<br>the monitor's main board. | Very low       |
| SpO2 rebooting. 042c00 | There is a problem with the SpO2<br>DSP core voltage       | A malfunction is detected. There are<br>two possible causes of these<br>failures. First, the power provided to<br>the board is out of specification. In<br>this case, the failure may be cleared<br>once the underlying cause is<br>removed. Second, the board has an<br>actual hardware failure and recovery<br>is not possible. It is recommended<br>that the Sp02 module be replaced,<br>and if problem is still present replace<br>the monitor's main board. | Very low       |
| SpO2 rebooting. 042d00 | There is a problem with the SpO2<br>filtered input voltage | A malfunction is detected. There are<br>two possible causes of these<br>failures. First, the power provided to<br>the board is out of specification. In<br>this case, the failure may be cleared<br>once the underlying cause is<br>removed. Second, the board has an<br>actual hardware failure and recovery<br>is not possible. It is recommended<br>that the SpO2 module be replaced,<br>and if problem is still present replace<br>the monitor's main board. | Very low       |
| SpO2 rebooting. 042e00 | There is a problem with the SpO2<br>DSP I/O voltage        | A malfunction is detected. There are<br>two possible causes of these<br>failures. First, the power provided to<br>the board is out of specification. In<br>this case, the failure may be cleared<br>once the underlying cause is                                                                                                    | Very low       |

| Message                | Possible cause                                             | Suggested action                                                                                                    | Alarm priority |
|------------------------|------------------------------------------------------------|----------------------------------------------------------------------------------------------------|----------------|
|                        |                                                            | removed. Second, the board has an<br>actual hardware failure and recovery<br>is not possible. It is recommended<br>that the SpO2 module be replaced,<br>and if problem is still present replace<br>the monitor's main board.                                                                                                    |                |
| SpO2 rebooting. 042f00 | There is a problem with the SpO2 positive detector voltage | A malfunction is detected. There are<br>two possible causes of these<br>failures. First, the power provided to<br>the board is out of specification. In<br>this case, the failure may be cleared<br>once the underlying cause is<br>removed. Second, the board has an<br>actual hardware failure and recovery<br>is not possible. It is recommended<br>that the Sp02 module be replaced,<br>and if problem is still present replace<br>the monitor's main board. | Very low       |
| SpO2 rebooting. 043000 | There is a problem with the SpO2 negative detector voltage | A malfunction is detected. There are<br>two possible causes of these<br>failures. First, the power provided to<br>the board is out of specification. In<br>this case, the failure may be cleared<br>once the underlying cause is<br>removed. Second, the board has an<br>actual hardware failure and recovery<br>is not possible. It is recommended<br>that the SpO2 module be replaced,<br>and if problem is still present replace<br>the monitor's main board. | Very low       |
| SpO2 rebooting. 043100 | There is a problem with the SpO2 positive LED Voltage      | A malfunction is detected. There are<br>two possible causes of these<br>failures. First, the power provided to<br>the board is out of specification. In<br>this case, the failure may be cleared<br>once the underlying cause is<br>removed. Second, the board has an<br>actual hardware failure and recovery<br>is not possible. It is recommended<br>that the SpO2 module be replaced,<br>and if problem is still present replace<br>the monitor's main board. | Very low       |
| SpO2 rebooting. 043200 | There is a problem with the SpO2<br>LED drive voltage      | A malfunction is detected. There are<br>two possible causes of these<br>failures. First, the power provided to<br>the board is out of specification. In<br>this case, the failure may be cleared<br>once the underlying cause is<br>removed. Second, the board has an<br>actual hardware failure and recovery<br>is not possible. It is recommended<br>that the SpO2 module be replaced,<br>and if problem is still present replace<br>the monitor's main board. | Very low       |
| SpO2 rebooting. 043300 | There is a problem with the SpO2 positive preamp voltage   | A malfunction is detected. There are<br>two possible causes of these<br>failures. First, the power provided to                                                                                                    | Very low       |

| Message                | Possible cause                                  | Suggested action                                                                                                    | Alarm priority |
|------------------------|-------------------------------------------------|----------------------------------------------------------------------------------------------------|----------------|
|                        |                                                 | the board is out of specification. In<br>this case, the failure may be cleared<br>once the underlying cause is<br>removed. Second, the board has an<br>actual hardware failure and recovery<br>is not possible. It is recommended<br>that the SpO2 module be replaced,<br>and if problem is still present replace<br>the monitor's main board.                                                                                                    |                |
| SpO2 rebooting. 043400 | There is a problem with the SpO2<br>Sensor ID   | A malfunction is detected. There are<br>two possible causes of these<br>failures. First, the power provided to<br>the board is out of specification. In<br>this case, the failure may be cleared<br>once the underlying cause is<br>removed. Second, the board has an<br>actual hardware failure and recovery<br>is not possible. It is recommended<br>that the SpO2 module be replaced,<br>and if problem is still present replace<br>the monitor's main board. | Very low       |
| SpO2 rebooting. 043500 | There is a problem with the SpO2<br>thermistor  | A malfunction is detected. There are<br>two possible causes of these<br>failures. First, the power provided to<br>the board is out of specification. In<br>this case, the failure may be cleared<br>once the underlying cause is<br>removed. Second, the board has an<br>actual hardware failure and recovery<br>is not possible. It is recommended<br>that the SpO2 module be replaced,<br>and if problem is still present replace<br>the monitor's main board. | Very low       |
| SpO2 rebooting. 043600 | There is a problem with the SpO2<br>LED current | A malfunction is detected. There are<br>two possible causes of these<br>failures. First, the power provided to<br>the board is out of specification. In<br>this case, the failure may be cleared<br>once the underlying cause is<br>removed. Second, the board has an<br>actual hardware failure and recovery<br>is not possible. It is recommended<br>that the SpO2 module be replaced,<br>and if problem is still present replace<br>the monitor's main board. | Very low       |
| SpO2 rebooting. 043700 | There is a problem with the SpO2 preamp         | A malfunction is detected. There are<br>two possible causes of these<br>failures. First, the power provided to<br>the board is out of specification. In<br>this case, the failure may be cleared<br>once the underlying cause is<br>removed. Second, the board has an<br>actual hardware failure and recovery<br>is not possible. It is recommended<br>that the SpO2 module be replaced,<br>and if problem is still present replace<br>the monitor's main board. | Very low       |

| Message                | Possible cause                                                                                     | Suggested action                                                                                                    | Alarm priority |
|------------------------|----------------------------------------------------------------------------------------------------|----------------------------------------------------------------------------------------------------|----------------|
| SpO2 rebooting. 044200 | The SpO2 module received a bad packet                                                              | There is an internal software<br>malfunction in the main PCBA.<br>Update the software. If the problem<br>persists, replace the module. | Very low       |
| SpO2 rebooting. 044300 | The SpO2 module received an invalid command                                                        | There is an internal software<br>malfunction in the main PCBA.<br>Update the software. If the problem<br>persists, replace the module. | Very low       |
| SpO2 rebooting. 044400 | The SpO2 module received a command that would result in more output than the baud rate can support | There is an internal software<br>malfunction in the main PCBA.<br>Update the software. If the problem<br>persists, replace the module. | Very low       |
| SpO2 rebooting. 044500 | The SpO2 module received a command that requires an application that is not present                | There is an internal software<br>malfunction in the main PCBA.<br>Update the software. If the problem<br>persists, replace the module. | Very low       |
| SpO2 rebooting. 044600 | The SpO2 module received a command while still locked                                              | There is an internal software<br>malfunction in the main PCBA.<br>Update the software. If the problem<br>persists, replace the module. | Very low       |

simulates a patient being connected, and is only used in a development environment. Because this tool simulates a patient without a patient actually being connected, it should NEVER be present in a clinical setting.

## Nellcor messages

| Message                                                  | Possible cause                     | Suggested action                                                                                                    | Alarm priority |
|----------------------------------------------------------|------------------------------------|----------------------------------------------------------------------------------------------------|----------------|
| Sensor not connected.<br>Clear to retry. 043800          | The SpO2 sensor is not connected   | Connect SpO2 sensor. If the problem<br>is still present, replace the SpO2<br>cable. If the problem is still present,<br>verify the module functionality by<br>replacing the sensor with an<br>applicable SpO2 tester. If the<br>message persists, replace the<br>module.                                                                    | Very low       |
| Searching for pulse<br>signal 043900                     | None                               | None <sup>1</sup>                                                                                                    | High           |
| Sp02 interference<br>detected. Clear to retry.<br>043b00 | Sp02 module interference detected. | Reapply the sensor to the patient. If<br>the problem is still present, replace<br>the SpO2 Ssensor. If the problem is<br>still present, replace the cable. If the<br>problem is still present, verify<br>module functionality by replacing the<br>sensor with an applicable SpO2<br>tester. If the message persists,<br>replace the module. | Very low       |
| SpO2 rebooting. 043c00                                   | SpO2 module hardware error         | A module hardware error is detected. Replace module.                                                                                                    | Very low       |
| Message                                                                                                    | Possible cause                         | Suggested action                                                                                                    | Alarm priority |  |
|----------------------------------------------------------------------------------------------------|----------------------------------------|----------------------------------------------------------------------------------------------------|----------------|--|
| SpO2 rebooting. 043d00                                                                                     | SpO2 module hardware error             | A module hardware error is detected. Replace module.                                                                                                    | Very low       |  |
| SpO2 rebooting. 043e00                                                                                     | SpO2 module software error             | A module hardware error is detected. Replace module.                                                                                                    | Very low       |  |
| SpO2 rebooting. 043f00                                                                                     | The SpO2 module received a bad message | This error indicates a bug in the main board software. Call for service.                                                                                                    | Very low       |  |
| Replace the SpO2<br>sensor. 044000                                                                         | The SpO2 sensor is defective           | Replace the SpO2 sensor. If the<br>problem is still present, replace the<br>SpO2 sensor. If the problem is still<br>present, replace the cable. If the<br>problem is still present, verify<br>module functionality by replacing the<br>sensor with an applicable SpO2<br>tester. If the message persists,<br>replace the module. | Very low       |  |
| SpO2 rebooting. 044100                                                                                     | The SpO2 module received a bad message | This error indicates a bug in the main board software. Call for service.                                                                                                    | Very low       |  |
| <sup>1</sup> Pulse search is a normal part of operation and does not have an associated corrective action. |                                        |                                                                                                    |                |  |

### Nonin messages

| Message                                                  | Possible cause                          | Suggested action                                                                                                    | Alarm priority |
|----------------------------------------------------------|-----------------------------------------|----------------------------------------------------------------------------------------------------|----------------|
| Sensor not connected.<br>Clear to retry. 040100          | The SpO2 sensor is not connected        | Connect SpO2 sensor, if the problem<br>is still present, replace the SpO2<br>cable. If the problem is still present,<br>verify the module functionality by<br>replacing the sensor with an<br>applicable SpO2 tester. If the<br>message persists, replace the<br>module.                                                                   | Very low       |
| Searching for pulse signal. 040200                       | None                                    | None <sup>1</sup>                                                                                                    | High           |
| SpO2 interference<br>detected. Clear to retry.<br>040400 | The SpO2 interference detected.         | Reapply the sensor to the patient. If<br>the problem is still present, replace<br>the SpO2 Sensor. If the problem is<br>still present, replace the cable. If the<br>problem is still present, verify<br>module functionality by replacing the<br>sensor with an applicable SpO2<br>tester. If the message persists,<br>replace the module. | Very low       |
| Low SpO2 perfusion<br>index. Clear to retry.<br>040500   | SpO2 marginal pulse quality or artifact | Reapply the sensor to the patient. If<br>the problem is still present, replace<br>the SpO2 Sensor. If the problem is<br>still present, replace the cable. If the<br>problem is still present, verify<br>module functionality by replacing the<br>sensor with an applicable SpO2                                                            | Very low       |

| Message                      | Possible cause                   | Suggested action                                     | Alarm priority |
|------------------------------|----------------------------------|------------------------------------------------------|----------------|
|                              |                                  | tester. If the message persists, replace the module. |                |
| <sup>1</sup> Pulse search is | a normal part of operation and c | loes not have an associated corrective               | action.        |

### Temperature messages

### SureTemp messages

| Message                              | Possible cause                                                                                                    | Suggested action                                                   | Alarm priority |
|--------------------------------------|----------------------------------------------------------------------------------------------------|--------------------------------------------------------------------|----------------|
| Temperature not functional.<br>30105 | WACP message CRC<br>mismatch on<br>temperature module                                                                     | Internal malfunction. If the problem persists, replace the module. | Very low       |
| Temperature not functional.<br>30201 | This message is not<br>implemented by the<br>temperature module                                                           | Internal malfunction. If the problem persists, replace the module. | Very low       |
| Temperature not functional.<br>30202 | This message is not<br>supported by the<br>temperature module                                                             | Internal malfunction. If the problem persists, replace the module. | Very low       |
| Temperature not functional.<br>30203 | The temperature<br>module has run out of<br>memory.                                                                       | Internal malfunction. If the problem persists, replace the module. | Very low       |
| Temperature not functional.<br>30205 | The temperature<br>module received a<br>invalid parameter                                                                 | Internal malfunction. If the problem persists, replace the module. | Very low       |
| Temperature not functional.<br>30206 | The parameter provided<br>by the temperature<br>module is outside of<br>the allowable range for<br>the specified message. | Internal malfunction. If the problem persists, replace the module. | Very low       |
| Temperature not functional.<br>30207 | The temperature<br>module message<br>requires an object, but<br>did not contain one.                                      | Internal malfunction. If the problem persists, replace the module. | Very low       |
| Temperature not functional.<br>30208 | The temperature<br>module object provided<br>with the message could<br>not be deserialized.                               | Internal malfunction. If the problem persists, replace the module. | Very low       |
| Temperature not functional.<br>30209 | The temperature<br>module object could not<br>be serialized.                                                              | Internal malfunction. If the problem persists, replace the module. | Very low       |
| Temperature not functional.<br>3020A | The temperature<br>module message is<br>performing a request/<br>action when the                                          | Internal malfunction. If the problem persists, replace the module. | Very low       |

| Message                                                 | Possible cause                                                                                                    | Suggested action                                                                                                    | Alarm priority |
|---------------------------------------------------------|----------------------------------------------------------------------------------------------------|----------------------------------------------------------------------------------------------------|----------------|
|                                                         | module state prohibits the request/action.                                                                                                   |                                                                                                    |                |
| Temperature not functional.<br>3020B                    | The temperature<br>module requested item<br>is not currently<br>available due to the<br>module state.                                        | Internal malfunction. If the problem persists, replace the module.                                                                                                    | Very low       |
| Temperature not functional.<br>30503                    | The temperature<br>module factory<br>settings, and<br>calibration information<br>is corrupt.                                                 | Internal malfunction. If the problem persists, replace the module.                                                                                                    | Very low       |
| Temperature not functional.<br>30504                    | The temperature<br>module user settings<br>are corrupt.                                                                                      | Internal malfunction. If the problem persists, replace the module.                                                                                                    | Very low       |
| Temperature not functional.<br>30509                    | The temperature<br>module calibration is<br>not set.                                                                                         | Internal malfunction. If the problem persists, replace the module.                                                                                                    | Very low       |
| Temperature not functional.<br>3050C                    | The temperature<br>module error log is<br>corrupt.                                                                                           | Internal malfunction. If the problem persists, replace the module.                                                                                                    | Very low       |
| Temperature not functional.<br>30516                    | A hardware<br>malfunction on the<br>temperature module<br>has been detected.                                                                 | Internal malfunction. If the problem persists, replace the module.                                                                                                    | Very low       |
| Temperature not functional.<br>30518                    | The temperature<br>module power rail is<br>too low.                                                                                          | Internal malfunction. If the problem persists, replace the module.                                                                                                    | Very low       |
| Temperature not functional.<br>30519                    | The temperature<br>module power rail is<br>too high.                                                                                         | Internal malfunction. If the problem persists, replace the module.                                                                                                    | Very low       |
| Temperature not functional.<br>3051A                    | The temperature<br>module reference<br>voltage circuit was<br>detected to be under<br>voltage or unstable.                                   | Internal malfunction. If the problem persists, replace the module.                                                                                                    | Very low       |
| Ambient temperature out of range. Clear to retry. 30801 | The temperature<br>module measurement is<br>below the allowable<br>temperature values and<br>beyond the low<br>ambient or patient<br>limits. | Verify conditions are greater than 50 °F or<br>10 °C. If conditions are valid and the<br>problem persists, replace the probe. If the<br>problem still persists, replace the module. | Very low       |
| Ambient temperature out of range. Clear to retry. 30802 | The temperature<br>module measurement is<br>above the allowable<br>temperature values and<br>beyond the high                                 | Verify conditions are less than 104 °F or<br>40 °C. If conditions are valid and the<br>problem persists, replace the probe. If the<br>problem still persists, replace the module.   | Very low       |

| Message                                                 | Possible cause                                                                                                    | Suggested action                                                                                                    | Alarm priority |
|---------------------------------------------------------|----------------------------------------------------------------------------------------------------|----------------------------------------------------------------------------------------------------|----------------|
|                                                         | ambient or patient<br>limits.                                                                                                    |                                                                                                    |                |
| Temperature not functional.<br>30803                    | The temperature<br>module internal<br>calibration resistor<br>(RCAL) on the board is<br>damaged or<br>contaminated (pulse<br>too long).  | Internal malfunction. If the problem persists, replace the module.                                                                                                    | Very low       |
| Temperature not functional.<br>30804                    | The temperature<br>module internal<br>calibration resistor<br>(RCAL) on the board is<br>damaged or<br>contaminated (pulse<br>too short). | Internal malfunction. If the problem persists, replace the module.                                                                                                    | Very low       |
| Temperature not functional.<br>30805                    | The temperature<br>module internal circuit<br>validation resistor (PTB)<br>on the board is<br>damaged (value is<br>over).                | Internal malfunction. If the problem persists, replace the module.                                                                                                    | Very low       |
| Temperature not functional.<br>30806                    | The temperature<br>module internal circuit<br>validation resistor (PTB)<br>on the board is<br>damaged (value is<br>under).               | Internal malfunction. If the problem persists, replace the module.                                                                                                    | Very low       |
| Ambient temperature out of range. Clear to retry. 30807 | The temperature<br>module A/D<br>measurement timed out                                                                                   | Verify conditions are greater than 50 °F or<br>10 °C. If conditions are valid and the<br>problem persists, replace the probe. If the<br>problem still persists, replace the module. | Very low       |
| Replace temperature probe.<br>30808                     | The temperature<br>module probe was not<br>characterized/<br>calibrated                                                                  | Probe malfunction. Replace the probe. If the problem persists, replace the module.                                                                                                  | Very low       |
| Insert correct color-coded probe well. 30809            | The temperature<br>module is missing the<br>probe well                                                                                   | Insert the probe well                                                                                                    | Very low       |
| Temperature not functional.<br>3080A                    | The temperature<br>module has a problem<br>saving to the monitor<br>EEPROM in biotech<br>mode                                            | Internal malfunction. If the problem persists, replace the module.                                                                                                    | Very low       |
| Temperature not functional.<br>3080B                    | The temperature<br>module error detection<br>mechanism detected an<br>error                                                              | Internal malfunction. If the problem persists, replace the module.                                                                                                    | Very low       |
| Replace temperature probe.<br>3080C                     | The temperature module probe error                                                                                                    | Probe malfunction. Replace probe. If the problem persists, replace the module.                                                                                                    | Very low       |

| Message                                                          | Possible cause                                                                                                    | Suggested action                                                               | Alarm priority |
|------------------------------------------------------------------|----------------------------------------------------------------------------------------------------|--------------------------------------------------------------------------------|----------------|
|                                                                  | detection mechanism<br>detected an error                                                                                         |                                                                                |                |
| Temperature not functional.<br>3080D                             | The temperature<br>module log error<br>detection mechanism<br>detected an error                                                  | Probe malfunction. Replace probe. If the problem persists, replace the module. | Very low       |
| Temperature not functional.<br>3080E                             | The temperature<br>module calibration error<br>detection mechanism<br>detected an error                                          | Probe malfunction. Replace probe. If the problem persists, replace the module. | Very low       |
| Connect temperature probe.<br>3080F                              | The temperature<br>module detected no<br>probe connected                                                                         | Probe malfunction. Replace probe. If the problem persists, replace the module. | Very low       |
| Replace temperature probe.<br>30810                              | The temperature<br>module cannot read the<br>probe EEPROM<br>correctly or the probe<br>left the factory without<br>being tested. | Probe malfunction. Replace probe. If the problem persists, replace the module. | Very low       |
| Temperature not functional.<br>30811                             | The temperature<br>module has an invalid<br>events index                                                                         | Internal malfunction. If the problem persists, replace the module.             | Very low       |
| Temperature not functional.<br>30812                             | There is a problem<br>reading the<br>temperature module<br>EEPROM or saving to<br>the monitor EEPROM in<br>biotech mode.         | Internal malfunction. If the problem persists, replace the module.             | Very low       |
| Replace temperature probe. Code 30813                            | The temperature<br>module has a problem<br>reading the probe<br>EEPROM.                                                          | Probe malfunction. Replace probe. If the problem persists, replace the module. | Very low       |
| Temperature not functional.<br>30814                             | The temperature<br>module TEMP CONFIG<br>ACQUIRE FAILURE                                                                         | Internal malfunction. If the problem persists, replace the module.             | Very low       |
| Temperature not functional.<br>30815                             | The temperature<br>module TEMP CONFIG<br>RELEASE FAILURE                                                                         | Internal malfunction. If the problem persists, replace the module.             | Very low       |
| Temperature not functional.<br>30816                             | The temperature<br>module TEMP CONFIG<br>INVALID PTR FAILURE                                                                     | Internal malfunction. If the problem persists, replace the module.             | Very low       |
| Temperature not functional.<br>30817                             | The temperature<br>module internal error.<br>EEPROM not initialized                                                              | Internal malfunction. If the problem persists, replace the module.             | Very low       |
| Unable to detect new<br>temperature. Retry measurement.<br>30818 | The temperature module heater                                                                                                    | Probe malfunction. Replace probe. If the problem persists, replace the module. | Very low       |

| Message                                                          | Possible cause                                                                                  | Suggested action                                                                                                    | Alarm priority |
|------------------------------------------------------------------|-------------------------------------------------------------------------------------------------|----------------------------------------------------------------------------------------------------|----------------|
|                                                                  | indicates on when turned off.                                                                   |                                                                                                    |                |
| Unable to detect new<br>temperature. Retry measurement.<br>30819 | The temperature<br>module heater<br>indicates off when<br>turned on.                            | Probe malfunction. Replace probe. If the problem persists, replace the module.                                                                                                    | Very low       |
| Temperature not functional.<br>3081A                             | The temperature<br>module HTR_Q is on<br>and HTRC is off but still<br>has voltage.              | Internal malfunction. If the problem persists, replace the module.                                                                                                    | Very low       |
| Temperature not functional.<br>3081B                             | The temperature<br>module HTR_Q is tri-<br>stated with HTRC<br>enabled and has heater<br>power. | Internal malfunction. If the problem persists, replace the module.                                                                                                    | Very low       |
| Temperature not functional.<br>3081C                             | The temperature<br>module turned Q&C on<br>and the heater voltage<br>is not high enough.        | Internal malfunction. If the problem persists, replace the module.                                                                                                    | Very low       |
| Temperature not functional.<br>3081D                             | The temperature<br>module heater<br>hardware failsafe<br>should have turned off<br>but did not. | Internal malfunction. If the problem persists, replace the module.                                                                                                    | Very low       |
| Replace temperature probe.<br>3081E                              | The temperature<br>module probe is above<br>112°F or 43.3°C.                                    | Probe malfunction. Replace probe. If the problem persists, replace the module.                                                                                                    | Very low       |
| Replace temperature probe.<br>3081F                              | The temperature<br>module has excessive<br>heater energy                                        | Probe malfunction. Replace probe. If the problem persists, replace the module.                                                                                                    | Very low       |
| Temperature not functional.<br>30820                             | The temperature<br>module host interface<br>error                                               | Internal malfunction. If the problem persists, replace the module.                                                                                                    | Very low       |
| Ambient temperature out of range. Clear to retry. 30821          | The temperature<br>module over ambient<br>45 °C temp                                            | Verify conditions are less than 104 °F or<br>40 °C. If conditions are valid and the<br>problem persists, replace the probe. If the<br>problem still persists, replace the module. | Very low       |
| Ambient temperature out of range. Clear to retry. 30822          | The temperature<br>module under ambient<br>temp                                                 | Verify conditions are greater than 50 F or 10°C. If conditions are valid and the problem persists, replace the probe. If the problem still persists, replace the module.          | Very low       |
| Temperature not functional.<br>30823                             | The temperature<br>module has an invalid<br>SureTemp algorithm                                  | Internal malfunction. If the problem persists, replace the module.                                                                                                    | Very low       |
| Temperature not functional.<br>30824                             | The temperature<br>module is over max<br>battery volts                                          | Internal malfunction. If the problem persists, replace the module.                                                                                                    | Very low       |

| Message                               | Possible cause                                                                                                    | Suggested action                                                               | Alarm priority |
|---------------------------------------|----------------------------------------------------------------------------------------------------|--------------------------------------------------------------------------------|----------------|
| Temperature not functional.<br>30825  | The temperature<br>module is under min<br>battery volts                                                                                 | Internal malfunction. If the problem persists, replace the module.             | Very low       |
| Temperature not functional.<br>30826  | The temperature<br>module battery volts<br>not set                                                                                      | Internal malfunction. If the problem persists, replace the module.             | Very low       |
| Temperature not functional.<br>30827  | The temperature<br>module predict<br>algorithm is not set                                                                               | Internal malfunction. If the problem persists, replace the module.             | Very low       |
| Temperature not functional.<br>30828  | The temperature<br>module ambient temp<br>is not set                                                                                    | Internal malfunction. If the problem persists, replace the module.             | Very low       |
| Temperature not functional.<br>30829  | The temperature<br>module has a non-<br>responsive probe. The<br>thermistor has pulled<br>away from the tip or<br>the heater is broken. | Probe malfunction. Replace probe. If the problem persists, replace the module. | Very low       |
| Temperature not functional.<br>3082A  | The temperature<br>module is experiencing<br>bad probe gain                                                                             | Probe malfunction. Replace probe. If the problem persists, replace the module. | Very low       |
| Temperature not functional.<br>3082B  | The temperature<br>module has a bad probe<br>response value                                                                             | Probe malfunction. Replace probe. If the problem persists, replace the module. | Very low       |
| Temperature not functional.<br>03C800 | The temperature<br>module is not<br>functional                                                                                          | Internal malfunction. If the problem persists, replace the module.             | Very low       |
| Temperature not functional.<br>03C900 | Unable to deserialize<br>messages from the<br>temperature module                                                                        | Internal malfunction. If the problem persists, replace the module.             | Very low       |
| Temperature not functional.<br>03CA00 | Unsupported message received from the Temperature module                                                                                | Internal malfunction. If the problem persists, replace the module.             | Very low       |
| Temperature not functional.<br>03CB00 | Unable to send<br>message to the<br>Temperature module                                                                                  | Internal malfunction. If the problem persists, replace the module.             | Very low       |
| Temperature not functional.<br>03CC00 | Temperature module<br>communication times<br>out                                                                                        | Internal malfunction. If the problem persists, replace the module.             | Very low       |
| Temperature not functional.<br>03CD00 | Failed to upgrade the temperature module                                                                                                | Internal malfunction. If the problem persists, replace the module.             | Very low       |
| Temperature not functional.<br>03CE00 | Unable to read PIM file                                                                                                    | Retry the device update.                                                       | Very low       |

| Message                               | Possible cause                                                                                                    | Suggested action                                        | Alarm priority |
|---------------------------------------|----------------------------------------------------------------------------------------------------|---------------------------------------------------------|----------------|
| Temperature not functional.<br>03CE01 | Upgrade file directory could not be accessed                                                                                                    | Retry the device update                                 | Very low       |
| Direct mode reading timed out         | Direct mode reading times out                                                                                                    | Direction mode reading times out                        | Information    |
| Tissue contact lost.                  | Lost tissue contact<br>while attempting to<br>acquire a temperature<br>measurement or<br>acquired measurement<br>was performed with<br>limited tissue contact. | Check the tissue contact and try the measurement again. | Information    |
| Temperature module reset.<br>03D000   | Temperature sensor reset unexpectedly                                                                                                    | None                                                    | Very low       |

### Braun 6000 messages

| Message                               | Possible cause                                                                               | Suggested action                                                   | Alarm<br>priority |
|---------------------------------------|----------------------------------------------------------------------------------------------|--------------------------------------------------------------------|-------------------|
| Temperature not functional.<br>3F0105 | WACP message CRC mismatch.                                                                   | Internal malfunction. If the problem persists, replace the module. | Very low          |
| Temperature not functional.<br>3F0201 | This message is not implemented by the module.                                               | Internal malfunction. If the problem persists, replace the module. | Very low          |
| Temperature not functional.<br>3F0202 | This message is not supported by the module.                                                 | Internal malfunction. If the problem persists, replace the module. | Very low          |
| Temperature not functional.<br>3F0203 | The module has run out of memory.                                                            | Internal malfunction. If the problem persists, replace the module. | Very low          |
| Temperature not functional.<br>3F0204 | No parameter provided for the specified message.                                             | Internal malfunction. If the problem persists, replace the module. | Very low          |
| Temperature not functional.<br>3F0205 | The parameter provided is invalid for the specified message.                                 | Internal malfunction. If the problem persists, replace the module. | Very low          |
| Temperature not functional.<br>3F0206 | The parameter provided<br>is outside of the<br>allowable range for the<br>specified message. | Internal malfunction. If the problem persists, replace the module. | Very low          |
| Temperature not functional.<br>3F0207 | The message requires<br>an object, but did not<br>contain one.                               | Internal malfunction. If the problem persists, replace the module. | Very low          |

| Message                               | Possible cause                                                                                              | Suggested action                                                                                                    | Alarm<br>priority |
|---------------------------------------|----------------------------------------------------------------------------------------------------|----------------------------------------------------------------------------------------------------|-------------------|
| Temperature not functional.<br>3F0208 | The object provided with the message could not be deserialized.                                             | Internal malfunction. If the problem persists, replace the module.                                                                                                    | Very low          |
| Temperature not functional.<br>3F0209 | The object could not be serialized.                                                                         | Internal malfunction. If the problem persists, replace the module.                                                                                                    | Very low          |
| Temperature not functional.<br>3F020A | The message is<br>performing a request/<br>action when the<br>module state prohibits<br>the request/action. | Internal malfunction. If the problem persists, replace the module.                                                                                                    | Very low          |
| Temperature not functional.<br>3F020B | The requested item is<br>not currently available<br>due to the module<br>state.                             | Internal malfunction. If the problem persists, replace the module.                                                                                                    | Very low          |
| Temperature not functional.<br>3F0503 | The factory settings,<br>and calibration<br>information is corrupt.                                         | Internal malfunction. If the problem persists, replace the module.                                                                                                    | Very low          |
| Temperature not functional.<br>3F0504 | The user settings are corrupt.                                                                              | Internal malfunction. If the problem persists, replace the module.                                                                                                    | Very low          |
| Temperature not functional.<br>3F0509 | The calibration is not set.                                                                                 | Internal malfunction. If the problem persists, replace the module.                                                                                                    | Very low          |
| Temperature not functional.<br>3F050C | The error log is corrupt.                                                                                   | Internal malfunction. If the problem persists, replace the module.                                                                                                    | Very low          |
| Temperature not functional.<br>3F0516 | A hardware<br>malfunction has been<br>detected                                                              | Internal malfunction. If the problem persists, replace the module.                                                                                                    | Very low          |
| Temperature not functional.<br>3F0518 | The module power rail is too low.                                                                           | Internal malfunction. If the problem persists, replace the module.                                                                                                    | Very low          |
| Temperature not functional.<br>3F0519 | The module power rail is too high.                                                                          | Internal malfunction. If the problem persists, replace the module.                                                                                                    | Very low          |
| Temperature not functional.<br>3F051A | The reference voltage<br>circuit was detected to<br>be under voltage or<br>unstable.                        | Internal malfunction. If the problem persists, replace the module.                                                                                                    | Very low          |
| Temperature not functional.<br>3F0821 | The ambient<br>temperature is too high                                                                      | Verify conditions are less than 104°F or<br>40°C. If conditions are valid and the<br>problem persists, replace the probe. If the<br>problem still persists, replace the module. | Very low          |
| Temperature not functional.<br>3F0822 | The ambient<br>temperature is too low                                                                       | Verify conditions are greater than 50°F or 10°C. If conditions are valid and problem persists, replace the probe. If the problem still persists, replace the module.            | Very low          |

| Message                                                                 | Possible cause                                                                                       | Suggested action                                                                                                    | Alarm<br>priority |
|-------------------------------------------------------------------------|----------------------------------------------------------------------------------------------------|----------------------------------------------------------------------------------------------------|-------------------|
| Temperature not functional.<br>3F0824                                   | The battery is over the maximum voltage                                                              | Internal malfunction. If the problem persists, replace the module.                                                                | Very low          |
| Temperature not functional.<br>3F0833                                   | The sensor not functional                                                                            | Internal malfunction. If the problem persists, replace the module.                                                                | Very low          |
| Temperature not functional.<br>3F0E04                                   | Low battery                                                                                          | Recharge the battery. If the problem persists, check the battery.                                                                 | Very low          |
| Unable to detect new<br>temperature. Retry measurement.                 | No temperature<br>measurement was<br>available from the<br>thermometer at the<br>time it was docked. | If a measurement should have been<br>available, retry the measurement. If<br>problem the persists, replace the module.            | Information       |
| Thermometer might be docked improperly. Check contacts and connections. | Communication failure with docked Braun                                                              | The thermometer might be docked<br>improperly. Check contacts and<br>connections. If problem the persists,<br>replace the module. | Information       |
| Temperature not functional.<br>3FFF01                                   | Unrecognized WACP<br>parameter received<br>from sensor                                               | Internal malfunction. If the problem persists, replace the module.                                                                | Very low          |
| Temperature not functional.<br>3FFF02                                   | Timeout waiting for sensor response                                                                  | Internal malfunction. If the problem persists, replace the module.                                                                | Very low          |
| Temperature not functional.<br>3FFF03                                   | Error deserializing<br>WACP message<br>received from sensor                                          | Internal malfunction. If the problem persists, replace the module.                                                                | Very low          |
| Temperature not functional.<br>3FFF04                                   | WACP stack send message failure                                                                      | Internal malfunction. If the problem persists, replace the module.                                                                | Very low          |
| Re-dock Braun. 3FFF05                                                   | Anti-theft timer expired                                                                             | Re-dock the thermometer after taking a measurement.                                                                               | Very low          |

## Patient and clinician data messages

| Message                                                       | Possible cause                   | Suggested action                                        | Alarm<br>priority |
|---------------------------------------------------------------|----------------------------------|---------------------------------------------------------|-------------------|
| Unable to identify clinician. No provider configured at host. | Clinician authentication failure | Information status message; press OK button to dismiss. | Information       |
| Unable to identify clinician. Security provider error.        | Clinician authentication failure | Information status message; press OK button to dismiss. | Information       |
| Unable to identify<br>clinician. User not<br>found.           | Clinician authentication failure | Information status message; press OK button to dismiss. | Information       |

| Message                                                                | Possible cause                                         | Suggested action                                        | Alarm<br>priority |
|------------------------------------------------------------------------|--------------------------------------------------------|---------------------------------------------------------|-------------------|
| Unable to identify<br>clinician. Invalid ID or<br>system password.     | Clinician authentication failure                       | Information status message; press OK button to dismiss. | Information       |
| Unable to identify clinician. Account disabled/expired.                | Clinician authentication failure                       | Information status message; press OK button to dismiss. | Information       |
| Unable to identify<br>clinician. Password<br>expired/reset required.   | Clinician authentication failure                       | Information status message; press OK button to dismiss. | Information       |
| Unable to identify clinician. Group membership error.                  | Clinician authentication failure                       | Information status message; press OK button to dismiss. | Information       |
| Unable to identify<br>clinician.<br>Touch Clear to delete all<br>data. | Clinician authentication failure                       | Information status message; press OK button to dismiss. | Information       |
| Unable to identify<br>patient.<br>Touch Clear to delete all<br>data.   | Patient authentication failure                         | Information status message; press OK button to dismiss. | Information       |
| Database schema out of data; recreating.                               | The database was cleared due to a schema update        | Information status message; press OK button to dismiss. | Information       |
| Database is unreadable<br>during startup;<br>recreating. 1F0001        | The database was unreadable during startup             | Press OK button to dismiss.                             | Very low          |
| Error accessing PDM<br>database; restarting<br>PDM. 1F0002             | Database corrupted when device is in operation         | Press OK button to dismiss.                             | Very low          |
| Maximum number of patient records + Oldest record overwritten.         | Data was deleted as it contained more than 400 records | Information status message; press OK button to dismiss. | Information       |
| No data saved.                                                         | A manual save is not allowed                           | Information status message; press OK button to dismiss. | Information       |
| Save successful.                                                       | A manual record was saved                              | Information status message; press OK button to dismiss. | Information       |
| Patient ID required to save data.                                      | A Patient ID is required to save data                  | Information status message; press OK button to dismiss. | Information       |
| Patient ID required to start intervals.                                | A Patient ID is required to start intervals            | Information status message; press OK button to dismiss. | Information       |
| Clinician ID required to save data.                                    | A Clinician ID is required to save data                | Information status message; press OK button to dismiss. | Information       |

| Message                                                                      | Possible cause                                                               | Suggested action                                                                                                    | Alarm<br>priority |
|------------------------------------------------------------------------------|------------------------------------------------------------------------------|----------------------------------------------------------------------------------------------------|-------------------|
| Clinician ID required to start intervals.                                    | A Clinician ID is required to start intervals                                | Information status message; press OK button to dismiss.                                                                                                    | Information       |
| Patient ID match required to save data.                                      | A Patient ID match is required to save data                                  | N/A                                                                                                    | Information       |
| Patient ID match<br>required to start<br>intervals.                          | A Patient ID match is required to start intervals                            | N/A                                                                                                    | Information       |
| Clinician ID match required to save data.                                    | A Clinician ID match is required to save data                                | N/A                                                                                                    | Information       |
| Clinician ID match<br>required to start<br>intervals.                        | A Clinician ID match is required to start intervals                          | N/A                                                                                                    | Information       |
| Unable to auto save.                                                         | The device was unable to auto save                                           | Information status message; press OK button to dismiss.                                                                                                    | Information       |
| Barcode scan not accepted.                                                   | Barcode scanning is not available                                            | Information status message; press OK button to dismiss.                                                                                                    | Information       |
| Invalid NIBP interval<br>parameter during<br>interval capture.               | An invalid interval parameter was detected.                                  | Information status message; press OK button to dismiss.                                                                                                    | Information       |
| Save successful.                                                             | The auto save is successful in<br>Office Profile                             | Information status message; press OK button to dismiss.                                                                                                    | Information       |
| Unsent records: N of M                                                       | There are unsent records waiting when the device is powered down             | Information status message; press OK button to dismiss.                                                                                                    | Information       |
| Barcode scanning is not<br>available. Enter patient<br>information manually. | Barcode scanning is not available.<br>Enter patient information<br>manually. | Information status message; press OK button to dismiss.                                                                                                    | Information       |
| Invalid SpO2 interval<br>parameter during<br>interval capture.               | An invalid interval parameter was detected.                                  | If SpO2 intervals are enabled and SpO2 clip<br>was removed, either stop the intervals or<br>reattach the SpO2 clip. Information status<br>message; press OK button to dismiss. | Information       |

## Radio messages

| Message                         | Possible cause                                                                                  | Suggested action                                                                  | Alarm<br>priority |
|---------------------------------|-------------------------------------------------------------------------------------------------|-----------------------------------------------------------------------------------|-------------------|
| Radio not functional.<br>350001 | Deserialization failure. There is a software communication issue between the host and the radio | Check for a software update and apply it.<br>If still present, replace the radio. | Very low          |

| Message                                                                 | Possible cause                                                                                                    | Suggested action                                                                                                    | Alarm<br>priority |
|-------------------------------------------------------------------------|----------------------------------------------------------------------------------------------------|----------------------------------------------------------------------------------------------------|-------------------|
| Radio not functional.<br>350002                                         | Permissions. There is an internal software error on the radio                                                                                                    | Check for a software update and apply it.<br>If still present, replace the radio.                                                                                                    | Very low          |
| Radio not functional.<br>350003                                         | Unsupported operating system.<br>There is an internal software error<br>on the radio                                                                                                    | Check for a software update and apply it.<br>If still present, replace the radio.                                                                                                    | Very low          |
| Radio not functional.<br>350004                                         | Unknown. There is an internal software error on the radio                                                                                                    | Check for a software update and apply it.<br>If still present, replace the radio.                                                                                                    | Very low          |
| Radio not functional.<br>350006                                         | Invalid authentication. There is an internal software error on the radio                                                                                                    | Check for a software update and apply it.<br>If still present, replace the radio.                                                                                                    | Very low          |
| Radio not functional.<br>350008                                         | Unknown SDC Error. There is an internal software error on the radio                                                                                                    | Check for a software update and apply it.<br>If still present, replace the radio.                                                                                                    | Very low          |
| Radio not functional.<br>350009                                         | Invalid SDC configuration. There is<br>an internal software error on the<br>radio                                                                                                    | Check for a software update and apply it.<br>If still present, replace the radio.                                                                                                    | Very low          |
| Radio not functional.<br>35000a                                         | Invalid SDC profile. There is an internal software error on the radio                                                                                                    | Check for a software update and apply it.<br>If still present, replace the radio.                                                                                                    | Very low          |
| Invalid radio<br>configuration.<br>Reconfigure and try<br>again. 35000b | Invalid SDC WEP type. There is an<br>internal software error on the<br>monitor. Attempt to configure<br>settings that don't apply in current<br>authentication mode on radio                     | Check the radio configuration. If the<br>problem is still present, reset the radio to<br>factory defaults. If the problem persists,<br>check for software update and apply it. If<br>still present, replace the radio. | Very low          |
| Invalid radio<br>configuration.<br>Reconfigure and try<br>again. 35000c | Invalid SDC EAP type. There is an<br>internal software error on the<br>monitor: attempt to configure<br>settings that don't apply in current<br>authentication mode on radio                     | Check the radio configuration. If the<br>problem is still present, reset the radio to<br>factory defaults. If the problem persists,<br>check for software update and apply it. If<br>still present, replace the radio. | Very low          |
| Invalid radio<br>configuration.<br>Reconfigure and try<br>again. 35000d | Invalid SDC parameter. The Laird<br>SDK rejects a parameter being<br>configured.                                                                                                    | Check the radio configuration. If the<br>problem is still present, reset the radio to<br>factory defaults. If the problem persists,<br>check for software update and apply it. If<br>still present, replace the radio. | Very low          |
| Radio not functional.<br>35000e                                         | Unrecognized. There is a version<br>compatibility error if the radio or<br>the monitor adds new features<br>and software upgrade of the radio<br>fails after the monitor successfully<br>updates | Check for a software update and apply it.<br>If still present, replace the radio.                                                                                                    | Very low          |
| Radio not functional.<br>35000f                                         | No statistics file. There is an<br>internal software error on the<br>radio indicating a Linux kernel<br>error                                                                                    | Check for a software update and apply it.<br>If still present, replace the radio.                                                                                                    | Very low          |

| Message                                                                 | Possible cause                                                                                                    | Suggested action                                                                                                    | Alarm<br>priority |
|-------------------------------------------------------------------------|----------------------------------------------------------------------------------------------------|----------------------------------------------------------------------------------------------------|-------------------|
| Radio not functional.<br>350010                                         | Missing interface. There is an<br>internal software error on the<br>radio indicating a Linux kernel<br>error or failure to initialize the<br>network interface                   | Check for a software update and apply it.<br>If still present, replace the radio.                                                                                                    | Very low          |
| Radio not functional.<br>350011                                         | Unknown interface. There is a software communication issue between the host and the radio                                                                                        | Check for a software update and apply it.<br>If still present, replace the radio.                                                                                                    | Very low          |
| Invalid radio<br>configuration.<br>Reconfigure and try<br>again. 350012 | Invalid WEP key length. WEP keys<br>should be 10 or 26 characters<br>long.                                                                                                    | Check the radio configuration. If the<br>problem is still present, reset the radio to<br>factory defaults. If the problem persists,<br>check for software update and apply it. If<br>still present, replace the radio. | Very low          |
| Invalid radio<br>configuration.<br>Reconfigure and try<br>again. 350013 | Not in EAP mode. There is an<br>internal software error on the<br>monitor: attempt to configure<br>settings that don't apply in current<br>authentication mode on radio          | Check the radio configuration. If the<br>problem is still present, reset the radio to<br>factory defaults. If the problem persists,<br>check for software update and apply it. If<br>still present, replace the radio. | Very low          |
| Invalid radio<br>configuration.<br>Reconfigure and try<br>again. 350014 | Invalid inner EAP method. There is<br>an internal software error on the<br>monitor: attempt to configure<br>settings that don't apply in current<br>authentication mode on radio | Check the radio configuration. If the<br>problem is still present, reset the radio to<br>factory defaults. If the problem persists,<br>check for software update and apply it. If<br>still present, replace the radio. | Very low          |
| Radio not functional.<br>350015                                         | Out of memory. There is an internal software error on the radio                                                                                                    | Check for a software update and apply it.<br>If still present, replace the radio.                                                                                                    | Very low          |
| Radio not functional.<br>350016                                         | Invalid log level. There is a software communication issue on the radio                                                                                                    | Check for a software update and apply it.<br>If still present, replace the radio.                                                                                                    | Very low          |
| Radio not functional.<br>350017                                         | Certificate path too long. There is<br>an internal software error on the<br>radio. The radio has a fixed path<br>length                                                          | Check for a software update and apply it.<br>If still present, replace the radio.                                                                                                    | Very low          |
| Invalid radio<br>configuration.<br>Reconfigure and try<br>again. 350018 | Missing client certificate. The<br>radio attempted to configure for<br>an EAP mode that requires a client<br>certificate and no certificate is<br>installed                      | Check the radio configuration. If the<br>problem is still present, reset the radio to<br>factory defaults. If the problem persists,<br>check for software update and apply it. If<br>still present, replace the radio. | Very low          |
| Invalid radio<br>configuration.<br>Reconfigure and try<br>again. 350019 | Missing CA certification. The radio<br>attempted to enable server<br>validation and CA certification is<br>missing                                                               | Check the radio configuration. If the<br>problem is still present, reset the radio to<br>factory defaults. If the problem persists,<br>check for software update and apply it. If<br>still present, replace the radio. | Very low          |
| Radio not functional.<br>35001e                                         | MAC request failed. There is an<br>internal software error on the<br>radio indicating a Linux kernel<br>error or a failure to initialize the<br>network interface                | Check for a software update and apply it.<br>If still present, replace the radio.                                                                                                    | Very low          |

| Message                                                                 | Possible cause                                                                                                    | Suggested action                                                                                                    | Alarm<br>priority |
|-------------------------------------------------------------------------|----------------------------------------------------------------------------------------------------|----------------------------------------------------------------------------------------------------|-------------------|
| Radio not functional.<br>35001f                                         | Invalid power mode. There is an internal software error on the radio                                                                                                    | Check for a software update and apply it.<br>If still present, replace the radio.                                                                                                    | Very low          |
| Radio not functional.<br>350020                                         | Post results missing. There is an internal software error on the radio                                                                                                    | Check for a software update and apply it.<br>If still present, replace the radio.                                                                                                    | Very low          |
| Radio not functional.<br>350021                                         | Post results format. There is an internal software error on the radio                                                                                                    | Check for a software update and apply it.<br>If still present, replace the radio.                                                                                                    | Very low          |
| Radio not functional.<br>350025                                         | Unrecognized component. There is<br>a version compatibility error if the<br>radio or the monitor adds new<br>features and software upgrade of<br>the radio fails after the monitor<br>successfully updates | Check for a software update and apply it.<br>If still present, replace the radio.                                                                                                    | Very low          |
| Radio not functional.<br>350027                                         | Missing release file. There is an internal software error on the radio with a missing file                                                                                                    | Check for a software update and apply it.<br>If still present, replace the radio.                                                                                                    | Very low          |
| Radio not functional.<br>350028                                         | Not ready. Displays when logging verbosity is turned on                                                                                                    | Check for a software update and apply it.<br>If still present, replace the radio.                                                                                                    | Very low          |
| Radio not functional.<br>350029                                         | Disconnected. There is a software<br>communication issue between the<br>host and the radio. Socket<br>connection is down                                                                                   | Check for a software update and apply it.<br>If still present, replace the radio.                                                                                                    | Very low          |
| Invalid radio<br>configuration.<br>Reconfigure and try<br>again. 35002a | Invalid parameter. There is a software issue on the monitor while trying to configure radio                                                                                                    | Check the radio configuration. If the<br>problem is still present, reset the radio to<br>factory defaults. If the problem persists,<br>check for software update and apply it. If<br>still present, replace the radio. | Very low          |
| Radio not functional.<br>35002b                                         | Timeout. There is a software<br>communication issue between the<br>host and the radio                                                                                                    | Check for a software update and apply it.<br>If still present, replace the radio.                                                                                                    | Very low          |
| Radio not functional.<br>35002c                                         | Socket error. There is a software communication issue between the host and the radio                                                                                                    | Check for a software update and apply it.<br>If still present, replace the radio.                                                                                                    | Very low          |
| Radio not functional.<br>35002e                                         | Cannot parse DHCP lease. There is<br>an internal software error on the<br>radio (error reading and converting<br>DHCP lease file)                                                                          | Check for a software update and apply it.<br>If still present, replace the radio.                                                                                                    | Very low          |
| Invalid radio<br>configuration.<br>Reconfigure and try<br>again. 350032 | Invalid certificate password. The radio is misconfigured with a password that does not match the certificate.                                                                                              | Check the radio configuration. If the<br>problem is still present, reset the radio to<br>factory defaults. If the problem persists,<br>check for software update and apply it. If<br>still present, replace the radio. | Very low          |

| Message                                                                 | Possible cause                                                                                                    | Suggested action                                                                                                    | Alarm<br>priority |
|-------------------------------------------------------------------------|----------------------------------------------------------------------------------------------------|----------------------------------------------------------------------------------------------------|-------------------|
| Radio not functional.<br>350033                                         | Serialization failure. There is an internal software error on the radio or the monitor                                                                              | Check for a software update and apply it.<br>If still present, replace the radio.                                                                                                    | Very low          |
| Radio not functional.<br>350034                                         | Missing PAC file. There is a<br>misconfiguration of the radio<br>(configured for EAP-FAST and<br>manual PAC but none supplied)                                      | Check the radio configuration. If the<br>problem is still present, reset the radio to<br>factory defaults. If the problem persists,<br>check for software update and apply it. If<br>still present, replace the radio. | Very low          |
| Invalid radio<br>configuration.<br>Reconfigure and try<br>again. 350035 | Invalid PAC file password. There is<br>a misconfiguration of the radio<br>(configured for EAP-FAST and<br>manual PAC but password for PAC<br>is incorrect)          | Check the radio configuration. If the<br>problem is still present, reset the radio to<br>factory defaults. If the problem persists,<br>check for software update and apply it. If<br>still present, replace the radio. | Very low          |
| Radio not functional.<br>350036                                         | Invalid BSSID format. There was<br>an internal software error on the<br>radio (related to AP scan feature,<br>may not occur with current Laird<br>software)         | Check for a software update and apply it.<br>If still present, replace the radio.                                                                                                    | Very low          |
| Radio not functional.<br>350037                                         | Unknown certificate ID. There is<br>an internal software error on the<br>monitor: attempt to query a<br>certificate status for a certificate<br>that does not exist | Check the radio configuration. If the<br>problem is still present, reset the radio to<br>factory defaults. If the problem persists,<br>check for software update and apply it. If<br>still present, replace the radio. | Very low          |
| Radio not functional.<br>350038                                         | Certificate information absent.<br>The device queries certificate<br>status for a certificate that isn't<br>installed on the radio.                                 | Check the radio configuration. If the<br>problem is still present, reset the radio to<br>factory defaults. If the problem persists,<br>check for software update and apply it. If<br>still present, replace the radio. | Very low          |
| Radio not functional.<br>350039                                         | Invalid sequence number. The<br>device queries certificate status<br>fragment that does not exist.                                                                  | Check the radio configuration. If the<br>problem is still present, reset the radio to<br>factory defaults. If the problem persists,<br>check for software update and apply it. If<br>still present, replace the radio. | Very low          |
| Invalid radio<br>configuration.<br>Reconfigure and try<br>again. 35003c | CCKM not allowed. There is an<br>attempt to use CCKM when not in<br>WPA-Personal or WPA2-<br>Enterprise modes                                                       | Check the radio configuration. If the<br>problem is still present, reset the radio to<br>factory defaults. If the problem persists,<br>check for software update and apply it. If<br>still present, replace the radio. | Very low          |
| Radio not functional.<br>35003d                                         | Send failure. The radio failed to send a message to the host                                                                                                    | Check for a software update and apply it.<br>If still present, replace the radio.                                                                                                    | Very low          |
| Radio not functional.<br>35003e                                         | Unable to store global<br>configuration settings to the<br>backup file                                                                                              | Check for a software update and apply it.<br>If still present, replace the radio.                                                                                                    | Very low          |
| Radio not functional.<br>35003f                                         | Configuration hookup. There is an internal software error on the radio                                                                                              | Check for a software update and apply it.<br>If still present, replace the radio.                                                                                                    | Very low          |

| Message                                                                                    | Possible cause                                                                                                    | Suggested action                                                                                                    | Alarm<br>priority |
|--------------------------------------------------------------------------------------------|----------------------------------------------------------------------------------------------------|----------------------------------------------------------------------------------------------------|-------------------|
| Radio not functional.<br>350041                                                            | Unable to configure DHCP 60 on the radio                                                                                        | Check the radio configuration. If the<br>problem is still present, reset the radio to<br>factory defaults. If the problem persists,<br>check for software update and apply it. If<br>still present, replace the radio. | Very low          |
| Radio not functional.<br>350042                                                            | DHCP option corrupt. The DHCP<br>option file is not in the expected<br>format                                                   | Check for a software update and apply it.<br>If still present, replace the radio.                                                                                                    | Very low          |
| Radio not functional.<br>350043                                                            | Cannot delete file. There is an<br>internal software error on the<br>radio (occurs for Option 60 upload<br>and factory default) | Check for a software update and apply it.<br>If still present, replace the radio.                                                                                                    | Very low          |
| Radio not functional.<br>350046                                                            | Invalid SDC value. There is a software issue on the when trying to configure the radio.                                         | Check for a software update and apply it.<br>If still present, replace the radio.                                                                                                    | Very low          |
| Unable to establish<br>network<br>communications. Radio<br>out of network range.<br>350100 | No IP address after 30 seconds.<br>Unable to associate.                                                                         | Check ESSID and radio mode settings.                                                                                                    | Very low          |
| Invalid radio<br>configuration.<br>Reconfigure and try<br>again. 350200                    | No IP address after 30 seconds.<br>Unable to authenticate                                                                       | Check radio security settings.                                                                                                    | Very low          |
| Radio card DHCP<br>timeout. 350300                                                         | No IP address after 30 seconds.<br>Unable to obtain DHCP address.                                                               | Check DHCP server settings.                                                                                                    | Very low          |
| Lost network<br>communications. Radio<br>out of network range.<br>350400                   | Radio lost association                                                                                                    | Ensure the access point is still powered on and in range.                                                                                                    | Very low          |
| Radio not functional.<br>350500                                                            | POST failure                                                                                                    | Power cycle the device and re-enable the radio. If the problem persists, replace the radio.                                                                                                    | Very low          |
| Radio software upgrade<br>failed. 350600                                                   | The radio software upgrade failed.                                                                                              | Restart the monitor.                                                                                                    | Information       |
| Certificate load<br>successful.                                                            | The radio customer certificate was successfully loaded from the host                                                            | None.                                                                                                    | Information       |
| Certificate load failed.                                                                   | The radio customer certificate was not loaded                                                                                   | Try again.                                                                                                    | Information       |

## Connectivity messages

| Message                                                         | Possible cause                                                      | Suggested action                                                                                                    | Alarm<br>priority |
|-----------------------------------------------------------------|---------------------------------------------------------------------|----------------------------------------------------------------------------------------------------|-------------------|
| Unable to obtain wired<br>device IP address.<br>210000          | No wired connection                                                 | Verify DHCP functionality and configuration.                                                                                                    | Very low          |
| Network not found;<br>check network cable<br>connection. 210100 | Lost ethernet DHCP address                                          | Check wired connection into device then verifiy DHCP functionality and configuration.                                                                                         | Very low          |
| Unable to communicate with NRS. 360000                          | Cannot communicate with NRS                                         | Verfiy NRS IP configuration and functionality.                                                                                                    | Very low          |
| Communication error<br>with host. 1A0000                        | Communication timeout failure with external Host                    | Verify the external host services are loaded<br>and started on the server. If the problem<br>persists, check for available software<br>upgrades of the monitor or the system. | Very low          |
| Data rejected. CRC<br>mismatch. 1A0001                          | The WACP stack has detected a CRC mismatch in the message           | Check the data and try again. If the problem persists, contact your system administrator.                                                                                     | Very low          |
| Data rejected.<br>Unsupported message.<br>1A0002                | External Host NACK - The host does not support the message/ object. | Check the monitor and try again. If the problem persists, contact your system administrator.                                                                                  | Very low          |
| Data rejected. Invalid<br>parameter. 1A0003                     | The message has an invalid parameter.                               | Check the data and try again. If the problem persists, contact your system administrator.                                                                                     | Very low          |
| Data rejected.<br>Deserialize the object.<br>1A0004             | The monitor failed to deserialize the object.                       | Check the data and try again. If the problem persists, contact your system administrator.                                                                                     | Very low          |
| Data rejected.<br>Unsupported message.<br>1A0005                | The host is in a state that cannot accept the message.              | Check the data and try again. If the problem persists, contact your system administrator.                                                                                     | Very low          |
| Data rejected. Patient ID<br>required. 1A0006                   | The message has a missing patient ID                                | Add the patient ID to the record.                                                                                                    | Very low          |
| Data rejected. Clinician<br>ID required. 1A0007                 | The message is missing a clinician<br>ID                            | Add the clinician ID to the record.                                                                                                    | Very low          |
| Data rejected. Time<br>mismatch. 1A0008                         | The message has a mismatched time                                   | Ensure that the clock on the monitor and the server match.                                                                                                    | Very low          |
| Unable to establish<br>network<br>communications.<br>1A0009     | No network connection is available                                  | Connect the device to an active network so that the clinician ID can be imported.                                                                                             | Very low          |
| No connection for send.                                         | No connection for send.                                             | None                                                                                                    | Information       |
| Send not successful.                                            | Send not successful.                                                | None                                                                                                    | Information       |

| Message                    | Possible cause                                   | Suggested action                                                                               | Alarm<br>priority |
|----------------------------|--------------------------------------------------|------------------------------------------------------------------------------------------------|-------------------|
| Error in record. Try again | Connectivity NACK recieved for<br>NRS/ECS/CS/NCE | NRS/ECS/CS/NCE NACK that is record specific and can be fixed by a clinician in the next record | Information       |
| Send successful.           | Data was successfuly sent over<br>USB/BT         | None                                                                                           | Information       |

### System messages

| Message                                                                               | Possible cause                                                                                                    | Suggested action                                                                  | Alarm<br>priority |
|---------------------------------------------------------------------------------------|----------------------------------------------------------------------------------------------------|-----------------------------------------------------------------------------------|-------------------|
| 000001                                                                                | System failure                                                                                                    | Restart the monitor                                                               | N/A               |
| 000002                                                                                | System failure                                                                                                    | Restart the monitor                                                               | N/A               |
| 000003                                                                                | System failure                                                                                                    | Restart the monitor                                                               | N/A               |
| 000004                                                                                | System failure                                                                                                    | Restart the monitor                                                               | N/A               |
| 000005                                                                                | System failure                                                                                                    | Restart the monitor                                                               | N/A               |
| 000006                                                                                | System failure                                                                                                    | Restart the monitor                                                               | N/A               |
| Internal hardware<br>failure.                                                         | The root file system is corrupted; restart not possible                                                                                     | Restart the monitor. If the problem persists, replace the main PCBA.              | N/A               |
| Internal hardware<br>failure. 140100                                                  | EEPROM access failed. The device<br>boot is possible, but wired<br>communications are disabled                                              | ice Reprogram the EEPROM. If the problem Very low persists replace the main PCBA. |                   |
| Internal hardware<br>failure.                                                         | SPL memory test failure, the monitor will sound an SOS pattern                                                                              | Restart the monitor. If the problem persists, N/A rn replace the main PCBA.       |                   |
| Internal hardware<br>failure. 1C1000                                                  | The monitor PIC communications<br>never starts or quits. The<br>communication won't reasonably<br>recover at startup or during<br>operation | s Restart the monitor. If the problem persists, N/A replace the main PCBA.<br>Y   |                   |
| Low battery 30 minutes<br>or less remaining.<br>1C1005                                | The battery power is low                                                                                                    | Connect the power supply to AC power to Very low charge the monitor.              |                   |
| Low battery 5 minutes<br>or less remaining.<br>1C1006                                 | The battery power is extremely low                                                                                                    | Connect the power supply to AC power to High charge the monitor.                  |                   |
| Battery is critically low;<br>plug into outlet. Device<br>is shutting down.<br>1C1007 | The battery power is critically low                                                                                                    | Connect the power supply to AC power to charge the monitor.                       | High              |

| Message                                                        | Possible cause                                           | Suggested action                                                                                                    | Alarm<br>priority |
|----------------------------------------------------------------|----------------------------------------------------------|----------------------------------------------------------------------------------------------------|-------------------|
| Update unsuccessful.<br>Reboot and retry.<br>1C1008            | The software update failed                               | Restart the monitor. If the problem is still present, replace the main PCBA.                                                                                                    | Very low          |
| Host battery not<br>charging. 1C100A                           | The host battery is not charging                         | Restart the monitor. If the problem is still<br>present, check cable connections. If the<br>problem is still present, perform functional<br>checks for host. If the problem is still<br>present, replace battery. If the problem<br>persists, replace the main PCBA.                                                                                                    | Very low          |
| Factory default settings now active. 3A0001                    | The factory configuration settings are active            | The monitor has been configured to factory defaults, any user settings have been reset.                                                                                                    | Very low          |
| Unable to read<br>configuration from USB.<br>3A0002            | Unable to load file from the external USB memory device. | Retry the USB connection. If the problem is<br>still present, check for a proper format of<br>the USB drive. If the problem is still<br>present, replace the USB device. If the<br>problem persists, replace the main PCBA.                                                                                                    | Very low          |
| Internal hardware<br>failure. Device will shut<br>down. 1C100D | Power supply issue. The PMIC is too hot                  | Check the operating environment<br>temperature. Allow the monitor to cool<br>down before operating again. If the problem<br>is still present, check the cable connections.<br>If the problem is still present, perform<br>functional checks for host. If the problem is<br>still present, replace the battery. If the<br>problem is still present, replace the main<br>PCBA. | Very low          |
| Input voltage too low.<br>Device will shut down.<br>1C100C     | Power supply issue. The PMIC input voltage is too low    | Check the operating environment<br>temperature. Allow the monitor to cool<br>down before operating again. If the problem<br>is still present, check the cable connections.<br>If the problem is still present, perform<br>functional checks for host. If the problem is<br>still present, replace the battery. If the<br>problem is still present, replace the main<br>PCBA. | Very low          |
| Unexpected restart occurred. 1C1012                            | The monitor unexpectedly restarted                       | Continue normal operation                                                                                                    | High              |
| Audio system not<br>functional 1D0100                          | The speaker or audio codec is faulty                     | Replace speaker. If the problem is still present, replace the main PCBA.                                                                                                    | Very low          |
| CSM battery is not<br>installed. 1C100E                        | There is no battery in the monitor                       | or Check the monitor for a battery and install Very<br>one if it is missing. If the problem is still<br>present, perform diagnostic checks on the<br>monitor. If the problem persists, replace the<br>main PCBA.                                                                                                    |                   |
| Device shutdown is not<br>available at this time               | System shutdown failure                                  | Monitor cannot perform an immediate shutdown. Disconnect AC power and remove battery.                                                                                                    | Information       |
| No valid files found                                           | No valid files were found on the USB flash drive         | Re-insert the USB flash drive with valid files.                                                                                                    | Information       |

| Message                                                            | Possible cause                                                                          | Suggested action                                                                                                    | Alarm<br>priority |
|--------------------------------------------------------------------|-----------------------------------------------------------------------------------------|----------------------------------------------------------------------------------------------------|-------------------|
| Firmware update<br>successful.                                     | The software successfully updated                                                       | Information status message; press OK button to dismiss.                                                                                                    | Information       |
| Audio alarms are off.                                              | The monitor alarm audio is off                                                          | Information status message; press OK Information to dismiss.                                                                                                |                   |
| Advanced settings<br>unavailable.                                  | The advanced settings are<br>unavailable because the monitor<br>is not in an idle state | Confirm that no sensors are attached to the Inform<br>r monitor, no alarms are active, and there is<br>no unsaved data in the Spot or Intervals<br>profile. |                   |
| USB accessory disconnected.                                        | The USB device was disconnected from the monitor                                        | Information status message; press OK button to dismiss                                                                                                    | Information       |
| Advanced settings                                                  | The Advanced settings code was entered correctly                                        | Information status message; Exit Advanced settings to dismiss.                                                                                              | Information       |
| Save not successful.                                               | The device configuration or logs were not saved to the USB device                       | Information status message; press OK button to dismiss                                                                                                    | Information       |
| Save successful.                                                   | The device configuration or logs were saved to the USB device                           | Information status message; press OK button to dismiss                                                                                                    | Information       |
| Software upgrade is<br>downloading. Do not<br>shutdown.            | Cannot power down device as software install is in progress                             | N/A                                                                                                    | Information       |
| Factory reset successful.                                          | The monitor was reset to factory settings                                               | Information status message; press OK button to dismiss                                                                                                    | Information       |
| Factory reset failed.<br>Custom configuration<br>file not deleted. | The monitor factory reset has failed.                                                   | Information status message; Exit Advanced Informa settings to dismiss.                                                                                      |                   |
| Configuration upload successful.                                   | The device configuration has successfully uploaded                                      | Information status message; press OK button to dismiss                                                                                                    | Information       |
| Unable to load configuration.                                      | The device configuration was not successfully uploaded                                  | N/A                                                                                                    | Information       |

# Software update messages

| Message                                                                                | Possible cause                                                                    | Suggested action                 | Alarm<br>priority |
|----------------------------------------------------------------------------------------|-----------------------------------------------------------------------------------|----------------------------------|-------------------|
| Software Update:<br>Manifest transfer timed<br>out. Verify connection<br>and retry.    | The manifest file transfer timed<br>out or connection was lost during<br>download | Verify the connection and retry. | Information       |
| Software Update:<br>Package file transfer<br>timed out. Verify<br>connection and retry | The package file transfer timed<br>out or connection was lost during<br>download  | Verify the connection and retry. | Information       |

| Message                                                                         | Possible cause                                                                      | Suggested action                                                                        | Alarm<br>priority |
|---------------------------------------------------------------------------------|-------------------------------------------------------------------------------------|-----------------------------------------------------------------------------------------|-------------------|
| Software Update:<br>Invalid token file.                                         | There was an invalid token file                                                     | Verify and update the token file.                                                       | Information       |
| Software Update:<br>Unable to find manifest<br>file on server.                  | The manifest file was not found on the server                                       | Verify the manifest file is on the server. Information                                  |                   |
| Software Update:<br>Unable to verify<br>manifest file signature.                | The manifest file signature verification failed.                                    | Regenerate the software package and retry.                                              | Information       |
| Software Update:<br>Package file corrupted.<br>Regenerate package and<br>retry. | The package file is corrupt, does not have expected SHA256 hash                     | Regenerate the software package and retry.                                              | Information       |
| Software Update:<br>Unable to find package<br>file.                             | The package file cannot be found                                                    | Verify the package file is on the server.                                               | Information       |
| Software Update:<br>Installation failed.<br>Reboot and retry.                   | At least one of the sub systems failed to install                                   | Restart the monitor.                                                                    | Information       |
| Software Update:<br>Upgrade unsuccessful.<br>Insufficient disk space.           | The partition is running out of space                                               | Free up adequate space needed to perform the upgrade.                                   | Information       |
| Software Update:<br>Update unsuccessful.<br>Incompatible firmware.              | The current firmware version is<br>lower than the one required by the<br>token file | Try to update to an earlier software package.                                           | Information       |
| Software Update: SWUP internal error                                            | SWUP NIBP is not functional                                                         | Information status message; click OK button to dismiss.                                 | Information       |
| Software Update:<br>Manager internal error                                      | The Software Update manager is not functional                                       | Information status message; click OK button to dismiss.                                 | Information       |
| Radio software upgrade<br>failed. 350600                                        | The radio software was not upgraded.                                                | Check for software update and apply it. If message is still present, replace the radio. | Very low          |

## *Bluetooth*<sup>®</sup> messages

| Message                                    | Possible cause                                                        | Suggested action                                                                                                    | Alarm<br>priority |
|--------------------------------------------|-----------------------------------------------------------------------|----------------------------------------------------------------------------------------------------|-------------------|
| <i>Bluetooth</i> not functional.<br>370001 | The monitor detected a <i>Bluetooth</i> device that is not functional | Reboot the monitor. If the problem persists, replace the <i>Bluetooth</i> radio. If the problem persists, replace the main PCBA. | Very low          |
| <i>Bluetooth</i> not functional.<br>370002 | The monitor cannot detect a<br><i>Bluetooth</i> module                | Replace the <i>Bluetooth</i> radio. If the problem persists, replace the main PCBA.                                              | Very low          |

| Message                                       | Possible cause                        | Suggested action | Alarm<br>priority |
|-----------------------------------------------|---------------------------------------|------------------|-------------------|
| <i>Bluetooth</i> device connection successful | The <i>Bluetooth</i> device connected | None.            | Information       |
| <i>Bluetooth</i> device disconnected          | The <i>Bluetooth</i> disconnected     | None.            | Information       |

## APM messages

| Message                                    | Possible cause                                                                                   | Suggested action                                                                                                    | Alarm<br>priority |
|--------------------------------------------|--------------------------------------------------------------------------------------------------|----------------------------------------------------------------------------------------------------|-------------------|
| APM not functional.<br>1C1001              | The APM is detected as connected<br>but there is no communication<br>through the APM serial port | Restart the monitor and the APM. If the<br>problem is still present, check the cable<br>connections from the monitor to APM. If the<br>problem still present, replace the APM. If the<br>message persists, replace the main PCBA on<br>the monitor.                                   | Very low          |
| APM not functional.<br>1C100B              | The APM battery is installed, but does not communicate with the monitor                          | Perform diagnostic checks on the monitor. If<br>the problem is still present, replace the APM<br>battery. If the problem still present, replace<br>the APM. If the message persists, replace<br>the main PCBA on the monitor.                                                         | Very low          |
| APM battery is absent<br>or faulty. 1C100F | The APM battery is not installed                                                                 | Ensure than an APM battery is installed, and<br>install one if it is missing. If the problem is<br>still present, perform diagnostic checks on<br>the monitor. If the problem is still present,<br>replace the APM. If the message persists,<br>replace the main PCBA on the monitor. | Very low          |
| The APM is<br>disconnected. 1C1002         | The APM is unplugged from the monitor while the monitor is powered on                            | Restart the monitor and the APM. If the<br>problem is still present, check the cable<br>connections from the monitor to APM. If the<br>problem still present, replace the APM. If the<br>message persists, replace the main PCBA on<br>the monitor.                                   | Very low          |
| USB cable is<br>disconnected. 1C1003       | The APM USB hub is unplugged<br>from the monitor while the<br>monitor is powered on              | Restart the monitor and the APM. If the Very<br>problem is still present, check the cable<br>connections from the monitor to APM. If the<br>problem still present, replace the APM. If the<br>message persists, replace the main PCBA on<br>the monitor.                              |                   |
| APM is plugged in.                         | The APM was plugged in while the monitor is powered on.                                          | Restart the monitor and the APM. If the<br>problem is still present, check the cable<br>connections from the monitor to APM. If the<br>problem still present, replace the APM. If the<br>message persists, replace the main PCBA on<br>the monitor.                                   | Information       |
| APM not functional.<br>1C1010              | The APM USB hub is plugged in while the monitor communication cable is disconnected              | Restart the monitor and the APM. If the<br>problem is still present, check the cable<br>connections from the monitor to APM. If the<br>problem still present, replace the APM. If the                                                                                                 | Very low          |

| Message                                                                  | Possible cause                                                                          | Suggested action                                                                                                    | Alarm<br>priority |
|--------------------------------------------------------------------------|-----------------------------------------------------------------------------------------|----------------------------------------------------------------------------------------------------|-------------------|
|                                                                          |                                                                                         | message persists, replace the main PCBA on the monitor.                                                                                                    |                   |
| APM not functional.<br>1C1004                                            | The APM PIC cannot communicate with the accelerometer                                   | Restart the monitor and the APM. If the<br>problem is still present, check the cable<br>connections from the monitor to APM. If the<br>problem still present, replace APM. If the<br>message persists, replace the main PCBA on<br>the monitor.                                                                | Very low          |
| APM not functional.<br>1C1009                                            | The APM PIC software update and any retries have failed                                 | nd Restart the monitor and the APM. If the Very lo<br>problem is still present, check the cable<br>connections from the monitor to APM. If the<br>problem still present, retry the software<br>update. If still present, replace the APM. If<br>the message persists, replace the main PCBA<br>on the monitor. |                   |
| APM not functional.<br>1C100B                                            | The APM battery is not recharging                                                       | Restart the monitor and the APM. If the<br>problem is still present, check the cable<br>connections from the monitor to APM. If the<br>problem still present, replace the APM. If the<br>message persists, replace the main PCBA on<br>the monitor.                                                            | Very low          |
| APM not functional.                                                      | The APM USB changes from<br>unplugged to plugged after<br>monitor startup               | Restart the monitor and the APM. If the<br>problem is still present, check the cable<br>connections from the monitor to APM. If the<br>problem still present, retry the software<br>update. If still present, replace the APM. If<br>the message persists, replace the main PCBA<br>on the monitor.            | Information       |
| Device is operating in battery mode.                                     | AC power cord has been disconnected.                                                    | Information status message; press OK button to dismiss.                                                                                                    | Information       |
| Sleep mode is<br>unavailable. Intervals<br>monitoring is in<br>progress. | Sleep mode is not allowed when intervals are in progress                                | Stop any active intervals. Inform                                                                                                    |                   |
| Sleep mode is<br>unavailable. An alarm is<br>active.                     | Sleep mode is not allowed when alarms are active                                        | en Clear all active alarms. Information                                                                                                    |                   |
| Display lock is<br>unavailable. Missing<br>patient context.              | Lockout is not allowed without active patient information                               | Enter patient information Informat                                                                                                    |                   |
| Power cable is<br>disconnected. 1C1011                                   | The APM communication cable is<br>plugged in while the APM USB<br>cable is disconnected | Restart the monitor and the APM. If the<br>problem is still present, check the cable<br>connections from the monitor to APM. If the<br>problem still present, retry the software<br>update. If still present, replace the APM. If<br>the message persists, replace the main PCBA<br>on the monitor.            | Very low          |

## **Specifications**

## **Physical specifications**

#### Protection classifications, all monitor configurations

| Characteristic                                                                               | Specification                                                                                                    |  |
|----------------------------------------------------------------------------------------------|----------------------------------------------------------------------------------------------------|--|
| Electrical rating                                                                            | 100 – 240 V AC, 50 – 60 Hz, 0.8X– 1.5 A                                                                                                    |  |
| Duty cycle                                                                                   | Continuous operation                                                                                                    |  |
| Type of protection against electric shock                                                    | Class I internally powered                                                                                                    |  |
| Degree of protection against electric shock, for parts applied to patients                   | Type BF defibrillator proof<br>IEC EN 60601-1, 2nd and 3rd Editions                                                                             |  |
| Recovery time following defibrillator discharge                                              | Less than or equal to 15 seconds                                                                                                    |  |
| Flammable anesthetics                                                                        | <b>WARNING</b> Not suitable for use with flammable anesthetics.                                                                                 |  |
| Degree of protection provided by the enclosure with respect<br>to harmful ingress of liquids | t IPX1 Protection against vertically falling drops of water                                                                                     |  |
| Height                                                                                       | Standard chassis: 6.3 in. (16.1 cm )<br>Extended chassis: 6.5 in. (16.6 cm ) with Braun<br>Extended chassis: 6.4 in. (16.6 cm ) with SureTemp   |  |
| Width                                                                                        | Standard chassis: 9.2 in. (23.4 cm )<br>Extended chassis: 11.7 in. (29.8 cm ) with Braun<br>Extended chassis: 11.7 in. (29.8 cm ) with SureTemp |  |
| Depth                                                                                        | Standard chassis: 2.3 in. (5.8 cm )<br>Extended chassis: 4.4 in. (11.0 cm ) with Braun<br>Extended chassis: 4.2 in. (10.6 cm ) with SureTemp    |  |
| Weight (including battery)                                                                   | Standard chassis: 2.9 lb (1.3 kg )<br>Extended chassis: 3.7 lb (1.7 kg ) with Braun<br>Extended chassis: 3.5 lb in. (1.6 kg ) with SureTemp     |  |

#### Protection classifications, all monitor configurations

| Graphical display resolution                                    |                                                                                          |
|-----------------------------------------------------------------|------------------------------------------------------------------------------------------|
| Dimensional outline                                             | 6.5 in. (W) x 4.1 in. (H) x 0.13 in. (D) (164.9 mm [H] x 103.8<br>mm [W] x 3.40 mm [D] ) |
| Active area                                                     | 6.1 in. (W) x 3.4 in. (H) (154.08 mm [W] x 85.92 mm [H])                                 |
| Resolution                                                      | 800 x 480 pixels                                                                         |
| Pixel arrangement                                               | RGB (red, green, blue)                                                                   |
| Pixel size                                                      | 63.2 μm (W) x 179 μm (H)                                                                 |
| Luminance                                                       | 530 cd/m2                                                                                |
| Speaker volume                                                  |                                                                                          |
| Minimum Output sound pressure                                   | 60 dB at 1.0 meter                                                                       |
| Alarm and pulse tones                                           | per IEC 60601-1-8                                                                        |
| Pulse frequency (f <sub>0</sub> )                               | 150 – 1000 Hz                                                                            |
| Number of harmonic components in the range 300 Hz to<br>4000 Hz | minimum of 4                                                                             |
| Effective pulse duration (t <sub>d</sub> )                      | high priority: 75 –200 ms<br>medium and low priority: 125 – 250 ms                       |
| Rise time (t <sub>r</sub> )                                     | $10 - 20\%$ of $t_d$                                                                     |
| Fall time <sup>1</sup> (t <sub>f</sub> )                        | $t_f \leq t_s - t_r$                                                                     |
|                                                                 |                                                                                          |

**Note** The range of the relative sound pressure level of the harmonic components should be between a minimum of at least 53 dBa and a maximum of at least 80 dBa at the pulse frequency.

<sup>1</sup>Prevents overlap of pulses

#### **Battery specifications**

| 2 Cell battery specifications <sup>1</sup>    | Hours of use |
|-----------------------------------------------|--------------|
| Continuous run time (Nellcor)                 | 5.22         |
| 6 patients/hour - 41 patient cycles (Nellcor) | 6.83         |
| 8 patients/hour - 54 patient cycles (Nellcor) | 6.78         |
| 8 patients/hour - 55 patient cycles (Nonin)   | 6.90         |

| 2 Cell battery specifications <sup>1</sup>                                                                  | Hours of use |
|----------------------------------------------------------------------------------------------------|--------------|
| Acute care continuous 10 minute cycles - 49 patient cycles - BP, temp, SpO2, no radio, no scanner (Nellcor) | 8.22         |
| Acute care continuous 10 minute cycles - 50 patient cycles - BP, temp, SpO2, no radio, no scanner (Nonin)   | 8.37         |
| Acute care continuous 10 minute cycles - 49 patient cycles - BP, temp, SpO2, no radio, no scanner (Masimo)  | 8.29         |
| Acute care continuous 10 minute cycles - 41 patient cycles - BP, temp, SpO2, radio, scanner (Nellcor)       | 6.84         |
| Acute care continuous 10 minute cycles - 41 patient cycles - BP, temp, SpO2, radio, scanner (Nonin)         | 6.96         |
| Acute care continuous 10 minute cycles - 41 patient cycles - BP, temp, SpO2, radio, scanner (Masimo)        | 6.90         |
| <sup>1</sup> Nellcor is the default for these examples.                                                     |              |

### Nurse Call specifications

#### **Nurse Call connection specifications**

Nurse Call

25 V AC or 60 V DC maximum at 1A maximum

### **NIBP** specifications

| VIBP specifications     |                                                                                                    |  |
|-------------------------|----------------------------------------------------------------------------------------------------|--|
| Cuff pressure range     | Meets or exceeds IEC/ISO 80601-2-30 standards for cuff pressure range                                                    |  |
| Systolic range          | Adult: 30 to 260 mmHg (StepBP, SureBP)<br>Pediatric: 30 to 260 mmHg (StepBP, SureBP)<br>Neonate: 20 to 120 mmHg (StepBP) |  |
| Diastolic range         | Adult: 20 to 220 mmHg (StepBP, SureBP)<br>Pediatric: 20 to 220 mmHg (StepBP, SureBP)<br>Neonate: 10 to 110 mmHg (StepBP) |  |
| Cuff Inflation Target   | Adult:160 mmHg (StepBP)<br>Pediatric: 140 mmHg (StepBP)<br>Neonate: 90 mmHg (StepBP)                                     |  |
| Maximum Target Pressure | Adult: 280 mmHg (StepBP, SureBP)<br>Pediatric: 280 mmHg (StepBP, SureBP)<br>Neonate: 130 mmHg (StepBP)                   |  |

| NIBP specifications                                                                                     |                                                                                                    |
|----------------------------------------------------------------------------------------------------|----------------------------------------------------------------------------------------------------|
| Blood pressure determination time                                                                       | Typical: 15 seconds<br>Maximum: 150 seconds                                                                                            |
| Blood pressure accuracy                                                                                 | Meets or exceeds ANSI.AAMI SP10:2002 standards for noninvasive blood pressure accuracy (±5 mmHg mean error, 8 mmHg standard deviation) |
| Mean Arterial Pressure (MAP) range<br>The formula used to calculate MAP yields an approximate<br>value. | Adult: 23 to 230 mmHg (StepBP, SureBP)<br>Pediatric: 23 to 230 mmHg (StepBP, SureBP)<br>Neonate: 13 to 110 mmHg (StepBP)               |
| Pulse rate range (using blood pressure determination)                                                   | Adult: 30 to 200 bpm (StepBP, SureBP)<br>Pediatric: 30 to 200 bpm (StepBP, SureBP)<br>Neonate: 35 to 220 bpm (StepBP)                  |
| Pulse rate accuracy (using blood pressure determination)                                                | ±5.0% (±3 bpm)                                                                                                    |
| Overpressure cutoff                                                                                     | Adult: 300 mmHg ±15 mmHg<br>Pediatric: 300 mmHg ±15 mmHg<br>Neonate: 150 mmHg maximum                                                  |

#### SureTemp Plus temperature module specifications

| SureTemp Plus temperature module specifications |                                  |  |
|-------------------------------------------------|----------------------------------|--|
| Temperature range                               | 80°F to 110°F (26.7°C to 43.3°C) |  |
| Calibration accuracy                            | ±0.2°F (±0.1°C) (Direct mode)    |  |

#### Braun ThermoScan Pro 6000 specifications

#### Braun ThermoScan PRO 6000 thermometer specifications (refer to Braun ThermoScan Pro 6000's directions for use for additional information)

| Temperature range    | 68°F to 108°F (20°C to 42.2°C)                                                                                                    |
|----------------------|----------------------------------------------------------------------------------------------------|
| Calibration accuracy | <ul> <li>±0.4°F (±0.2°C) for temperatures ranging from 95.9°F to 107.6°F (35.5°C to 42°C)</li> <li>±0.5°F (±0.25°C) for temperatures outside of this range</li> </ul> |
| Display resolution   | 0.1°F or °C                                                                                                    |

#### SpO2 specifications

Refer to sensor manufacturer's directions for use for additional information.

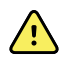

**WARNING** Functional testers cannot be used to assess the accuracy of a pulse oximeter monitor.

While functional testers may be useful for verifying that the pulse oximeter sensor, cabling, and monitor are functional, they are incapable of providing the data required to properly evaluate the accuracy of a system's SpO2 measurements. Fully evaluating the accuracy of the SpO2 measurements requires, at a minimum, accommodating the wavelength characteristics of the sensor and reproducing the complex optical interaction of the sensor and the patient's tissue. These capabilities are beyond the scope of known bench-top testers. SpO2 measurement accuracy can only be evaluated in vivo by comparing pulse oximeter readings with SaO2 measurements obtained from simultaneously sampled arterial blood made using a laboratory CO-oximeter.

**Note** Refer to sensor manufacturers' directions for use for further accuracy information.

| SpO2 performance measurement range      | 1 to 100%                                                                                                    |
|-----------------------------------------|----------------------------------------------------------------------------------------------------|
| Masimo SpO2 specifications              | Accuracy specified when used with Masimo SET<br>pulse oximetry monitors or with licensed Masimo<br>SET pulse oximetry modules using PC series patient<br>cables, during no motion. Numbers present ± 1<br>standard deviation. Plus or minus one standard<br>deviation represents 68% of the population. |
| Masimo SpO <sub>2</sub> , No Motion     | $60-80 \pm 3\%$ , adults/pediatrics/infants                                                                                                    |
|                                         | $70 - 100 \pm 2\%$ , adults/pediatrics/infants; $\pm 3\%$ , neonates                                                                                                    |
| Masimo SpO <sub>2</sub> , Motion        | 70 – 100 ± 3%, adults/pediatrics/infants/neonates                                                                                                    |
| Masimo SpO <sub>2</sub> , Low perfusion | $70 - 100 \pm 2\%$ , adults/pediatrics/infants/neonates                                                                                                    |
| Perfusion                               | 0.02 % to 20 %                                                                                                    |
| Masimo pulse rate , No Motion           | 25 – 240 ± 3 bpm, adults/pediatrics/infants/<br>neonates                                                                                                    |
| Masimo pulse rate, Motion               | 25 – 240 ± 5 bpm, adults/pediatrics/infants/<br>neonates                                                                                                    |
| Masimo pulse rate, Low perfusion        | 25 – 240 ± 3 bpm, adults/pediatrics/infants/<br>neonates                                                                                                    |
| Pulse rate                              | 25 to 240 beats per minute (bpm)                                                                                                    |

#### SpO2 specifications (Masimo specifications, see footnotes 1, 2, 3, 4, 5, and 6)

**Note** Contact the sensor manufacturer for further SpO2 clinical testing information.

| <u> </u>                                      | •                                                                                                    |                                                                                                    |                                                                                                    |  |
|-----------------------------------------------|----------------------------------------------------------------------------------------------------|----------------------------------------------------------------------------------------------------|----------------------------------------------------------------------------------------------------|--|
|                                               |                                                                                                    | No motion: ± 3 digits                                                                                                    |                                                                                                    |  |
|                                               |                                                                                                    | Motion: ± 5 digits                                                                                                    |                                                                                                    |  |
| Saturation                                    |                                                                                                    | 60% to 70%                                                                                                    |                                                                                                    |  |
| Note                                          | Saturation accuracy varies by sensor type. Refer<br>to the sensor <i>Directions for use</i> for additional<br>accuracy information. | Adults, Neonates: ± 3                                                                                                    | digits                                                                                                    |  |
| Nellcor sensor accuracy guide <sup>7, 8</sup> |                                                                                                    | SpO2 measurement accuracy can only be evaluated<br>in vivo by comparing pulse oximeter readings with<br>SpO2 measurements obtained from simultaneously<br>sampled arterial blood made using a laboratory CO-<br>oximeter. SpO2 accuracy was validated through<br>breathe-down-equivalent testing by Covidien using<br>electronic measurements to prove equivalence to<br>the Nellcor N600x predicate device. The Nellcor<br>N600x predicate device was validated by<br>performing human-subject, "breathe-down" clinical<br>trials. |                                                                                                    |  |
| Pulse rate                                    |                                                                                                    | 25 to 240 beats per m motion)                                                                                                    | inute (bpm) ± 3 digits (no                                                                                                    |  |
| Saturation                                    |                                                                                                    | 70% to 100%                                                                                                    |                                                                                                    |  |
| Note                                          | Saturation accuracy varies by sensor type.                                                                                          | Adult, neonate: ± 3 dig                                                                                                    | gits                                                                                                    |  |
|                                               |                                                                                                    | Low Perfusion: 0.02 %                                                                                                    | o to 20 % ± 2 digits                                                                                                    |  |
| Detected puls                                 | e rate                                                                                                    | 20 to 250 beats per m                                                                                                    | inute (bpm) ± 3 digits                                                                                                    |  |
| Nonin senso                                   | r accuracy guide                                                                                                    | Sp02 accuracy testing<br>hypoxia studies on he<br>dark-skinned subjects<br>conditions in an indep<br>The measured arterial<br>(Sp02) of the sensors<br>hemoglobin oxygen (S<br>blood samples with a<br>accuracy of the sensor<br>oximeter samples mea<br>70 – 100%. Accuracy<br>root-mean-squared (A<br>ISO 9919:2005, Standa<br>Oximeters for Accuracy                                                                                                    | is conducted during induced<br>althy, non-smoking, light-to-<br>during motion and no-motion<br>endent research laboratory.<br>hemoglobin saturation value<br>is compared to arterial<br>a02) value, determined from<br>laboratory co-oximeter. The<br>rs in comparison to the co-<br>asured over the Sp02 range of<br>data is calculated using the<br>ms value) for all subjects, per<br>ard Specification for Pulse<br>y. |  |
| Perfusion                                     |                                                                                                    | 40–240 BPM. Adult/Pe<br>+/- 3 digits                                                                                                    | ed = +/- 3 digits; Neonate =                                                                                                    |  |
| Pulse rate                                    |                                                                                                    | 18 to 321 beats per minute (bpm)<br>No motion (18 to 300 bpm): ± 3 digits<br>Motion (40 to 240 bpm): ± 5 digits                                                                                                    |                                                                                                    |  |
| Saturation                                    |                                                                                                    | 70% to 100%                                                                                                    | 70% to 100%                                                                                                    |  |
| Note                                          | Saturation accuracy varies by sensor type.                                                                                          | Adult/Pediatrics                                                                                                    | Neonates                                                                                                    |  |
|                                               |                                                                                                    | No Motion                                                                                                    | <b>No Motion</b><br>Finger Clip: ± 3 digits                                                                                                    |  |

#### SpO2 specifications (Masimo specifications, see footnotes 1, 2, 3, 4, 5, and 6)

| Finger Clip: ± 2 digits | Flex: ± 3 digits        |
|-------------------------|-------------------------|
| Flex: ± 3 digits        | Soft Sensor: N/A        |
| Soft Sensor: ± 2 digits | 8000R: N/A              |
| 8000R: ± 3 digits       | 8000 Q: N/A             |
| 8000 Q: ± 4digits       | Motion                  |
| Motion                  | Finger Clip: ± 3 digits |
| Finger Clip: ± 2 digits | Flex: ± 4 digits        |
| Flex: ± 3 digits        | Soft Sensor: ± 4 digits |
| Soft Sensor: ± 3 digits | Low Perfusion           |
| Low Perfusion           | All Sensors: ± 3 digits |
| All Sensors: + 2 digits |                         |
|                         |                         |

| S | 0 <b>02</b> s | pecifications | (Masimo | specifications. | see footnotes | 1, 2, 3, 4  | . 5. | and 6 |  |
|---|---------------|---------------|---------|-----------------|---------------|-------------|------|-------|--|
| - |               |               | 1       |                 |               | -, -, -, -, |      |       |  |

<sup>1</sup> SpO2, accuracy was determined by testing on healthy adult volunteers in the range of 60-100% SpO2 against a laboratory pulse oximeter. SpO2 accuracy was determined on 16 neonatal NICU patients ranging in age from 7-135 days old and weighing between 0. 5-4.25 kg. Seventy-nine (79) data samples were collected over a range of 70-100% SaO2 with a resultant accuracy of 2.9% SpO2.

<sup>2</sup> The Masimo sensors have been validated for no motion accuracy in human blood studies on healthy adult male and female volunteers with light to dark skin pigmentation in induced hypoxia studies in the range of 70-100% SpO2 against a laboratory pulse oximeter and ECG monitor. This variation equals plus or minus one standard deviation. Plus or minus one standard deviation encompasses 68% of the population.

<sup>3</sup> The Masimo sensors have been validated for motion accuracy in human blood studies on healthy adult male and female volunteers with light to dark skin pigmentation in induced hypoxia studies in the range of 70-100% SpO2 against a laboratory CO-oximeter and ECG monitor. This variation equals plus or minus one standard deviation which encompasses 68% of the population.

<sup>4</sup> The Masimo SET Technology has been validated for low perfusion accuracy in bench top testing against a Biotek Index 2 simulator and Masimo's simulator with signal strengths of greater than 0.02% and transmission of greater than 5% for saturations ranging from 70–100%. This variation equals plus or minus one standard deviation which encompasses 68% of the population.

<sup>5</sup> The Masimo sensors have been validated for pulse rate accuracy for the range of 25-240 bpm in bench top testing against a Biotek Index 2 simulator. This variation equals plus or minus one standard deviation which encompasses 68% of the population.

<sup>6</sup> The following substances may interfere with pulse oximetry measurements:

- Elevated levels of Methemoglobin (MetHb) may lead to inaccurate SpO2 measurements
- Elevated levels of Carboxyhemoglobin (COHb) may lead to inaccurate SpO2 measurements
- Severe anemia may cause erroneous SpO2 readings
- Dyes, or any substance containing dyes, that change usual blood pigmentation may cause erroneous readings
- Elevated levels of total bilirubin may lead to inaccurate SpO2 reading

<sup>7</sup> Some models of commercially available bench-top functional testers and patient simulators can be used to verify the proper functionality of Nellcor pulse oximeter sensors, cables and monitors. See the individual testing device's operator's directions for use for the procedures specific to the model of tester being used.

<sup>8</sup> Many functional testers and patient simulators have been designed to interface with the pulse oximeter's expected calibration curves and may be suitable for use with Nellcor monitors and/or sensors. Not all such devices, however, are adapted for use with the Nellcor OXIMAX digital calibration system. While this will not affect use of the simulator for verifying system functionality, displayed SpO2 measurement values may differ from the setting of the test device. For a properly functioning monitor, this difference will be reproducible over time and from monitor to monitor within the performance specifications of the test device.

#### **Environmental specifications**

| Operating temperature | 50°F to 104°F (10°C to 40°C)            |
|-----------------------|-----------------------------------------|
| Storage temperature   | -4°F to 122°F (-20°C to 50°C)           |
| Operating altitude    | -1250 to 10,000 ft. (-381 m to 3,048 m) |
| Operating humidity    | 15% to 90% noncondensing                |
| Storage humidity      | 15% to 95% noncondensing                |

### Monitor radio

The monitor's radio operates on 802.11 networks.

| Wireless network<br>interface | IEEE 802.11 a/b/g/n                                                                                                    |                                             |
|-------------------------------|----------------------------------------------------------------------------------------------------|---------------------------------------------|
| Frequency                     | 2.4 GHz frequency bands                                                                                                    | 5 GHz frequency bands                       |
|                               | 2.4 GHz to 2.483 GHz                                                                                                    | 5.15 GHz to 5.35 GHz, 5.725 GHz to 5.825Ghz |
| Channels                      | 2.4 GHz channels                                                                                                    | 5 GHz                                       |
|                               | Up to 14 (3 non-overlapping); country-<br>dependent,                                                                                                    | Up to 23 non overlapping; country-dependent |
| Authentication/<br>Encryption | Wireless Equivalent Privacy (WEP, RC4 Algorithm); Wi-Fi Protected Access (WPA); IEEE 802.11i (WPA2); TKIP, RC4 Algorithm; AES, Rijndael Algorithm; Encryption Key Provisioning; Static (40-<br>bit and 128-bit lengths); PSK; Dynamic; EAP-FAST; EAP-TLS; EAP-TTLS; PEAP-GTC <sup>1</sup> PEAP-<br>MSCHAPv2; PEAP-TLS; |                                             |
| Antenna                       | Ethertronics WLAN_1000146                                                                                                    |                                             |
| Wireless data rates           | 802.11a (OFDM): 6, 9, 12, 18, 24, 36, 48, 54 Mbps                                                                                                    |                                             |
|                               | 802.11b (DSSS, CCK): 1, 2, 5.5, 11 Mbps<br>802.11g (OFDM): 6, 9, 12, 18, 24, 36, 48, 54 Mbps                                                                                                    |                                             |
|                               |                                                                                                    |                                             |

|                             | 802.11n (OFDM,HT20,MCS 0-7): 6.5,13,19.5, 26, 39,52, 58.5, 72.2 Mbps                                                                                          |
|-----------------------------|----------------------------------------------------------------------------------------------------|
| Agency approvals            | US: FCC Part 15.247 Subpart C, FCC Part 15.407 Subpart E                                                                                                    |
|                             | Europe: EN 300 328 (EDR) (v1.8.1), EN 300 328 (LE) (v1.8.1), EN 301 489-1 (v1.9.2), EN 301 489-17 (v2.2.1), EN 301 489-17 (v2.2.1), EN 62311:2008, EN 60950-1 |
|                             | Canada: (IC) RSS-210 standard. IC 3147A-WB45NBT based on FCC testing Singapore: Complies with IDS standard                                                    |
| Protocols                   | UDP, DHCP, TCP/IP                                                                                                    |
| Data transfer<br>protocols  | UDP/TCP/IP                                                                                                    |
| Output power                | 39.81mW typical, country-dependent                                                                                                    |
| Ancillary IEEE<br>standards | 802.11d, 802.11e, 802.11h, 802.11i, 802.1X                                                                                                    |

<sup>1</sup>One time passwords are not supported.

Channel restrictions in the 5-GHz band are determined by country.

To ensure compliance with local regulations, be sure the correct country in which the access point is installed is selected. This product can be used with the following restriction(s):

Norway - Does not apply for the geographical area within a radius of 20 km from the center of Ny-Ålesund.

France - Outdoor use is limited to 10 mW EIRP within the band 2454 to 2483.5 MHz.

- **Note** Effective Isotropic Radiated Power (EIRP).
- **Note** Some countries restrict the use of 5-GHz bands. The 802.11a radio in the monitor uses only the channels indicated by the access point with which the radio associates. The hospital IT department must configure access points to operate with approved domains.

### *Bluetooth*<sup>®</sup> module

| Category                  | Feature                | Implementation                 |
|---------------------------|------------------------|--------------------------------|
| Wireless<br>specification | Bluetooth              | 2.1 + EDR                      |
|                           | Frequency              | 2.402 - 2.480 GHz              |
|                           | Maximum transmit power | Class 1<br>+8 dBm from antenna |
|                           | Receive sensitivity    | -89 dBm                        |
|                           | Range                  | Circa 100 meters               |
|                           | Data rates             | Up to 3 Mbps (over the air)    |
| Host interface            | USB                    | Full speed USB 2.0             |

|                   | GPIO           | Four configurable lines<br>(1.8V/3.3V configurable by VDD_PADS      |
|-------------------|----------------|---------------------------------------------------------------------|
| Operational modes | HCI            | Host Controller Interface over USB                                  |
|                   | HID proxy mode | Human Interface Device                                              |
| EEPROM            | 2-wire         | 64K bits                                                            |
| Coexistence       | 802.11 (WiFi)  | Three wire CSR schemes supported<br>(Unity-3, Unity-3e, and Unity+) |
| Supply voltage    | Supply         | 5V ± 10%                                                            |
| Power consumption | Current        | ldle mode ~5 mA<br>File transfer ~58 mA                             |
| Antenna option    | Internal       | Multilayer ceramic antenna with up to 41% efficiency                |
| Physical          | Dimensions     | 8.5 × 13 × 1.6 mm (BT800 module)                                    |
|                   |                | 16 × 43 × 11 (BT820 USB dongle)                                     |
| Environmental     | Operating      | -30 °C to 85 °C                                                     |
|                   | Storage        | -40 °C to 85 °C                                                     |
| Miscellaneous     | Lead free      | Lead-free and RoHS compliant                                        |
|                   | Warranty       | 1 year                                                              |
| Approvals         | Bluetooth      | Controller subsystem approved                                       |
|                   | FCC / IC / CE  | All BT800 series                                                    |

## **Configuration options**

The monitor is available in multiple configurations. See the *Service manual* for upgrade options available for each configuration presented below

| Model | Description                                                                        |  |
|-------|------------------------------------------------------------------------------------|--|
| 7100  | Base. Includes NIBP, USB, and Ethernet connectivity.                               |  |
| 7300  | Same features as 7100. Includes Bluetooth $^{\textcircled{B}}$ wireless technology |  |
| 7400  | Same features as 7100. Includes Masimo or Nellcor SpO2                             |  |
| 7500  | Same features as 7400. Choice of Masimo, Nellcor, or Nonin SpO2. WiFi built in.    |  |

## Standards and compliance

### General compliance and standards

The monitor complies with the following standards:

21 CFR Subchapter H – Medical Devices – US Food and Drug Administration 2002 No. 236 - Australian Therapeutic Goods Act 93/42/EEC – European Economic Community Medical Devices Directive 2007/47/EC – European Economic Community Medical Devices Directive 2007 Amendment 94/62/EC – European Economic Community Packaging Directive 2002/96/EC - European Economic Community Waste Electrical and Electronic **Equipment Directive** 2006/66/EC – European Economic Community Batteries and Accumulators Directive SOR/98-282 – Canadian Medical Devices Regulation IATA DGR – International Air Transport Association Dangerous Goods Regulation United Nations ST/SG/AC.10/11 – Manual of Tests and Criteria, Part III, Sub-Section 38.3 ANSI/AAMI SP10 AS/NZS 3200.1.01 ASTM D 4332, E 1104 CAN/CSA C22.2 NO.601.1<sup>1</sup> CAN/CSA-C22.2 NO.60601-1-2, CSA Z9919

CAN/CSA C22.2 NO.601.1<sup>+</sup> CAN/CSA-C22.2 NO.60601-1-2, CSA 29919 EN 1060-1, 1060-3, 1060-4<sup>2</sup> EN/IEC 60601-1, 60601-1-2, 60601-1-8, 60601-2-30, 62304, 80601-2-30, 62366, 60601-1-6 EN/ISO 9919, 13485, 14971, 80601-2-56, 80601-2-61 ISTA 2A UL 60601-1<sup>1</sup>

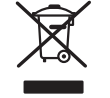

Directive 2002/96/EC-WEEE: Disposal of noncontaminated electrical and electronic equipment

This product and its accessories must be disposed of according to local laws and regulations. Do not dispose of this product as unsorted municipal waste. Prepare this product for reuse or separate collection as specified by Directive 2002/96/EC of the European Parliament and the Council of the European Union on Waste Electronic and

<sup>1</sup> Standard is essentially the IEC 60601-1 General standard plus the listed country's National Deviations.

<sup>2</sup> Non-Invasive Sphygmomanometers – Part 1: General Requirements, Part 3. Supplementary Requirements for Electro-Mechanical Blood Pressure Measuring Systems, Part 4: Test Procedures to Determine the Overall System Accuracy of Automated Non-Invasive Sphygmomanometers. Electrical Equipment (WEEE). If this product is contaminated, this directive does not apply.

For more specific disposal or compliance information, see www.welchallyn.com/weee, or contact Welch Allyn Customer Service at +44 207 365 6780.

### General radio compliance

The wireless features of this monitor must be used in strict accordance with the manufacturer's instructions as described in the user documentation that comes with the product.

This device complies with Part 15 of the FCC rules and with the rules of the Canadian ICES-003 as described below.

#### Federal Communications Commission (FCC)

This device complies with part 15 of the FCC Rules. Operation is subject to the following two conditions:

- This device may not cause harmful interference.
- This device must accept any interference received, including interference that may cause undesired operation.

This equipment has been tested and found to comply with the limits for a Class B digital device, pursuant to Part 15 of FCC Rules. These limits are designed to provide reasonable protection against harmful interference in a residential installation. This equipment generates, uses, and can radiate radio frequency energy. If not installed and used in accordance with the instructions, it may cause harmful interference to radio communications. However, there is no guarantee that interference will not occur in a particular installation. If this equipment does cause harmful interference to radio or television reception, which can be determined by turning the equipment off and on, the user is encouraged to try and correct the interference by one or more of the following measures:

- Reorient or relocate the receiving antenna
- Increase the distance between the equipment and the receiver
- Connect the equipment to an outlet on a circuit different from that to which the receiver is connected
- Consult the dealer or an experienced radio/TV technician for help

The user may find the following booklet prepared by the Federal Communications Commission helpful:

#### The Interference Handbook

This booklet is available from the U.S. Government Printing Office, Washington, D.C. 20402. Stock No. 004-000-0034504.

Welch Allyn is not responsible for any radio or television interference caused by unauthorized modification of the devices included with this Welch Allyn product, or the substitution or attachment of connecting cables and equipment other than specified by Welch Allyn.

The correction of interference caused by such unauthorized modification, substitution, or attachment will be the responsibility of the user.
#### Industry Canada (IC) emissions

This device complies with RSS 210 of Industry Canada.

Operation is subject to the following two conditions: (1) this device may not cause interference, and (2) this device must accept any interference, including interference that may cause undesired operation of this device.

L'utilisation de ce dispositif est autorisée seulement aux conditions suivantes: (1) il ne doit pas produire de brouillage et (2) l' utilisateur du dispositif doit étre prêt à accepter tout brouillage radioélectrique reçu, même si ce brouillage est susceptible de compromettre le fonctionnement du dispositif.

This Class B digital apparatus complies with Canadian ICES-003.

Cet appareil numérique de la classe B est conform à la norme NMB-003 du Canada.

#### **RF Radiation Hazard Warning**

Using higher gain antennas and types of antennas not certified for use with this product is not allowed. The device shall not be co-located with another transmitter.

Cet avertissement de sécurité est conforme aux limites d'exposition définies par la norme CNR-102 at relative aux fréquences radio.

This radio transmitter (Contains IC ID: 3147A-BT800) has been approved by Industry Canada to operate with the antenna types listed in table above with the maximum permissible gain and required antenna impedance for each antenna type indicated. Antenna types not included in this list, having a gain greater than the maximum gain indicated for that type, are strictly prohibited for use with this device.

Le présent émetteur radio (Contains IC ID: 3147A-BT800) a été approuvé par Industrie Canada pour fonctionner avec les types d'antenne énumérés ci-dessous et ayant un gain admissible maximal et l'impédance requise pour chaque type d'antenne. Les types d'antenne non inclus dans cette liste, ou dont le gain est supérieur au gain maximal indiqué, sont strictement interdits pour l'exploitation de l'émetteur.

Under Industry Canada regulations, this radio transmitter may only operate using an antenna of a type and maximum (or lesser) gain approved for the transmitter by Industry Canada. To reduce potential radio interference to other users, the antenna type and its gain should be so chosen that the equivalent isotropically radiated power (e.i.r.p.) is not more than that necessary for successful communication.

Conformément à la réglementation d'Industrie Canada, le présent émetteur radio peut fonctionner avec une antenne d'un type et d'un gain maximal (ou inférieur) approuvé pour l'émetteur par Industrie Canada. Dans le but de réduire les risques de brouillage radioélectrique à l'intention des autres utilisateurs, il faut choisir le type d'antenne et son gain de sorte que la puissance isotrope rayonnée équivalente (p.i.r.e.) ne dépasse pas l'intensité nécessaire à l'établissement d'une communication satisfaisante.

This device complies with Industry Canada license-exempt RSS standard(s). Operation is subject to the following two conditions: (1) this device may not cause interference, and (2) this device must accept any interference, including interference that may cause undesired operation of the device.

Le présent appareil est conforme aux CNR d'Industrie Canada applicables aux appareils radio exempts de licence. L'exploitation est autorisée aux deux conditions suivantes : (1) l'appareil ne doit pas produire de brouillage, et (2) l'utilisateur de l'appareil doit accepter

tout brouillage radioélectrique subi, même si le brouillage est susceptible d'en compromettre le fonctionnement.

# European Union

| Czech      | Welch Allyn tímto prohlašuje, ze tento RLAN device je ve shodě se základními požadavky a dalšími<br>příslušnými ustanoveními směrnice 1999/5/ES.                                       |  |  |
|------------|----------------------------------------------------------------------------------------------------|--|--|
| Danish     | Undertegnede Welch Allyn erklærer herved, at følgende udstyr RLAN device overholder de<br>væsentlige krav og øvrige relevante krav i direktiv 1999/5/EF                                |  |  |
| Dutch      | Bij deze verklaart Welch Allyn dat deze RLAN device voldoet aan de essentiële eisen en aan de overige relevante bepalingen van Richtlijn 1999/5/EC.                                    |  |  |
| English    | Hereby, Welch Allyn, declares that this RLAN device is in compliance with the essential requirements and other relevant provisions of Directive 1999/5/EC.                             |  |  |
| Estonian   | Käesolevaga kinnitab Welch Allyn seadme RLAN device vastavust direktiivi 1999/5/EÜ põhinõuetele<br>ja nimetatud direktiivist tulenevatele teistele asjakohastele sätetele.             |  |  |
| Finnish    | Welch Allyn vakuuttaa täten että RLAN device tyyppinen laite on direktiivin 1999/5/EY oleellisten vaatimusten ja sitä koskevien direktiivin muiden ehtojen mukainen.                   |  |  |
| French     | Par la présente, Welch Allyn déclare que ce RLAN device est conforme aux exigences essentielles et aux autres dispositions de la directive 1999/5/CE qui lui sont applicables          |  |  |
| German     | Hiermit erklärt Welch Allyn die Übereinstimmung des Gerätes RLAN device mit den grundlegende<br>Anforderungen und den anderen relevanten Festlegungen der Richtlinie 1999/5/EG. (Wien) |  |  |
| Greek      | ΜΕ ΤΗΝ ΠΑΡΟΥΣΑ Welch Allyn ΔΗΛΩΝΕΙ ΟΤΙ RLAN device ΣΥΜΜΟΡΦΩΝΕΤΑΙ<br>ΠΡΟΣ ΤΙΣ ΟΥΣΙΩΔΕΙΣ ΑΠΑΙΤΗΣΕΙΣ ΚΑΙ ΤΙΣ ΛΟΙΠΕΣ ΣΧΕΤΙΚΕΣ ΔΙΑΤΑΞΕΙΣ ΤΙ<br>ΟΔΗΓΙΑΣ 1999/5/ΕΚ                            |  |  |
| Hungarian  | Alulírott, Welch Allyn nyilatkozom, hogy a RLAN device megfelel a vonatkozó alapvető követelményeknek és az 1999/5/EC irányelv egyéb előírásainak.                                     |  |  |
| Italian    | Con la presente Welch Allyn dichiara che questo RLAN device è conforme ai requisiti essenziali alle altre disposizioni pertinenti stabilite dalla direttiva 1999/5/CE.                 |  |  |
| Latvian    | Ar šo Welch Allyn deklarē, ka RLAN device atbilst Direktīvas 1999/5/EK būtiskajām prasībām un<br>citiem ar to saistītajiem noteikumiem.                                                |  |  |
| Lithuanian | Šiuo Welch Allyn deklaruoja, kad šis RLAN device atitinka esminius reikalavimus ir kitas 1999/5/EB<br>Direktyvos nuostatas.                                                            |  |  |
| Malti      | Hawnhekk, Welch Allyn, jiddikjara li dan RLAN device jikkonforma mal-htigijiet essenzjali u ma<br>provvedimenti ohrajn relevanti li hemm fid-Dirrettiva 1999/5/EC                      |  |  |
| Portuguese | Welch Allyn declara que este RLAN device está conforme com os requisitos essenciais e outras<br>disposições da Directiva 1999/5/CE.                                                    |  |  |
| Slovak     | Welch Allyn týmto vyhlasuje, ze RLAN device spĺňa základné požiadavky a všetky príslušné<br>ustanovenia Smernice 1999/5/ES.                                                            |  |  |
| Slovene    | Šiuo Welch Allyn deklaruoja, kad šis RLAN device atitinka esminius reikalavimus ir kitas 1999/5/EF<br>Direktyvos nuostatas.                                                            |  |  |

| Spanish | Por medio de la presente Welch Allyn declara que el RLAN device cumple con los requisitos esenciales y cualesquiera otras disposiciones aplicables o exigibles de la Directiva 1999/5/CE |
|---------|----------------------------------------------------------------------------------------------------|
| Swedish | Härmed intygar Welch Allyn att denna RLAN device står I överensstämmelse med de väsentliga egenskapskrav och övriga relevanta bestämmelser som framgår av direktiv 1999/5/EG.            |

# Guidance and manufacturer's declaration

## **EMC** compliance

Special precautions concerning electromagnetic compatibility (EMC) must be taken for all medical electrical equipment. This device complies with IEC EN 60601-1-2:2007.

- All medical electrical equipment must be installed and put into service in accordance with the EMC information provided in this *Directions for use*.
- Portable and mobile RF communications equipment can affect the behavior of medical electrical equipment.

The monitor complies with all applicable and required standards for electromagnetic interference.

- It does not normally affect nearby equipment and devices.
- It is not normally affected by nearby equipment and devices.
- It is not safe to operate the monitor in the presence of high-frequency surgical equipment.
- However, it is good practice to avoid using the monitor in extremely close proximity to other equipment.

# Emissions and immunity information

#### **Electromagnetic emissions**

The monitor is intended for use in the electromagnetic environment specified below. The customer or user of the monitor should assure that it is used in such an environment.

| Emissions test                      | Compliance | Electromagnetic environment - guidance                                                                                                    |
|-------------------------------------|------------|----------------------------------------------------------------------------------------------------|
| RF emissions<br>CISPR 11            | Group 1    | The monitor uses RF energy only for its internal function. Therefore, its RF emissions are very low and are not likely to cause any interference in nearby electronic equipment.                                 |
| RF emissions<br>CISPR 11            | Class B    | The CSM is suitable for use in all establishments, including domestic<br>establishments and those directly connected to the public low voltage<br>power supply network that supplies buildings used for domestic |
| Harmonic emissions<br>IEC 61000-3-2 | Class A    | purposes.                                                                                                    |

#### **Electromagnetic emissions**

Voltage fluctuations/ Complies flicker emissions IEC 61000-3-3

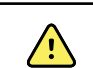

**WARNING** This equipment/system is intended for use by healthcare professionals only. This equipment/ system may cause radio interference or may disrupt the operation of nearby equipment <sup>a</sup>. It may be necessary to take mitigation measures, such as re-orienting or relocating the monitor or shielding the location.

<sup>a</sup> The monitor contains a 5-GHz orthogonal frequency-division multiplexing transmitter or a 2.4-GHz frequency hopping spread-spectrum transmitter for the purpose of wireless communication. The radio is operated according to the requirements of various agencies, including FCC 47 CFR 15.247 and R&TTE Directive (1995/5/EC). The transmitter is excluded from the EMC requirements of 60601-1-2, but should be considered when addressing possible interference issues between this and other devices.

#### **Electromagnetic immunity**

The monitor is intended for use in the electromagnetic environment specified below. The customer or the user of the monitor should assure that it is used in such an environment.

| Immunity test                                                                                                    | IEC 60601 test level                                                                           | Compliance level                                                                               | Electromagnetic environment - guidance                                                                                                    |
|----------------------------------------------------------------------------------------------------|------------------------------------------------------------------------------------------------|------------------------------------------------------------------------------------------------|----------------------------------------------------------------------------------------------------|
| Electrostatic discharge<br>(ESD)<br>IEC 61000-4-2                                                                  | ±6 kV contact<br>± 8 kV air                                                                    | ± 6 kV contact<br>± 8 kV air                                                                   | Floors should be wood, concrete or ceramic<br>tile. If floors are covered with synthetic<br>material, the relative humidity should be at<br>least 30%.                                                                                                    |
| Electrical fast<br>transient/burst<br>IEC 61000-4-4                                                                | ±2 kV for power supply<br>lines<br>±1 kV for input/output<br>lines                             | ±2 kV for power supply<br>lines<br>±1 kV for input/output<br>lines                             | Mains power quality should be that of a typical commercial or hospital environment.                                                                                                    |
| Surge<br>IEC 61000-4-5                                                                                             | ± 1 kV differential<br>mode<br>± 2 kV common mode                                              | ± 1 kV differential<br>mode<br>± 2 kV common mode                                              | Mains power quality should be that of a typical commercial or hospital environment.                                                                                                    |
| Voltage dips, short<br>interruptions and<br>voltage variations on<br>power supply input<br>lines<br>IEC 61000-4-11 | >95% dip in 0.5 cycle<br>60% dip in 5 cycles<br>30% dip for 25 cycles<br>>95% dip in 5 seconds | >95% dip in 0.5 cycle<br>60% dip in 5 cycles<br>30% dip for 25 cycles<br>>95% dip in 5 seconds | Mains power quality should be that of a typical<br>commercial or hospital environment. If the user<br>of the monitor requires continued operation<br>during power mains interruptions, it is<br>recommended that the monitor be powered<br>from an uninterruptible power supply or a<br>battery. |

#### **Electromagnetic immunity**

The monitor is intended for use in the electromagnetic environment specified below. The customer or the user of the monitor should assure that it is used in such an environment.

| Immunity test | IEC 60601 test level | Compliance level | Electromagnetic environment - guidance                                                                                                    |
|---------------|----------------------|------------------|----------------------------------------------------------------------------------------------------|
|               |                      |                  | Portable and mobile RF communications<br>equipment should be used no closer to any part<br>of the monitor, including cables, than the<br>recommended separation distance calculated |

|                               | E                           | lectromagnetic | c immunity                                                                                                    |
|-------------------------------|-----------------------------|----------------|----------------------------------------------------------------------------------------------------|
|                               |                             |                | from the equation applicable to the frequency of the transmitter.                                                                                                    |
|                               |                             |                | <b>Recommended separation distance</b>                                                                                                    |
| Conducted RF<br>IEC 61000-4-6 | 3 Vrms<br>150 kHz to 80 MHz | 3 Vrms         | $d=(1.17)\sqrt{P}$                                                                                                    |
| Radiated RF<br>IEC 61000-4-3  | 3 V/m 80 MHz to 1 GI        | Hz 3 V/m       | d= (1.17) $\sqrt{P}$ 80 to 800 MHz                                                                                                    |
|                               |                             |                | d= (2.33) $\sqrt{P}$ 800 MHz to 2,5 GHz                                                                                                    |
|                               |                             |                | where <i>P</i> is the maximum output power rating of<br>the transmitter in watts (W) and <i>d</i> is the<br>recommended separation distance in meters<br>(m). Field strengths from fixed RF transmitters<br>as determined by an electromagnetic site<br>survey <sup>a</sup> , should be less than the compliance<br>level in each frequency range <sup>b</sup> . Interference<br>may occur in the vicinity of equipment marked<br>with the following symbol: |
|                               |                             |                | $(((\bullet)))$                                                                                                    |

Note1: At 80 MHz and 800 MHz, the higher frequency range applies.

Note 2: These guidelines may not apply in all situations. Electromagnetic propagation is affected by absorption and reflection from structures, objects, and people.

<sup>a</sup>Field strengths from fixed transmitters, such as base stations for radio (cellular/cordless) telephones and land mobile radios, amateur radio, AM and FM radio broadcast, and TV broadcast cannot be predicted theoretically with accuracy. To assess the electromagnetic environment due to fixed RF transmitters, an electromagnetic site survey should be considered. If the measured field strength in the location in which the monitor is used exceeds the applicable RF compliance level above, the monitor should be observed to verify normal operation. If abnormal performance is observed, additional measures may be necessary, such as reorienting or relocating the monitor.

<sup>b</sup>Over the frequency range 150 kHz to 80 MHz, field strengths should be less than 3 V/m.

# Recommended separation distances between portable and mobile RF communications equipment and the monitor

The monitor is intended for use in an electromagnetic environment in which radiated RF disturbances are controlled. The customer or user of the monitor can help prevent electromagnetic interference by maintaining a minimum distance between portable and mobile RF communications equipment (transmitters) and the monitor as recommended below, according to the maximum output power of the communications equipment.

|                                                  | Separation distance according to frequency of transmitter (m) |                                      |                                       |
|--------------------------------------------------|---------------------------------------------------------------|--------------------------------------|---------------------------------------|
| Rated max. output<br>power of transmitter<br>(W) | 150 kHz to 80 MHz $d=(1.17)\sqrt{P}$                          | 80 MHz to 800 MHz $d=(1.17)\sqrt{P}$ | 800 MHz to 2.5 GHz $d=(2.23)\sqrt{P}$ |
| 0.01                                             | 0.11667                                                       | 0.11667                              | 0.23333                               |

| 0.1 | 0.36894 | 0.36894 | 0.73785 |
|-----|---------|---------|---------|
| 1   | 1.1667  | 1.1667  | 2.3333  |
| 10  | 3.6894  | 3.6894  | 7.3785  |
| 100 | 11.667  | 11.667  | 23.3333 |

# Recommended separation distances between portable and mobile RF communications equipment and the monitor

For transmitters rated at a maximum output power not listed above, the recommended separation distance d in meters (m) can be estimated using the equation applicable to the frequency of the transmitter, where P is the maximum output power rating of the transmitter in watts (W) according to the transmitter manufacturer.

Note 1: At 80 MHz and 800 MHz, the separation distance for the higher frequency range applies.

Note 2: These guidelines may not apply in all situations. Electromagnetic propagation is affected by absorption and reflection from structures, objects, and people.

# Appendices

# Approved accessories

The following tables list approved monitor accessories and applied parts. For information about options, upgrades, and licenses, refer to the service manual.

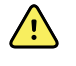

**WARNING** Use only Welch Allyn approved accessories and applied parts, and use them according to the manufacturer's directions for use. Using unapproved accessories with the monitor or applied parts can affect patient and operator safety and can compromise product performance and accuracy, and void the product warranty.

#### Accessories

| Part number | Model | Description                             |
|-------------|-------|-----------------------------------------|
| 4500-33     | BP    | FAST BP HOSE W FPORT, 8 FT              |
| 4500-34     | BP    | FAST BP HOSE W FPORT, 5 FT              |
| 4500-35     | BP    | FAST BP HOSE W FPORT, 10 FT             |
| 6000-30     | BP    | Single tube blood pressure hose (5 ft)  |
| 6000-31     | BP    | Single tube blood pressure hose (10 ft) |
| 7000-33     | BP    | Neonatal blood pressure hose (10 ft)    |
| 5200-08     |       | Calibration "T" connector               |

#### **Blood pressure accessories (latex-free)**

#### Masimo pulse oximetry (for use with devices with SpO2)

| Part number | Model | Description                  |
|-------------|-------|------------------------------|
| LNC-4       | LNCS  | 4' Cable w/ MINID Connector  |
| LNC-10      | LNCS  | 10' Cable w/ MINID Connector |

#### **Nellcor pulse oximetry**

| Part number | Model  | Description                        |
|-------------|--------|------------------------------------|
| DS-100A     | OxiMax | Durasensor adult oxygen transducer |
| DOC-10      | OxiMax | Extension cable (10 feet)          |
| DOC-8       | OxiMax | Extension cable (8 feet)           |
| DOC-4       | OxiMax | Extension cable (4 feet)           |

#### Nonin pulse oximetry

| Part number | Model | Description              |
|-------------|-------|--------------------------|
| 6083-001    |       | 1m Nonin Extension Cable |
| 6083-003    |       | 3m Nonin Extension Cable |

#### SureTemp Plus thermometry

| Part number | Description                             |  |
|-------------|-----------------------------------------|--|
| 02895-000   | Oral probe and well kit (9ft. / 2.7M)   |  |
| 02895-100   | Rectal probe and well kit (9ft. / 2.7M) |  |
| 02894-0000  | Oral probe well (blue)                  |  |
| 02894-1000  | Rectal probe well (red)                 |  |
| 06138-000   | Temperature calibration key             |  |
| 01802-110   | 9600 Plus Calibration Tester            |  |

#### Braun ThermoScan PRO 6000 thermometer and accessory dock

| Part number | Description                       |
|-------------|-----------------------------------|
| 106201      | Pro 6000 tether w/6 ft cord       |
| 106204      | Pro 6000 tether w/9 ft cord       |
| 106205      | Pro 6000 battery door             |
| 104894      | Pro 6000 rechargeable battery     |
| 105804      | Braun PRO 6000 Thermometer DFU CD |

## Mounting options

| Part number | Description                                                                       |
|-------------|-----------------------------------------------------------------------------------|
| 7000-APM    | Accessory Power Management (APM) — organized mobile stand with battery and basket |
| 7000-MS3    | Connex Spot Classic Mobile Stand, MS3                                             |

#### **Miscellaneous items**

| Part number | Description                                |
|-------------|--------------------------------------------|
| 104894      | Pro6000 Rechargeable Battery               |
| 718584      | Tether for PRO 6000 with 9 ft Cord         |
| 7000-APM    | Connex Spot Accessory Power Mgt Stand      |
| 7000-MS3    | Connex Spot Classic Mobile Stand MS3       |
| BATT99      | Lithium-ion battery 9 Cell — Extended Life |
| 7000-100S   | Carrying case, soft sided                  |
| PWCD-B      | Line cord B, North America                 |
| PWCD-2      | Line cord 2, Europe                        |
| PWCD-A      | Line cord A, Denmark                       |
| PWCD-5      | Line cord 5, Switzerland                   |
| PWCD-4      | Line cord 4, United Kingdom                |
| PWCD-6      | Line cord 6, Australia/New Zealand         |
| PWCD-66     | Line cord 6, Australia/New Zealand —Orange |
| PWCD-C      | Line cord C, China                         |
| PWCD-G      | Line cord G, Argentina                     |
| PWCD-7      | Line cord 7, South Africa                  |
| PWCD-N      | Line cord N, India                         |
| PWCD-3      | Line cord 3, Israel                        |
| PWCD-Y      | Line cord Y, Italy                         |
| PWCD-K      | Line cord K, South Korea                   |
| PWCD-T      | Line cord T, Taiwan                        |

| Part number | Description                             |  |
|-------------|-----------------------------------------|--|
| PWCD-P      | Line cord P, Thailand                   |  |
| PWCD-Z      | Line cord Z, Brazil                     |  |
| 6000-NC     | Nurse call cable                        |  |
| 6000-916    | Honeywell 1900 2D Scanner               |  |
| 6000-916HS  | Jadak 2D Scanner                        |  |
| 4500-925    | USB cable for wired connectivity        |  |
| 7000-BOX    | Connex Spot Packaging (Empty Box Set)   |  |
| 660-0321-00 | Patch cable, 50'                        |  |
| 660-0320-00 | Patch cable, 100'                       |  |
| 660-0138-00 | Patch cable, 5'                         |  |
| 6000-50     | VSM 6000 USB Configuration Memory Stick |  |
| 7000-PS     | Connex Spot 35 Watt Power Supply        |  |
| 4600-90E    | BP Accuracy, Variability Card           |  |

#### Service

| Part number | Description                                                   |
|-------------|---------------------------------------------------------------|
| S1-CSM      | CSM, Comprehensive partnership program, 1 year                |
| S1-CSM-2    | CSM, Comprehensive partnership program, 2 years               |
| S1-CSM-5    | CSM, Comprehensive partnership program, 5 years               |
| S1-CSM-C    | CSM, Comprehensive partnership program, 1 years + Calibration |
| S1-CSM-2C   | CSM, Comprehensive partnership program, 2 years + Calibration |
| S1-CSM-5C   | CSM, Comprehensive partnership program, 5 years + Calibration |
| S2-CSM      | CSM, Biomed partnership program, 1 year                       |
| S2-CSM-2    | CSM, Biomed partnership program, 2 years                      |
| S2-CSM-5    | CSM, Biomed partnership program, 5 years                      |
| S4-CSM      | CSM, Warranty Extension, 1 year                               |
| S4-CSM-2    | CSM, Warranty Extension, 2 years                              |

| Part number | Description                      |
|-------------|----------------------------------|
| S4-CSM-5    | CSM, Warranty Extension, 5 years |

#### Literature/Documentation

| Part number | Description                                                                                   |
|-------------|-----------------------------------------------------------------------------------------------|
| 7000-DFU-CD | Connex Spot CD Kit (Directions for use, Quick reference cards, Startup guide, Service manual) |

# Applied parts

#### FlexiPort cuffs

| Part number | Model      | Description                                |
|-------------|------------|--------------------------------------------|
| Neo-1-1     |            | Neo 1 with new fitting                     |
| Neo-2-1     |            | Neo 2 with new fitting                     |
| Neo-3-1     |            | Neo 3 with new fitting                     |
| Neo-4-1     |            | Neo 4 with new fitting                     |
| Neo-5-1     |            | Neo 5 with new fitting                     |
| Reuse-06    | Reusable   | CUFF, Welch Allyn, REUSABLE, SMALL INFANT  |
| Reuse-07    | Reusable   | CUFF, Welch Allyn, REUSABLE, INFANT        |
| Reuse-08    | Reusable   | CUFF, Welch Allyn, REUSABLE, SM CHILD      |
| Reuse-09    | Reusable   | CUFF, Welch Allyn, REUSABLE, CHILD         |
| Reuse-10    | Reusable   | CUFF, Welch Allyn, REUSABLE, SM ADULT      |
| Reuse-11    | Reusable   | CUFF, Welch Allyn, REUSABLE, ADULT         |
| Reuse-11L   | Reusable   | CUFF, Welch Allyn, REUSABLE ADULT LONG     |
| Reuse-12    | Reusable   | CUFF, Welch Allyn, REUSABLE, LG ADULT      |
| Reuse-12L   | Reusable   | CUFF, Welch Allyn, REUSABLE, LG ADULT LONG |
| Reuse-13    | Reusable   | CUFF, Welch Allyn, REUSABLE, THIGH         |
| Soft-06     | Disposable | CUFF, Welch Allyn, SMALL INFANT            |

| Part number | Model      | Description                      |
|-------------|------------|----------------------------------|
| Soft-07     | Disposable | CUFF, Welch Allyn, INFANT        |
| Soft-08     | Disposable | CUFF, Welch Allyn, SMALL CHILD   |
| Soft-09     | Disposable | CUFF, Welch Allyn, CHILD         |
| Soft-10     | Disposable | CUFF, Welch Allyn, SMALL ADULT   |
| Soft-11     | Disposable | CUFF, Welch Allyn, ADULT         |
| Soft-11L    | Disposable | CUFF, Welch Allyn, ADULT LONG    |
| Soft-12     | Disposable | CUFF, Welch Allyn, LG ADULT      |
| Soft-12L    | Disposable | CUFF, Welch Allyn, LG ADULT LONG |
| Soft-13     | Disposable | CUFF, Welch Allyn, THIGH         |
| ECOCUFF-09  | Disposable | EcoCuff, Child, 1521 cm          |
| ECOCUFF-10  | Disposable | EcoCuff, Small Adult, 2028 cm    |
| ECOCUFF-11  | Disposable | EcoCuff, Adult, 2738 cm          |
| ECOCUFF-12  | Disposable | EcoCuff, Large Adult, 3345 cm    |
| ECOCUFF-MLT | Disposable | ECOCUFF, MULTI PACK              |

## Masimo pulse oximetry (for use with devices with SpO2)

| Part number  | Model | Description                                                     |
|--------------|-------|-----------------------------------------------------------------|
| LNCS-DCI     | LNCS  | Reusable finger sensor - Adult                                  |
| LNCS-DCIP    | LNCS  | Reusable finger sensor - Pediatric                              |
| LNCS-ADTX    | LNCS  | Disposable adhesive finger sensor - Adult (20 per case)         |
| LNCS-PDTX    | LNCS  | Disposable adhesive finger sensor - Pediatric (20 per case)     |
| LNCS-YI      | LNCS  | Multisite reusable sensor (1 sensor, 6 adhesive wraps)          |
| LNCS-TC-I    | LNCS  | Reusable ear sensor                                             |
| LNCS-Neo-L-3 | LNCS  | Disposable adhesive finger sensor - Neonate/Adult (20 per case) |
| Neo-Wrap-RP  | LNCS  | Replacement wrap for neonatal adhesives (100 per case)          |

| Part number | Model | Description                                                                   |
|-------------|-------|-------------------------------------------------------------------------------|
| LNCS-Inf-3  | LNCS  | Disposable adhesive finger sensor - Infant (20 per case)                      |
| Inf-Wrap-RP | LNCS  | Replacement wrap for infant adhesives (100 per case)                          |
| YI-AD       | LNCS  | Multisite adhesive wrap adult/pediatric/neonatal for YI sensor (100 per case) |
| YI-FM       | LNCS  | Multisite foam wrap adult/pediatric/neonatal for YI sensor (12 per case)      |

## Nellcor pulse oximetry

| Part number | Model  | Description                                                 |
|-------------|--------|-------------------------------------------------------------|
| DS-100A     | OxiMax | Durasensor adult oxygen transducer                          |
| D-YS        | OxiMax | Dura-Y oxygen transducer (1 sensor, 40 wraps)               |
| D-YSE       | OxiMax | Ear clip (use with Dura-Y sensor)                           |
| D-YSPD      | OxiMax | PediCheck pediatric spot check (use with Dura-<br>Y sensor) |
| MAX-AI      | OxiMax | OxiMax adult sensor (single use, case of 24)                |
| MAX-PI      | OxiMax | OxiMax pediatric sensor (single use, case of 24)            |
| MAX-II      | OxiMax | OxiMax infant sensor (single use, case of 24)               |
| OXI-A/N     | OxiMax | Oxiband adult/neonatal transducer (1 sensor,<br>50 wraps)   |
| OXI-P/I     | OxiMax | Oxiband pediatric/infant transducer (1 sensor,<br>50 wraps) |

## Nonin pulse oximetry

| Part number | Description                                    |
|-------------|------------------------------------------------|
| 3278-010    | 8000AP NONIN SPO2 SENSOR, ADULT, 2m            |
| 2360-010    | 8000AP NONIN SPO2 SENSOR, PEDIATRIC, 2m        |
| 0741-000    | 8000J NONIN ADULT FLEX SENSORS WITH 25 WRAPS   |
| 4097-000    | 8000JFW NONIN ADULT REPLACEMENT WRAPS 25/PACK  |
| 0740-000    | 8008J NONIN INFANT FLEX SENSOR WITH 25 WRAPS   |
| 4774-000    | 8008JFW NONIN INFANT REPLACEMENT WRAPS 25/PACK |

| Part number | Description                                     |
|-------------|-------------------------------------------------|
| 0739-000    | 8001J NONIN NEONATAL FLEX SENSOR WITH 25 WRAPS  |
| 4777-000    | 8008JFW NONIN NEONATE REPLACEMENT WRAPS 25/PACK |
| 7426-001    | 6000CA NONIN ADULT CLOTH DISPOSABLE 24/BX       |
| 7426-002    | 6000CP NONIN PEDIATRIC CLOTH DISPOSABLE 24/BX   |
| 7426-003    | 6000CI NONIN INFANT CLOTH DISPOSABLE 24/BX      |
| 7426-004    | 6000CN NONIN NEONATE CLOTH DISPOSABLE 24/BOX    |

## Braun thermometry

| Part number | Description                                              |  |
|-------------|----------------------------------------------------------|--|
| 06000-005   | Disposable probe covers (5,000 covers, packaged 200/box) |  |
| 06000-801   | Disposable probe covers (800 covers, packaged 200/box)   |  |
| 06000-800   | Disposable probe covers (800 covers, packaged 200/box)   |  |

## SureTemp Plus thermometry

| Part number | Description                                                           |
|-------------|-----------------------------------------------------------------------|
| 02895-000   | Oral probe and well kit (9ft. / 2.7M)                                 |
| 02895-100   | Rectal probe and well kit (9ft. / 2.7M)                               |
| 05031-101   | SureTemp Plus Disposable probe covers (1,000 covers, packaged 25/box) |
| 05031-110   | SureTemp PlusDisposable probe covers (10,000 covers, packaged 25/box) |

## Warranty

Welch Allyn warrants the product to be free of defects in material and workmanship and to perform in accordance with manufacturer's specifications for the period of two years from the date of purchase from Welch Allyn or its authorized distributors or agents.

The warranty period shall start on the date of purchase. The date of purchase is: 1) the invoiced ship date if the device was purchased directly from Welch Allyn, 2) the date specified during product registration, 3) the date of purchase of the product from a Welch Allyn authorized distributor as documented from a receipt from said distributor.

This warranty does not cover damage caused by: 1) handling during shipping, 2) use or maintenance contrary to labeled instructions, 3) alteration or repair by anyone not authorized by Welch Allyn, and 4) accidents.

The product warranty is also subject to the following terms and limitations: Accessories are not covered by the warranty. Refer to the directions for use provided with individual accessories for warranty information.

Shipping cost to return a device to a Welch Allyn Service center is not included.

A service notification number must be obtained from Welch Allyn prior to returning any products or accessories to Welch Allyn's designated service centers for repair. To obtain a service notification number, contact Welch Allyn Technical Support.

THIS WARRANTY IS IN LIEU OF ALL OTHER WARRANTIES, EXPRESS OR IMPLIED, INCLUDING BUT NOT LIMITED TO THE IMPLIED WARRANTIES OF MERCHANTABILITY AND FITNESS FOR A PARTICULAR PURPOSE. WELCH ALLYN'S OBLIGATION UNDER THIS WARRANTY IS LIMITED TO REPAIR OR REPLACEMENT OF PRODUCTS CONTAINING A DEFECT. WELCH ALLYN IS NOT RESPONSIBLE FOR ANY INDIRECT OR CONSEQUENTIAL DAMAGES RESULTING FROM A PRODUCT DEFECT COVERED BY THE WARRANTY.